## Ht200

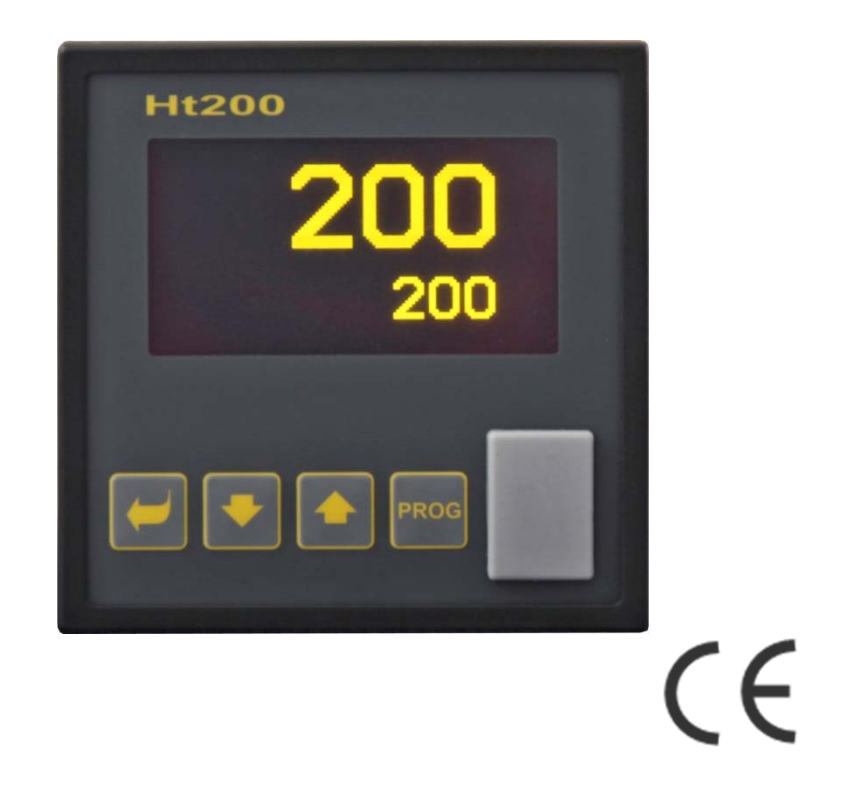

# Programmable controller

## **1** Introduction

Ht200 is a program controller intended for industrial applications.

Operation manual is diveded into the categories describing installation and switching ON of the device, initial setup, description of particular menu levels (user, operation, configuration, service menu and menu for writing a program),...

In the following two paragraphs you will find the list of chapters suitable for reading, if you install and set up the controller fully or you operate it in the supplied equipment.

Read this manual very carefully please, before you start to work with this device.

#### You perform the complete installation and set up of the controller

For proper installation, wiring and setting up of the device you should proceed according to the following chapters: Pro instalaci, zapojení a nastavení přístroje postupujte dle následujících kapitol:

- Description of the controller (page 4) ... basic information about the controller, its operation ....
- <u>Installation of the controller</u> (page 72) ... in this chapter there is a description for how to build in the controller into panel, principals how to reduce influence of interference, ....
- *Wiring* (page 73) ... description for wiring of the controller.
- <u>Putting into operation</u> (page 78) ... at first power-up you enter the initial menu in which you can configure and set the most important parameters of controller.
- Further we reccommd you to study the chapters describing particular levels of menu (configuration, operation, program, ...).

#### If you are a final user, the controller is in the default setting by the supplier

If you are a final user and hte controller is already installed in the equipment, you will get the device in the customized setting and you can view and change only the parameters that you need for your own work on the controller. If you are a new user of the device, focus on the following chapters:

- Description of the controller (page 4) ... basic information about the controller, its operation, ....
- <u>User level</u> (page 12) ... in user level there are parameters palced necessary the operator of the device. The list of accessible parameters is sedlectable.
- *Program* (page 21) ... all you need about editing a program, running and ending a program, ...

#### 1.1 How to get the information about the device ... INFO panel

Overview of basic information you can get in INFO panel.

## By copying these informations to external Flash disc and by sending this file to supplier of the controller or equipment you will provide information about setting and operation of device when in trouble.

More information is available on page 10.

## **2** Description of the controller

Ht200 is a programmable controller of 96 x 96mm format, for the built into panel. The controller can maintan the set point or it can control the process by the chosen program. You can edit 30 programs in total with 25 steps. The program can be started via keys, digital inputs, communication line or by the real-time clock.

For displaying it serves graphic OLED display and the controller is controlled by 4 keys by the technique of menus. On the front panel there is a USB port placed under the covering for connection of Flash memory. Into this memory you can save data from dataloggers, information about the status of the device, to read and write the device configuration. External Flash memory should be formatted in the file system FAT32.

The controller can be equipped by 1 measuring input, 2 universal iputs/outputs (communication line or digital inputs) and 7 outputs. The devices is powered from the grid.

The device can be enhanced by LAN interface, connector for LAN interface in on the back panel.

#### Block structure of the controller

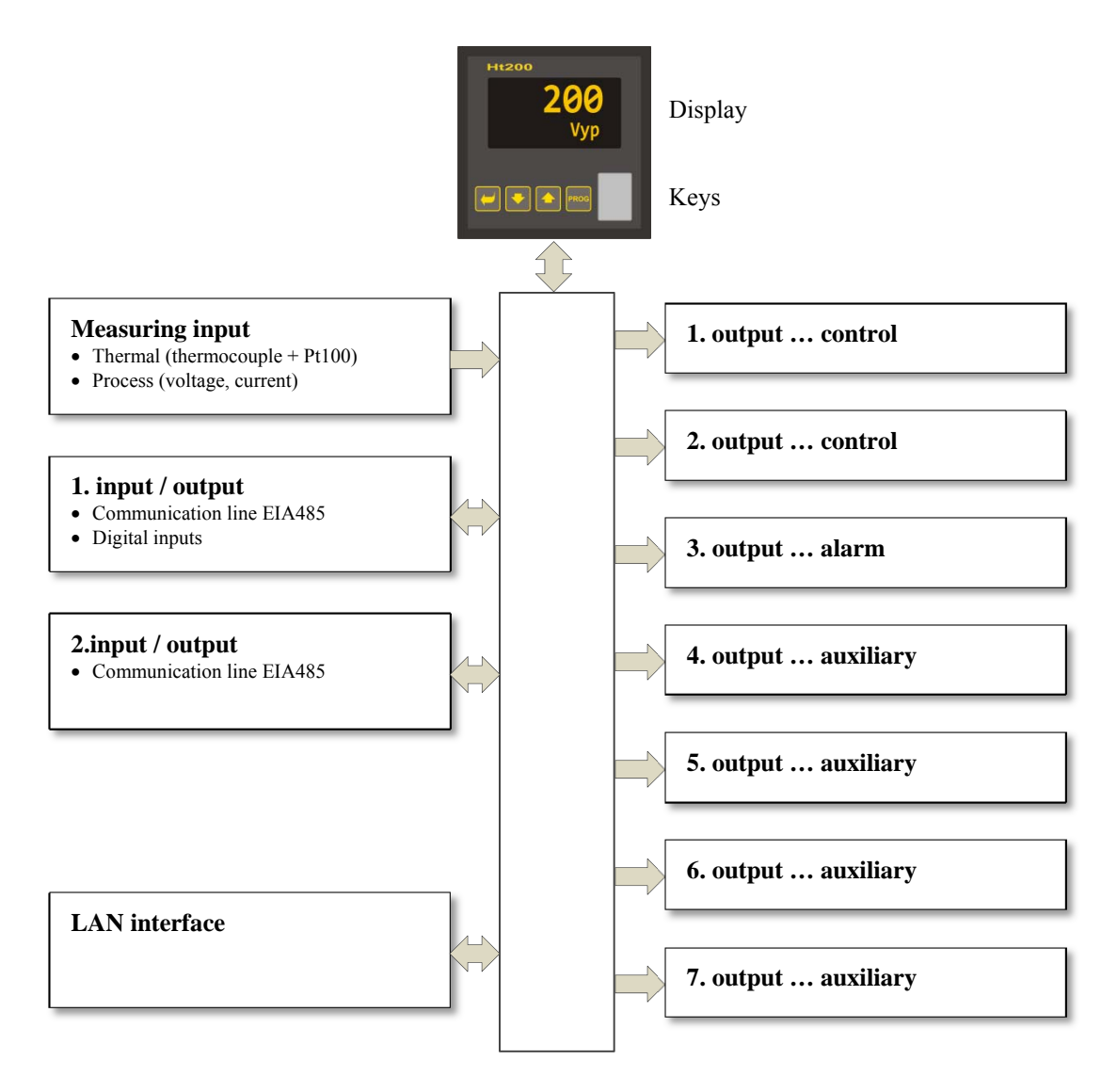

#### 2.1 Overview of levels, menus

The controller is set up by parameters. For better understanding the parameters are sorted out to groups (levels and menus). **Level** is superior to menu, **menu** is a part of level, for example **Input1** >, **Output1** >, **Output2** >, ...).

The overview of levels, menus and entering these levels, menus is shown in the following picture:

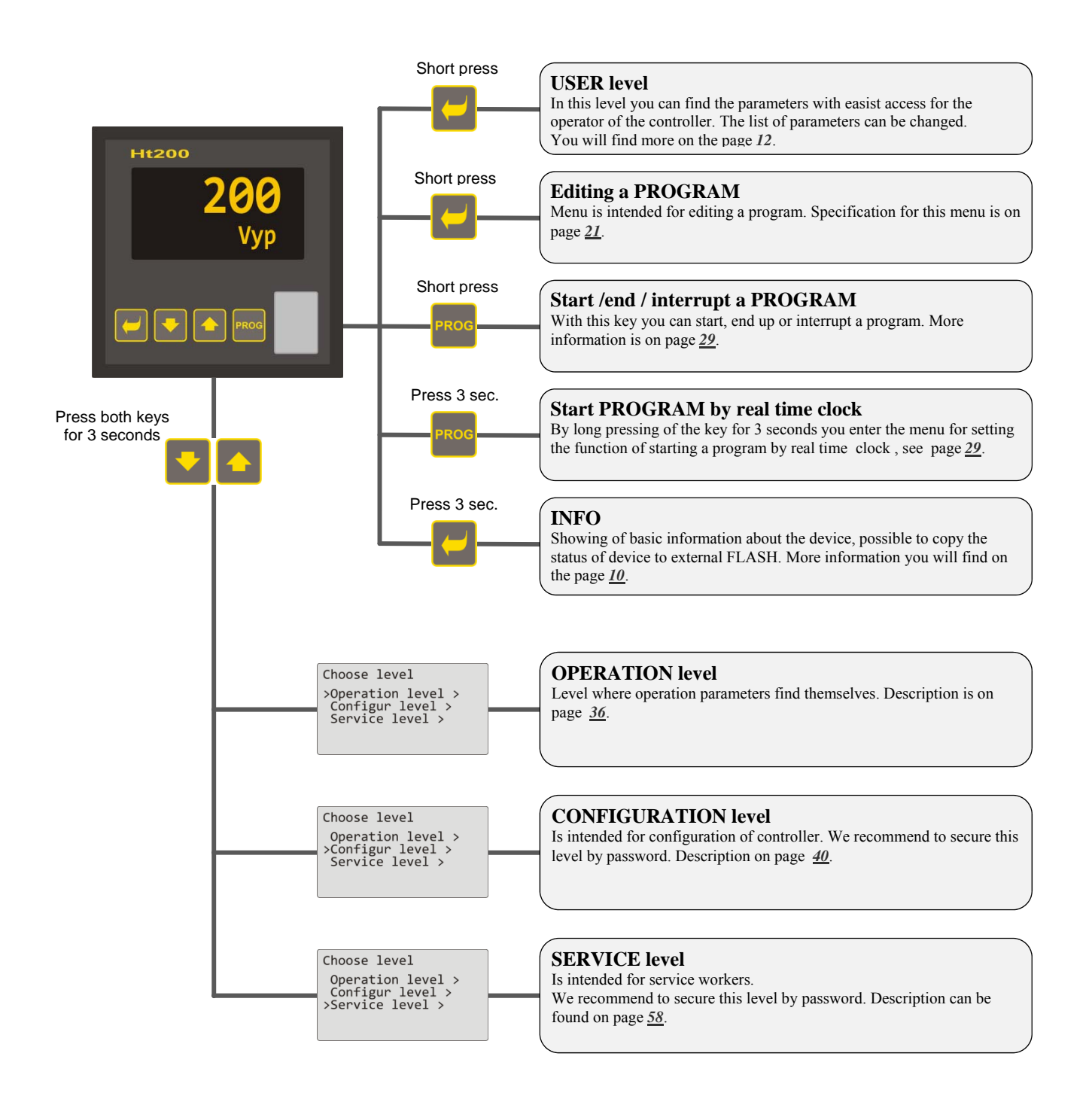

#### 2.2 Operation of the controller

You can operate and set up the device from the front panel through 5 keys of menu technique.

#### Appearance of front panel of device

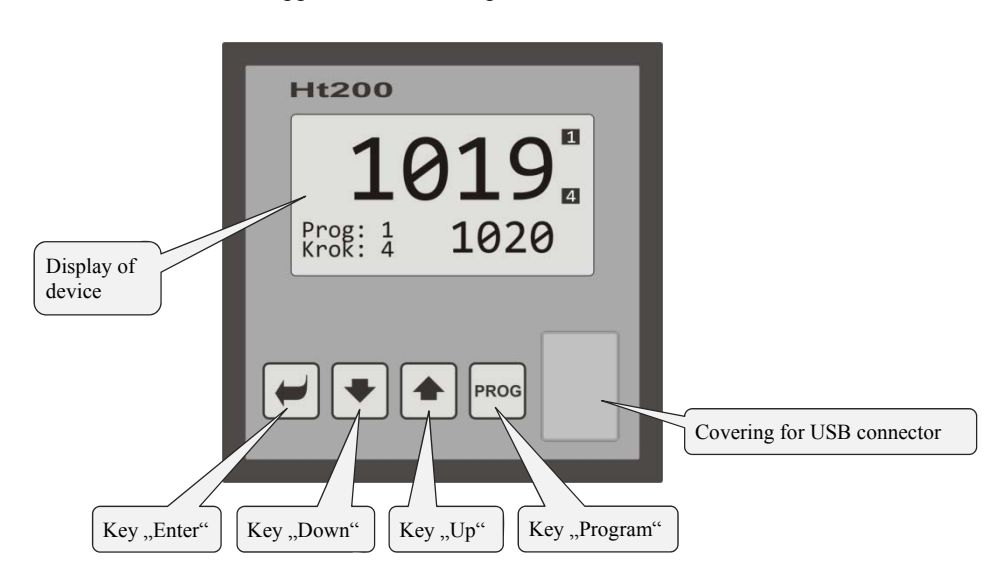

#### Function of keys:

|               | <ul> <li>Key "ENTER" is intended for:</li> <li>Entering the next menu,</li> <li>Editing a parameter + saving a new setting of parameter,</li> <li>By long pressing the key (3 seconds) you will enter the menu" Editing a program" from basic mode.</li> <li>By pressing this key for 6 seconds you enter into "INFO" screen.</li> </ul> |
|---------------|----------------------------------------------------------------------------------------------------|
| •             | <ul> <li>Key ,,Down" is intended for:</li> <li>Moving between parameters,</li> <li>Setting a parameter.</li> </ul>                                                                                                    |
|               | <ul> <li>Key ,,Up" is intended for:</li> <li>Moving between parameters,</li> <li>Setting a parameter.</li> </ul>                                                                                                    |
| PROG          | Key " <b>Program</b> " is intended for:<br>• Editing a program.                                                                                                    |
| START<br>STOP | <ul> <li>The key "Program" is intended for:</li> <li>To start, to interrupt and to end a program (short press),</li> <li>To set the delayed start of the program by real-time clock (long press for 3 seconds).</li> </ul>                                                                                                    |
|               | <ul> <li>Pressing both keys:</li> <li>By short pressing both keys you return to the previous level,</li> <li>By long pressing (3 seconds) you will reach higher levels (operation, configuration, service).</li> </ul>                                                                                                    |

#### Description how to operate the controller

The description how to operate the device is stated on the parameters of operation level.

| Operation level<br>>Power1 12<br>Autotuning Off<br>Panel ><br>Datalogger ><br>Messages >                                                                                                    | <ul> <li>Example of screen for operation level. The list of parameters can differ and it depends on the actual facilities of the device and the set up configuration.</li> <li>You browse in menu by keys and .</li> <li>Editing a parameter and confirmation of new setup value is done by the key , parameter is set by the keys and .</li> <li>Change to next menu you can do by the key .</li> <li>To return from menu, press the both key-arrows for a short .</li> </ul> |
|----------------------------------------------------------------------------------------------------|----------------------------------------------------------------------------------------------------|
| In menu you can find 3 types of 1                                                                                                    | parameters:                                                                                                    |
| Operation level>Power112AutotuningVypPanel >Datalogger >Messages >                                                                                                    | Parameter without editing for example <b>Power 1 12</b> shows the actual value of the power. This parametr can not be edited.                                                                                                    |
| Operation levelPower112>AutotuningOffPanel >Datalogger >Messages >Messages >                                                                                                    | Parameter for editing for example <b>Autotuning Off</b> can be edited by the key $\textcircled$ . Through the key-arrows you can set a new value and by pressing this key $\textcircled$ again this value is written. <b>During editing a parameter the value to be set blinks</b> .                                                                                                    |
| Operation levelPower112AutotuningOffPanel >>>Datalogger >Messages >                                                                                                    | Change to next menu for example <b>Datalogger &gt;</b> Parameter for the change to next menu is added by the arrow key behind the name. By pressing the key $\checkmark$ you enter the next menu.                                                                                                    |
| In menu the independent screens                                                                                                    | can be used, for example:                                                                                                    |
| Operation level<br>Power1 12<br>Autotuning Off<br>Paral ><br>>Datalogger ><br>M Oper/Datalogger<br>>view data ><br>Copying data ><br>Copying data ><br>Copying data ><br>Copying data ><br>Copying data ><br>Copying data ><br>Copying data ><br>Copying taba ><br>Copying data ><br>Copying taba ><br>Copying taba ><br>Copying t | Showing data from datalogger.<br>On this screen you can view the trend of setpoint and process value of the controller depending on time.                                                                                                    |
| Operation level<br>Power1 12<br>Autouning Off<br>Panel ><br>M Oper/Datalogger ><br>M Oper/Datalogger ><br>Set datalogger ><br>Datalogger/Copy<br>Copyy                                                                                                    | <b>Copying of datalogger to external FLASH.</b><br>With help of this screen you can copy the measured values to external Flash.                                                                                                    |

#### 2.3 Basic mode of controller

The controller is in Basic mode when powered up (after the initial set-up of the device, see page  $\underline{78}$ ). In Basic mode one of the screens can be set..... numerical or graph.

#### **Basic screen - numerical**

On numerical screen you can see setpoint and process values, status of all ouputs and the status of the current running program.

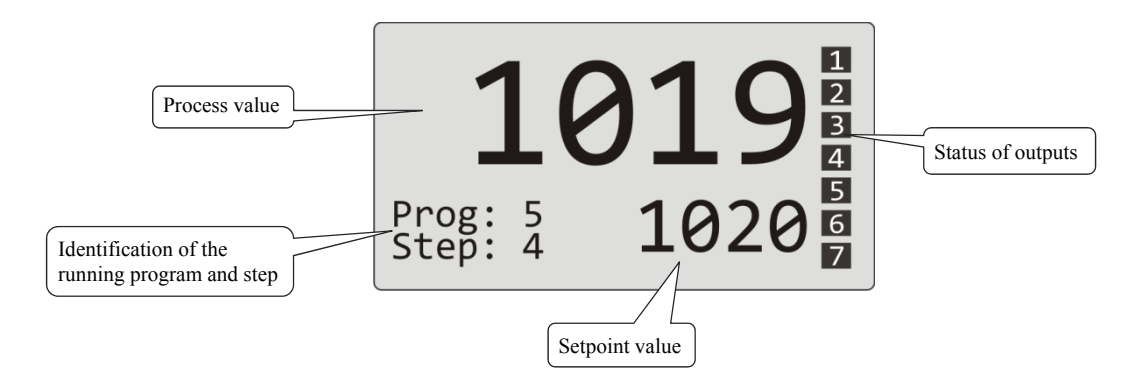

#### **Basic screen - graph**

On the left side in the screen there are setpoint and process values, in the middle there is a graph, on the right side there are status of outputs of the controller and in the lower part you can see the status of the running program.

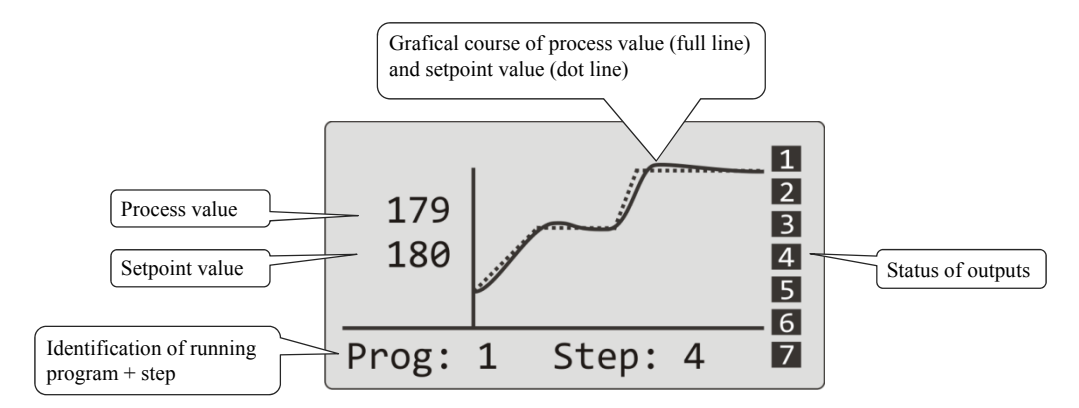

Type of screen and parameters of the graph you can set in *operation level (user level)*, menu Panel >.

#### 2.4 Information and error messages

Information and error messages are indicated only in basic mode of the controller.

#### Information messages, upper display

• ---- ... error of input sensor or input is not set.

#### Information messages, lower display

- **Start** ... Starting a program by the real time clock.
- Aut1 ... Autotuning of PID parameters for 1. set of PID parameters for heating, Prop1-A, Int1-A, Der1-A.
- Aut2 ... Autotuning of PID parameters for 2. set of PID parameters for heating, Prop1-B, Int1-B, Der1-B.
- Aut3 ... Autotuning of PID parameters for PID parameters for cooling, Prop2-A, Int2-A, Der2-A.
- **GSD** ... Indication that proces value is outside the soak band, see page <u>33</u>.
- **Stop** ... Indication that the program is stopped, see page <u>30</u>.
- Wait ... Indication that the program is stopped and waiting for confirmation by digital input.
- **OutFrz** ... Indication that the control outputs are frozen by digital input. The outputs are switched OFF, memory of integral and derivate remains.
- **OutOff** ... Indication that the control outputs are switched OFF by digital input. Memory of integral and derivate is deleted.

#### Error messages, lower display

If there is a error message indicated then the control outputs are switched OFF, the event outputs are switched OFF, the alarm output is activated

- **Error1** ... indicates the error in the configuration setting of the device. The error can be solved by re-start in some cases and by new setting of all parameters, re-start of parameters can be performed in service level. This operation can be performed only by an experienced user. If the trouble persists, contact your supplier.
- **Error3** ... error in input A/D converter. It can be caused for example by too low temperature and excessive humidity or by damage of convertor by extensive input signal with high amplitude. Switch the controller OFF and ON again. If the problem persists, contact your supplier.

#### 2.5 INFO panel

INFO panel gives you the basic information about the device:

- The configuration of the device
- Class of the firmware of the device (2.10 to 2.19 for Ht200-S)
- The version of the device firmware

In the panel you can make a copy of detailed information about the device and save it to external Flash. The description of the exported file can be found on the following page.

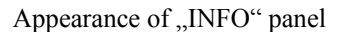

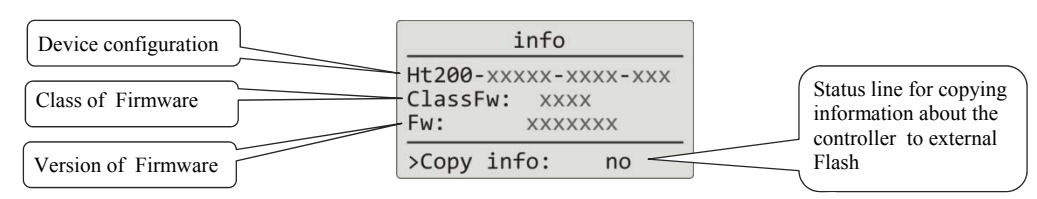

#### Entry to "INFO" panel:

| 1019<br>Prog: 1<br>Step: 4<br>1020                                                                                                 | The controller is turned ON, it can be in basic mode or in any other menu. |
|----------------------------------------------------------------------------------------------------|----------------------------------------------------------------------------|
| info           Ht200-STAAL-KRR4-000           ClassFw:         2.10           Fw:         HT200_1           >Copy Info:         no | Press the key for 6 seconds until it appears the panel "INFO".             |

#### Copy of information about the controller to external Flash:

| infoHt200-STAAL-KRR4-000ClassFw:2.10Fw:HT200_1>Copy Info:                                                                   | You are in "INFO" panel.<br>In lower part of the panel there is a dialogue line for copying information about the<br>controller to external Flash. |
|----------------------------------------------------------------------------------------------------|----------------------------------------------------------------------------------------------------|
| info<br>Ht200-STAAL-KRR4-000<br>ClassFw: 2.10<br>Fw: HT200_1<br>>Copy Info: yes                                             | Insert the external Flash memory.<br>By the key you will set <b>Copy Info: yes</b> and confirm by the key .                                        |
| info           Ht200-STAAL-KRR4-000           ClassFw:         2.10           Fw:         HT200_1           Copy         /  | When in copying, this is indicated by the heading <b>Copy</b> and by the changing symbol <b>/</b> in status line.                                  |
| info           Ht200-STAAL-KRR4-000           ClassFw:         2.10           Fw:         HT200_1           Copy         OK | When the copying is finished, it is indicated by the heading <b>Copy OK</b> for several seconds.                                                   |

If there was an error during copying (no external Flash, not enough space in memory, ....) this state is indicated in status line.

#### File "INFO" copied to external Flash

You will find this file in external Flash in the directory:

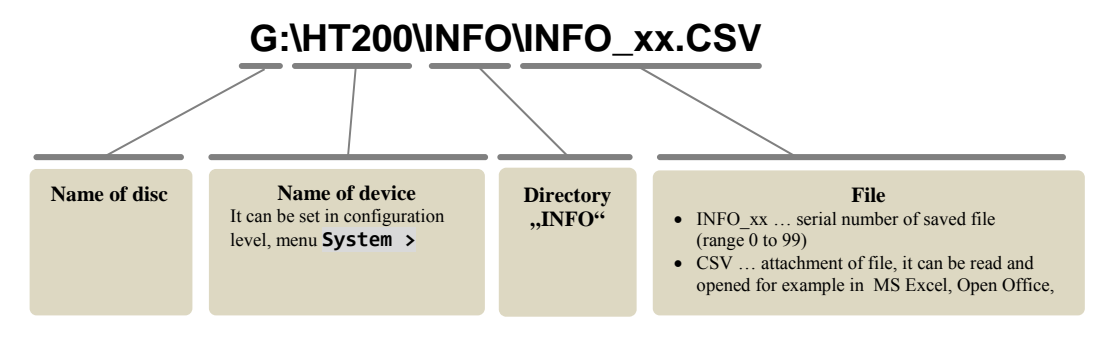

#### Structure of file "INFO"

File "INFO" is saved in the format "\*.csv", that can be opened for example in MS Excel.

| "INFO" file                                                                                                    | Description                                                                                                    |
|----------------------------------------------------------------------------------------------------|----------------------------------------------------------------------------------------------------|
| Ht200-STAAL-KKR4-000<br>Name: HT200                                                                                                    | Configuration of device.<br>Name of device (it is set in configuration level, menu <b>System</b> , parameter <b>Contr.name</b> ).                                                                                                |
| AmbTemp > 50:       12.36         AmbTemp > 60:       2.141         AmbTemp > 70:       0.000         AmbTemp > 80:       0.000                                                      | Time in hours when the temperature 50°C was exceeded.<br>Time in hours when the temperature 60°C was exceeded.<br>Time in hours when the temperature 70°C was exceeded.<br>Time in hours when the temperature 80°C was exceeded. |
| Configuration:<br>100 = 250<br>110 = 200<br>111 = 100<br>                                                                                                    | The beginning of read-out table of the device configuration.<br>Format: register = value.<br>Overview of registers and meaning of values can be found in the<br>description for the communication line.                          |
| Messages:<br>23.1.2013 15:11:23 Change settings Adr: 452 Val: 2<br>23.1.2013 13:53:57 Switching on<br>23.1.2013 9:19:54 End of program 1<br>23.1.2013 7:04:12 Start of program 1<br> | Reading out of messages (storage of events).<br>Description is on page <u>18</u> .                                                                                                    |
| Ambient temperature:<br>23.1.2013 15:30 32.4<br>23.1.2013 15:20 31.8<br>23.1.2013 15:10 31.0<br>23.1.2013 15:00 31.1<br>23.1.2013 14:50 30.5<br>23.1.2013 14:40 30.4<br>             | Reading out from datalogger for ambient temperatures .                                                                                                    |

## **3 User level**

User level enables access for the most used parameters and menus of the controller. The list of parameters/menus as well as their sequence can be selected. As a maximum there can be placed 12 parameters/menus in user menu.

#### How to enter user level

| 1019<br>Prog: 1<br>1020<br>Prog: 1 Step: 4                                | The controller is in Basic mode. To enter the user level, press shortly the key                                                                                                    |
|---------------------------------------------------------------------------|----------------------------------------------------------------------------------------------------|
| Level USER<br>>Program view ><br>Datalogger ><br>Event1 Off<br>Event2 Off | <ul> <li>Example of screen for user level with parameters/references:</li> <li>Program view &gt; change into menu for the indication of program status,</li> <li>Datalogger &gt; change into menu for operation of datalogger,</li> <li>Event1 showing / setting of 1. event output,</li> <li>Event2 showing / setting of 2. event output.</li> </ul> |
| 1019<br>Prog: 1<br>1020<br>Prog: 1 Step: 4                                | To return into basic menu.<br>To return into basic menu, press shortly the both keys .<br>If the device is not being set for a while, it will return into basic menu itself after 60 seconds.                                                                                                    |

#### Overview of all possible parameters / menus of user level

In user level the following parameters/menus can be placed:

| • | Program view | > | menu of indication about the program status,                                         |
|---|--------------|---|--------------------------------------------------------------------------------------|
| • | Program edit | > | menu for editing the current running step of the program,                            |
| • | Power1       |   | indication of the actual power on 1. control output,                                 |
| • | Power2       |   | indication of the actual power on 2. control output,                                 |
| • | Power prog   |   | indication of the consumed energy for the last firing (data read from energy meter), |
| • | Power total  |   | indication of the total consumed energy (data read from energy meter),               |
| • | Alarm Off    |   | switching OFF of the permanent alarm,                                                |
| • | Autonuning   |   | starting / stopping of Autotuning of PID parameter,                                  |
| • | Event1       |   | showing (program running) / setting (program not running) 1. event output,           |
| • | Event2       |   | showing (program running) / setting (program not running) 2. event output,           |
| • | Event3       |   | showing (program running) / setting (program not running) 3. event output,           |
| • | Event4       |   | showing (program running) / setting (program not running) 4. event output,           |
| • | Panel >      |   | menu for setting of basic screen of the controller,                                  |
| • | Datalogger > |   | menu for operation of datalogger with process values,                                |
| • | Messages >   |   | menu for news,                                                                       |
| • | Clock >      |   | menu for setting of the real time clock.                                             |
|   |              |   | -                                                                                    |

#### Setting of user level

Setting of user level can be done in *configuration level*, menu User menu >

| Choose level<br>Operation level ><br>>Configur level ><br>Service level >                                          | <ul> <li>To enter into configuration level:</li> <li>Press the both arrow keys for at least 3 seconds,</li> <li>Choose Configuration level and confirm by the key "ENTER".</li> <li>If the enter into configuration level is secured with the password, set the right password and confirm it.</li> </ul>                                                          |
|----------------------------------------------------------------------------------------------------|----------------------------------------------------------------------------------------------------|
| Configuration level<br>Output6 ><br>Output7 ><br>Setpoint ><br>Program ><br>>User menu >                           | Look up " <b>User menu &gt;</b> " and confirm by the key " <b>ENTER</b> ".                                                                                                    |
| Conf/User menu<br>>Parameter1 PrView<br>Parameter2 Dlog<br>Parameter3 Event1<br>Parameter4 Event2<br>Parameter5 No | <ul> <li>User menu can be set by the standard way:</li> <li>With the arrow keys you select the parameter to be changed,</li> <li>By pressing the key "ENTER" you edit the selected parameter,</li> <li>By arrow keys you set the value of the parameter,</li> <li>Confirm by the key "ENTER".</li> <li>To return from menu press shortly the both keys.</li> </ul> |

#### 3.1 Autotuning – automatic setting of PID parameters

The controller is fitted with the function that sets automatically PID parameters for heating and cooling.

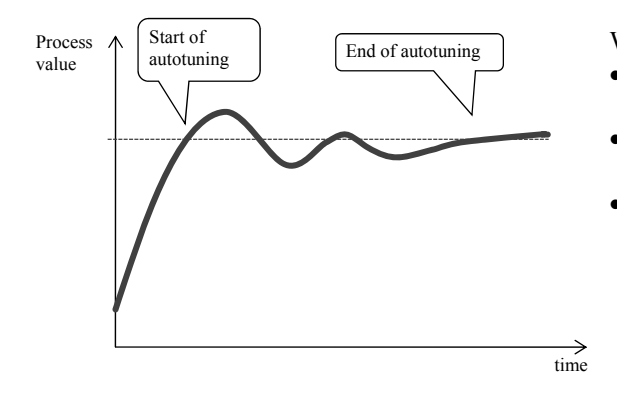

When in autotuning mode, on lower display it blinks heading:

- Aut1 ... controller sets the parameters **Prop1-A**, **Int1-A**, **Der1-A** for heating.
- Aut2 ... controller sets the parameters **Prop1-B**, **Int1-B**, **Der1-B** for heating.
- Aut3 ... controller sets the parameters Prop2-A, Int2-A, Der2-A for cooling.

#### **Procedure of starting autotuning:**

- Control output must be set for PID controlling or 3-way step controlling.
- Autotuning can be started with the parameter Autotuning = Ht (setting of parameters for heating) or
   Autotuning = C1 (setting of parameters for cooling). Parameter Autotuning can be found in *operation level* or in *user level*.
- The controller explores the characteristics of system from switching ON/OFF on the output and determines optimal PID parameters. It can cause an overshoot.
- During the autotuning on lower display you can view the blinking message ( Aut1, Aut2, Aut3).
- After the autotuning is finished, new PID parameters are written and the information message stops blinking.

#### **Important:**

- Parameters Prop1-A, Int1-A, Der1-A, are set when 1 set of PID parameters is used (ALGO PID = PID) or when 2 sets of PID parameters are used (ALGO PID = 2xPId) and the actual set point is lower than the value set by the parameter Switch PID.
- Parameters **Prop1-B**, **Int1-B**, **Der1-B**, are set when the actual set point value is higher than the value set by parameter **Switch PID** when both sets of PID parameters are used (**ALGO PID** = **2xPId**).

Parameters ALGO PID and Switch PID can be found in *configuration level*, menu Output1 >.

#### 3.2 Datalogger of process values

Datalogger of process values saves:

- date (DATE) and time (TIME) of the logs,
- set point (SP1) and process (C1) values of the controller Ht200,
- max. 7 process values from SLAVE controllers (C2 to C8), controllers must be connected to communication line Comm1 or Comm2 and system ,,Master – Slave" must be set,
- energy consumption measured by energy meter EM24 (E), energy meter must be connected to communication line Comm1,
- number of the running program (PROG).

Maximum number of logs is 10000.

Data are possible in menu **Datalogger** > to transfer to external Flash, menu is placed in *operation level* or *user level*. Data are stored to external Flash in format "\*.csv". This format can be opened for example in programs MS Excel, Open Office, …

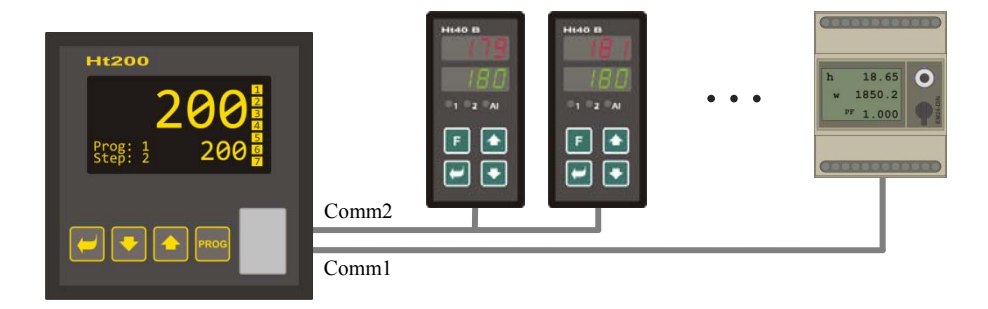

Table of measured values transferred from Ht200 to External Flash

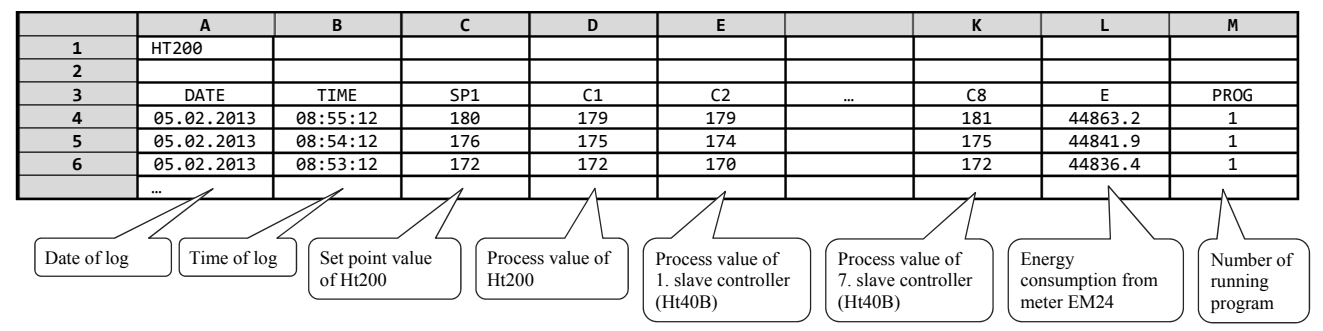

Table is illustrative and all the recorded values are shown in this table.

- If there are no additional devices connected to the controller, these columns DATE, TIME, SP1, C1, PROG will be displayed
- If the meter is connected to the controller, these columns DATE, TIME, SP1, C1, E, PROG will be displayed.
- ...

#### Showing stored values from datalogger on display

Datalogger can show values in *operation level* or (if it is set) in *user level*, menu **Datalogger** > according to the following procedure:

| Level USER<br>Power1 75<br>>Datalogger ><br>Messages ><br>Event1 On<br>Event3 Off                                                                                                    | Enter into <i>user level</i> ( <i>operation level</i> ) and choose the item <b>Datalogger</b> >, confirm.                                                                                                    |
|----------------------------------------------------------------------------------------------------|----------------------------------------------------------------------------------------------------|
| Oper/Datalogger<br>>View data ><br>Copying data ><br>Set datalogger >                                                                                                    | In menu <b>Oper/Datalogger</b> choose the item <b>View data &gt;</b> , confirm.                                                                                                    |
| Datalogger         30.08.2012           Time         Sp         C           10:53:18         Vyp         849           10:52:18         Vyp         850           10:51:18         850         851           10:50:18         850         850 | <ul> <li>It opens menu with stored data:</li> <li>In upper part you can read date of log (valid for 1st line of shown data),</li> <li>In lower part you can read time of log, set point and process values.</li> <li>The other data are not shown, but they can be transferred to external Flash memory or they can be read out with help of the communication line.</li> </ul> |

#### The copy of data to external Flash

Data can be transferred to external Flash according to the following procedure. The number of the transferred data can be set in configuration level, menu **System** >, parameter **Dlog**.

| Oper/Datalogger<br>View data ><br>>Copying data ><br>Set datalogger > | Open menu <b>Datalogger</b> >, this menu can be found in <i>user level</i> or <i>operation level</i> .<br>Go to menu <b>Copying data</b> >.                                           |
|-----------------------------------------------------------------------|----------------------------------------------------------------------------------------------------|
| Datalogger/Copy <b>n.a.</b>                                           | It opens the screen <b>Datalogger/Copy</b> .<br>Insert external Flash memory.                                                                                                    |
| Datalogger/Copy Copy                                                  | With help of arrow-keys you set <b>Copy</b> and confirm it.                                                                                                    |
| Datalogger/Copy <b>n.a.</b> Copy 65%                                  | Information about the current copying is shown in the status line in the lower part of the display.<br>Possible error in copying (no disc, full disc,) is written in the status line. |
| Datalogger/Copy n.a. Copy OK                                          | Ending of copying is indicated by the heading <b>Copy OK</b> in the status line for the time of 5 seconds.                                                                            |

Data are stored to directory:

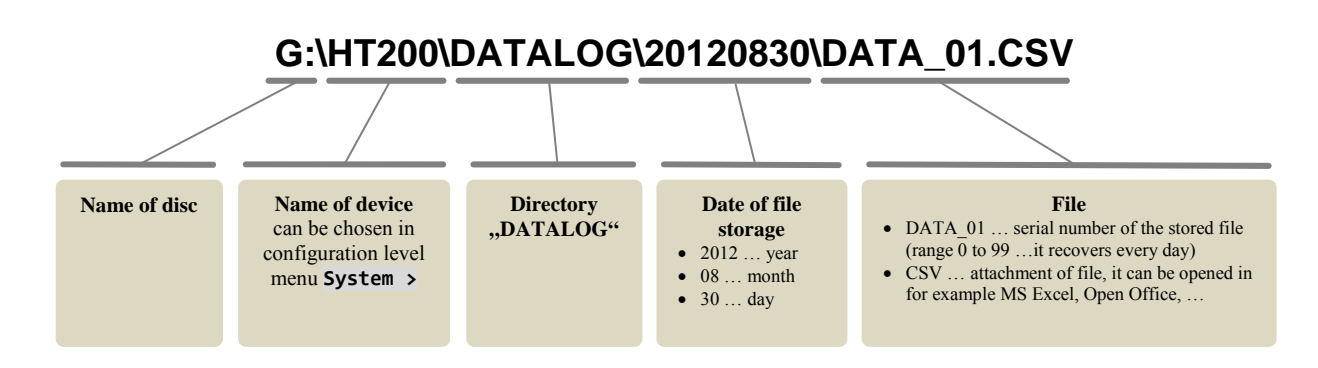

#### Interruption of copying

Copying can be interrupted by you anytime during its course. Procedure is as follows:

| Datalogger/Copy <b>N.a.</b>       | Copying of messages is running (it is indicated in the status line).                                                               |
|-----------------------------------|----------------------------------------------------------------------------------------------------|
| Сору 65%                          |                                                                                                    |
| Datalogger/Copy<br>Stop<br>Copy / | By arrow-keys you set <b>Stop</b> and confirm.<br>Copying is ended up after showing the heading <b>Copy OK</b> in the status line. |

#### Setting of datalogger with measured values

You can choose for the datalogger the following items – **period for one log and condition for storing data**. You can set this in menu **Datalogger** > by the following procedure:

| Oper/Datalogger<br>View data ><br>Copying data ><br>>Set datalogger > | Enter menu <b>Datalogger</b> >, you will find this in <i>user level</i> or <i>operation level</i> .<br>Go to menu <b>Set datalogger</b> >.                                                                                                    |
|-----------------------------------------------------------------------|----------------------------------------------------------------------------------------------------|
| Datalogger/Setup<br>>Dlog period 10<br>Dlog record Perm               | <ul> <li>In menu you will find 2 parameters:</li> <li>Dlog period it defines period of logging in seconds (range 10 to 600 seconds).</li> <li>Dlog record it defines condition for logging ( Off logging is OFF, Prog logging only when program runs, Alarm logging only when alarm is active, Perm permanent logging).</li> </ul> |

#### 3.3 Datalogger of messages (about the activity of the device)

The device stores messages about its operation (turning ON, starting and ending a program, the change in the setting of parameters in operational and configuration level, restart of parameters, ....) in the datalogger of messages. These messages can be shown on the display or they can be transferred to external Flash memory.

Maximum number of logs is 5000.

Messages can be viewed in the following ways:

- Showing on the display of the device,
- Transferring through communication line or LAN port to PC,
- Transferring to external Flash.

The messages are also a part of reading out "INFO", see page 10.

#### Showing messages on display

The list of messages can be shown in *operation level* or (if it is set in the device) in *user level*, menu Messages >, according to the following procedure:

| Operation level<br>Autotuning Off<br>Panel ><br>Datalogger ><br>>Messages ><br>Output1 > | Enter to <i>operational level (user level</i> ), choose menu Messages > and confirm.             |
|------------------------------------------------------------------------------------------|--------------------------------------------------------------------------------------------------|
| Oper/Messages<br>>View messages ><br>Copy messages >                                     | In menu Oper/Messages you choose the item View messages >, confirm.                              |
| Message list<br>30.08.2012 09:50:31<br>Switching on                                      | It opens menu with the list of messages. Through single messages you browse with the arrow keys. |

#### Overview of messages stored by the device

Overview of all messages and their displaying is in the following table, the meaning of single columns, is as follows:

- **Message** ... name of the message.
- Showing ... appearence of the message on display including date and time of creating message.
- **Description** ... describing data about the message.

| Message                    | Showing                                                    | Description                                                               |
|----------------------------|------------------------------------------------------------|---------------------------------------------------------------------------|
| Switching ON of the device | Message list<br>30.08.2012 09:50:31<br>Switching on        | Date and time of switching ON of device.                                  |
| Start of program           | Message list<br>30.08.2012 09:50:31<br>Start of program xx | Date and time of starting a program.<br>xx number of the running program. |

| End of program          | Message list<br>30.08.2012 09:50:31<br>End of program xx                    | Date and time of end of the program.<br>xx number of the ended prorgam.                                                                                       |
|-------------------------|-----------------------------------------------------------------------------|----------------------------------------------------------------------------------------------------|
| Interruption of program | Message list<br>30.08.2012 09:50:31<br>Interrupt program xx                 | Date and time of the program interruption.<br>xx number of the program interrupted.                                                                           |
| Beginning of alarm      | Message list<br>30.08.2012 09:50:31<br>Beginning of alarm<br>Value: 1124    | Date and time of alarm start + process value<br>At the start of the alarm.                                                                                    |
| End of alarm            | Message list<br>30.08.2012 09:50:31<br>End of alarm<br>Value: 1118          | Date and time of alarm end + process value<br>At the end of the alarm.                                                                                        |
| Change in settings      | Message list<br>30.08.2012 09:50:31<br>Change settings<br>Adr: 131 Val: 100 | Date, time and number of register (Adr) and new value (Hodn) of parameter.<br>List of registers can be found in the description of the communication line.    |
| Reset of setting        | Message list<br>30.08.2012 09:50:31<br>Reset setting                        | Reset of parameters in operation and configuration levels.                                                                                                    |
| Reset of programs       | Message list<br>30.08.2012 09:50:31<br>Reset program                        | Reset of all programs.                                                                                                    |
| Reset of status         | Message list<br>30.08.2012 09:50:31<br>Reset status                         | Reset of status (status in the course of program, energy consumption of the actual program, status in counters for errors in writing, reading of convertor,). |
| Reset datalogger        | Message list<br>30.08.2012 09:50:31<br>Reset datalogger                     | Deleting all the dataloggers (data, messages and ambient temperature).                                                                                        |
| Reset instrument        | Message list<br>30.08.2012 09:50:31<br>Reset instrument                     | Reset of all parameters, programs, dataloggers, status.                                                                                                    |

#### Copying messages to external Flash

The messages about the operation of the device can be transferred to external Flash according to the following procedure. The number of transferred data you can set in *configuration level*, menu System >, parameter Dlog Msg.

| Oper/Messages<br>View messages ><br>>Copy messages > | Open menu Messages >, that is in <i>user level</i> or <i>operation level</i> .<br>Go to menu Copy messages >.                                                                         |
|------------------------------------------------------|----------------------------------------------------------------------------------------------------|
| Copy messages                                        | It opens the screen Copy messages.<br>Insert external Flash memory.                                                                                                    |
| Copy messages Copy                                   | Through arrow keys you set <b>Copy</b> and confirm.                                                                                                    |
| Copy messages<br><b>n.a.</b><br>Copy /               | Information about the current copying is shown in the status line in the lower part of the display.<br>Possible error in copying (no disc, full disc,) is written in the status line. |
| Copy messages<br><b>N.A.</b><br>Copy OK              | Ending up of copying is indicated by the heading Copy OK in the status line for the time of 5 seconds.                                                                                |

Messages are stored into directory:

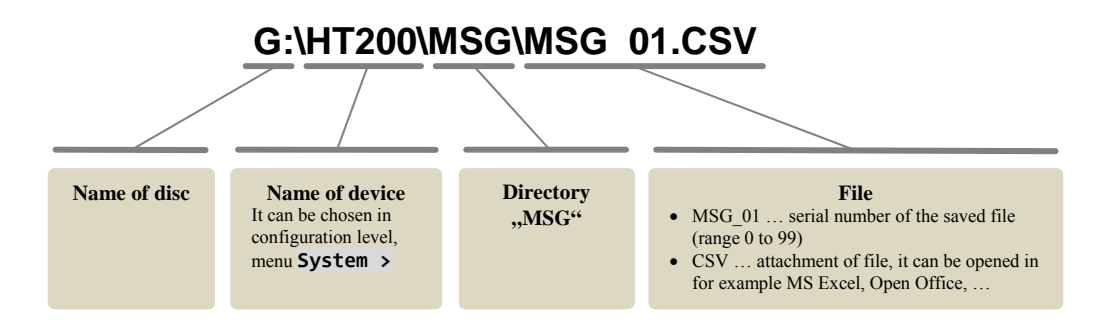

#### Interruption of copying of messages

Procedure for the interruption of message copying is the same as for the interruption of data copying, see page 17.

## 4 Program

Program manages the requested course of the controlled value (temperature).

In chapter "Program" you can find the information about:

- Principals of programming,
- writing / editing program,
- start, interruption and ending of program,
- running a program,
- setting parameters connected with the program.

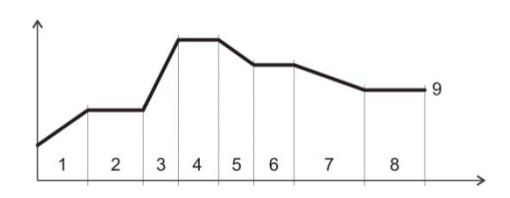

#### 4.1 How to create a program

Program consists of single steps that goes one after another (program starts with the step 1, continues with step 2, ...). Program is ended up with the step " **End**".

You can edit as many as 30 programs numbered with 1 to 30 and each program can consist of maximum 25 steps

#### Types of steps

The following picture shows all types of steps that you can use for editing:

- Ramp up (down) to the temperature, " Stpt", " Rate"
- Soak at the temperature, " Soak"
- Jump at another program and step ,, Jump",
- End of the program, " End".

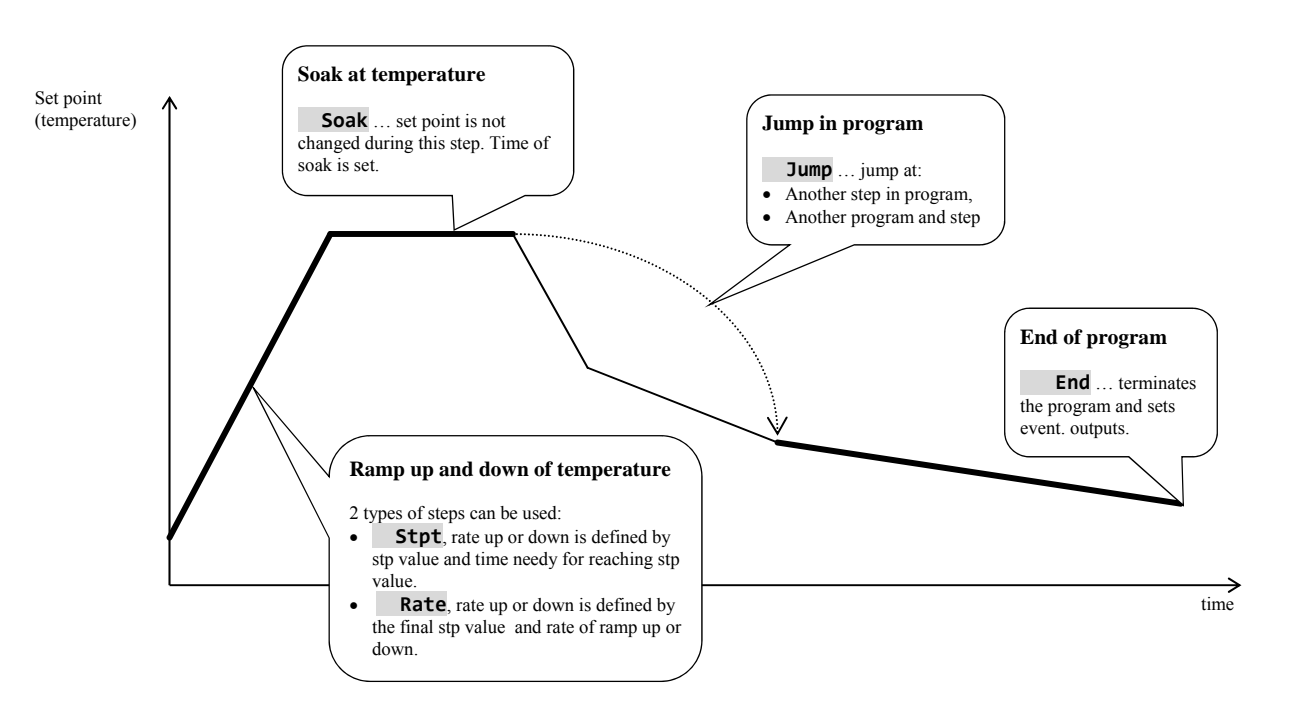

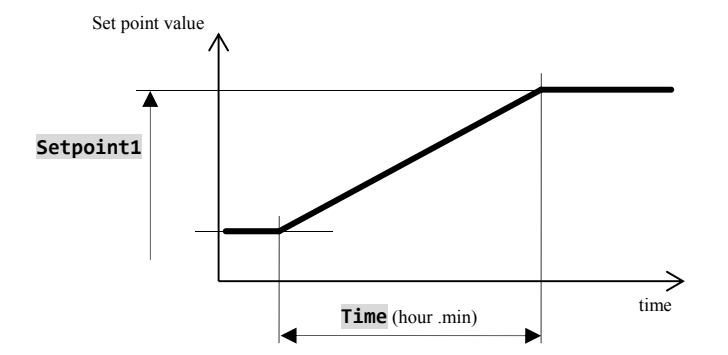

#### Stpt ... ramp up or down of stp value defined by time

- Initial set point of the step **Stpt** is the same as the final set point value of preceding (former) step.
- In case of starting a program the initial set point value is equal to the process value.
- Time of step is maximum 99 hours 59 minutes.

The summary of parameters of the step **RaCas**:

| Display   |  | Meaning                                                                                                    |
|-----------|--|----------------------------------------------------------------------------------------------------|
| Setpoint1 |  | Final set point value.                                                                                                    |
| Time      |  | Time needy for reaching set point value, is stated in format [hours:minutes].                                                              |
| GuarSoak  |  | GSD function, see page <u>33</u> .                                                                                                    |
| Wait      |  | Waiting of program. Program will wait for the confirmation by the digital input.<br>Parameter is shown only when <b>Dig. input_=Wait</b> . |
| Event1    |  | State of the event output 1. Parameter is displayed only when Output4 = Event1.                                                            |
| Event2    |  | State of the event output 2. Parameter is displayed only when Output5 = Event2.                                                            |
| Event3    |  | State of the event output 3. Parameter is displayed only when Output6 = Event3.                                                            |
| Event4    |  | State of the event output 4. Parameter is displayed only when Output7 = Event4.                                                            |

Rate ... ramp up or down of set point value defined by rate

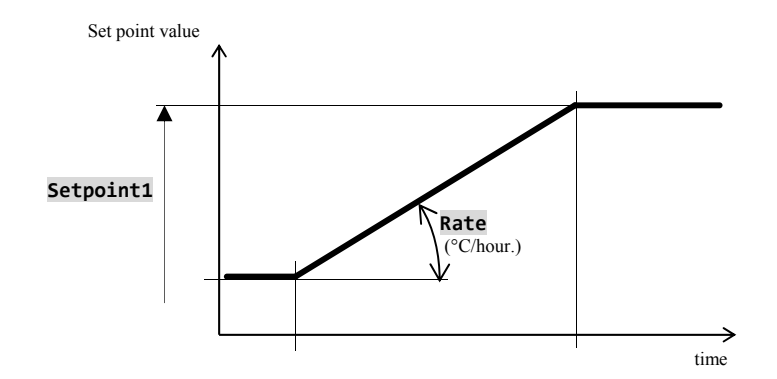

- Initial of set point value of the step "**Rate**" is the same as the final set point of the preceeding (former) step.
- In case of starting a program the initial set point value is equal to the process value.
- Duration of step is not limited.

The summary of parameters of the step **RaRych**:

| Display   |  | Meaning                                                                                                    |
|-----------|--|----------------------------------------------------------------------------------------------------|
| Setpoint1 |  | Final set point value.                                                                                                    |
| Rate      |  | Rate of ramp up to the set point value is stated in [°C/hour].                                                                               |
| GuarSoak  |  | GSD function, see page <u>33</u> .                                                                                                    |
| Wait      |  | Waiting of program. Program will wait for the confirmation by the digital input.<br>Parameter is shown only when <b>Dig. input_ = Wait</b> . |
| Event1    |  | State of the event output 1. Parameter is displayed only when Output4 = Event1.                                                              |
| Event2    |  | State of the event output 2. Parameter is displayed only when Output5 = Event2.                                                              |
| Event3    |  | State of the event output 3. Parameter is displayed only when Output6 = Event3.                                                              |
| Event4    |  | State of the event output 4. Parameter is displayed only when Output7 = Event4.                                                              |

#### Soak ... soak on temperature

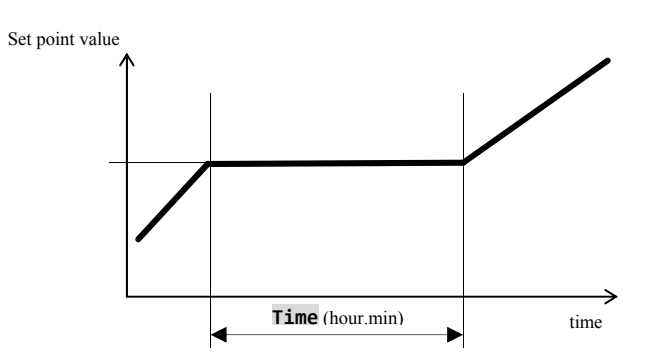

- Set point value of the step **Soak** is the same as the final STP of previous step. In case of starting a program the set point value is equal to the process value.
  Time duration of step is
- Time duration of step is maximum 99 hours 59 minutes.

The summary of parameters for the step Vydrz

| Display  |  | Meaning                                                                                                    |
|----------|--|----------------------------------------------------------------------------------------------------|
| Time     |  | Time of soak is stated in format [hours:minutes].                                                                                            |
| GuarSoak |  | GSD function, see page <u>33</u> .                                                                                                    |
| Wait     |  | Waiting of program. Program will wait for the confirmation by the digital input.<br>Parameter is shown only when <b>Dig. input_ = Wait</b> . |
| Event1   |  | State of the event output 1. Parameter is displayed only when Output4 = Event1.                                                              |
| Event2   |  | State of the event output 2. Parameter is displayed only when Output5 = Event2.                                                              |
| Event3   |  | State of the event output 3. Parameter is displayed only when Output6 = Event3.                                                              |
| Event4   |  | State of the event output 4. Parameter is displayed only when Output7 = Event4.                                                              |

#### Jump ... jump in program

Step Jump enables to jump over in another Step in program or at another Program and step Step.

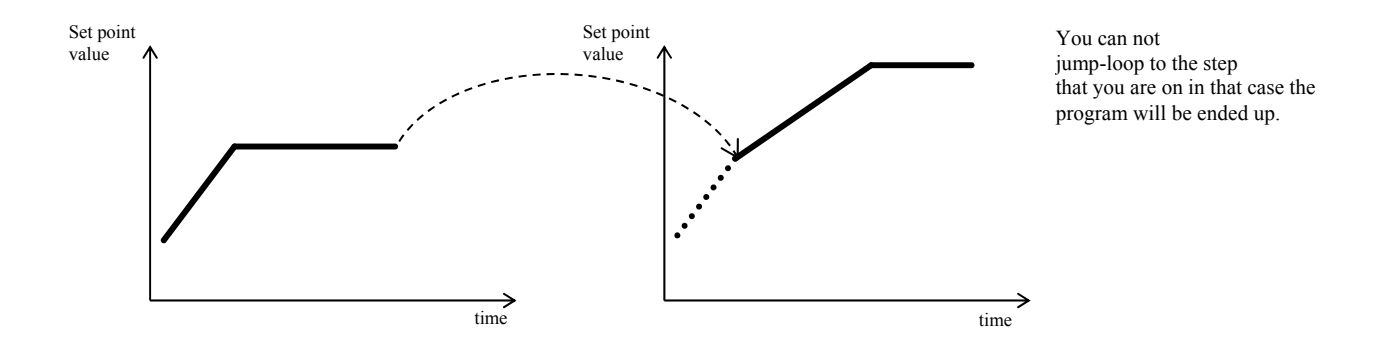

The summary of parameters for the **Skok**:

| Display   | Meaning                                                  |
|-----------|----------------------------------------------------------|
| Jump Prog | <br>The number of the program which you want to jump at. |
| Jump Step | <br>The number of the step that you want to jump at.     |

### End ... ending a program

Step "End" will end up the program and will set up event outputs.

The summary of parameters for the "End":

| Display |  | Meaning                                                                                                    |
|---------|--|----------------------------------------------------------------------------------------------------|
| Event1  |  | State of event output 1 after ending a program.<br>Parameter is displayed only when Output4 = Event1.                           |
| Event2  |  | <b>State of the event output 2 after ending a program.</b><br>Parameter is displayed only when <b>Output5</b> = <b>Event2</b> . |
| Event3  |  | State of event output 3 after ending a program.<br>Parameter is displayed only when <b>Output6</b> = <b>Event3</b> .            |
| Event4  |  | <b>State of the event output 4 after ending a program.</b><br>Parameter is displayed only when <b>Output7</b> = <b>Event4</b> . |

#### 4.2 Writing/editing a program

Menu for writing/editing a program is intended for:

- Writing/editing a new program,
- Viewing a program that has already been edited,
- Change of some parameters in the program already edited.

To enter menu writing/editing a program from basic mode of the controller you should press the key  $\checkmark$  for 3 seconds. To return from menu for editing a program to basic mode press the both keys  $\checkmark$ . If the device is not being set up, it will return to basic mode after 60 seconds itself.

The overall menu for editing a program is illustrated in the following picture:

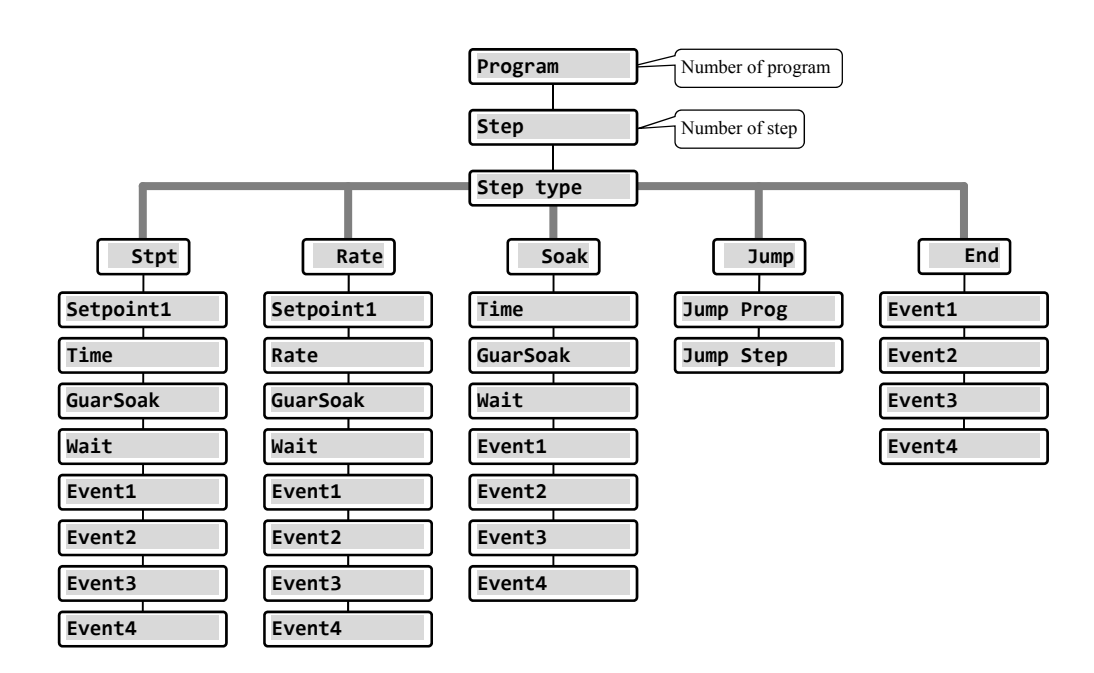

- Parameters **Event1** to **Event4** are shown only in case when particular outputs are set up as event outputs (outputs 4 to 7).
- Type of the step Stpt is displayed only in case if it is allowed (Ramp type = Stpt or Ramp type = Both).
- Type of the step Rate is displayed only in case if it is allowed (Ramp type = Rate or Ramp type = Both).

#### **Important:**

At each change of parameter **Ramp type** (you will find in *configuration level*, menu **Program**), we recommend to check again all the written/edited programs.

Writing a program will be detailed in the following example.

#### Example how to write a program

- Write the program into the controller that is shown in the following picture and described in the table.
- You will write the program to the position 2 (program number 2).
- In configuration level the output 4 is set up as event (Output4 = Event1), both types of steps for ramp UP/DOWN are allowed (Ramp type = Both).

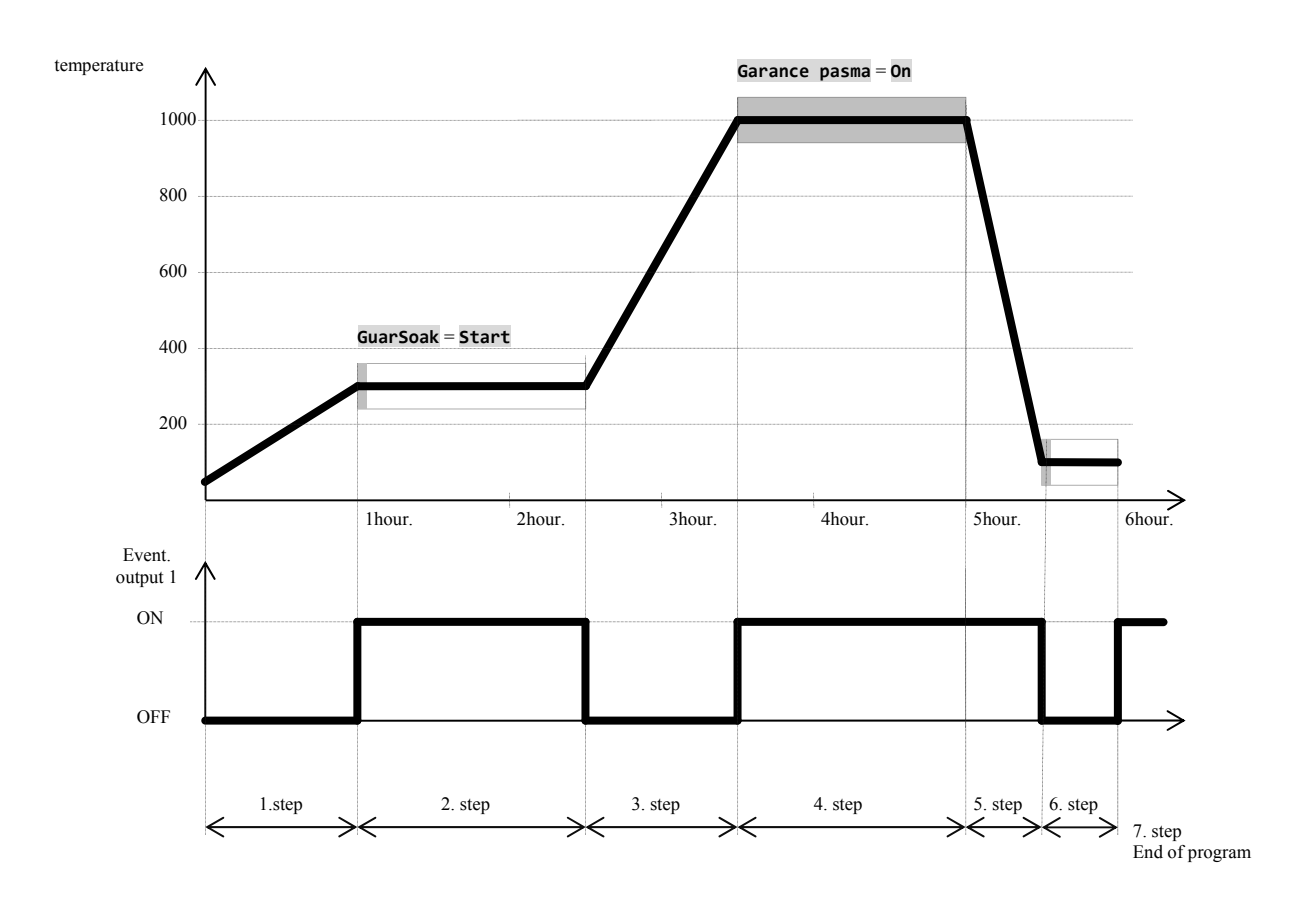

| Progra | am number | 2          |       |      |          |      |           |           |        |        |        |        |
|--------|-----------|------------|-------|------|----------|------|-----------|-----------|--------|--------|--------|--------|
| Step   | Step type | Setpoint 1 | Time  | Rate | GuarSoak | Wait | Jump Prog | Jump Step | Event1 | Event2 | Event3 | Event4 |
| 1      | Stpt      | 300        | 01:00 |      | Off      |      |           |           | 0ff    |        |        |        |
| 2      | Soak      |            | 01:30 |      | Start    |      |           |           | On     |        |        |        |
| 3      | Rate      | 1000       |       | 700  | Off      |      |           |           | 0ff    |        |        |        |
| 4      | Soak      |            | 01:30 |      | On       |      |           |           | On     |        |        |        |
| 5      | Stpt      | 50         | 00:30 |      | Off      |      |           |           | On     |        |        |        |
| 6      | Soak      |            | 00:30 |      | Start    |      |           |           | 0ff    |        |        |        |
| 7      | End       |            |       |      |          |      |           |           | On     |        |        |        |

#### Program

#### Writing a program into controller

| 1019<br>Prog: 1<br>Step: 4<br>1020<br>Prog: 1 Step: 4                | The controller is in basic mode (numerical or graphic screen).<br>Press the key "ENTER" () for 3 seconds, it will appear the screen Edit Program.                                                                                                    |
|----------------------------------------------------------------------|----------------------------------------------------------------------------------------------------|
| Edit Program<br>Pass: XXXX                                           | If the access for writing a program is secured with the password, it will appear the screen with the request for entering a password.<br>Password should be typed with help of arrow keys and confirm with the key " <b>ENTER</b> ".<br>If the access is not secured with the password, it will appear the following screen for chosing a program. |
| Edit Program Program: 2                                              | With help of arrow keys you can choose the number of the requested prorgam (2) and confirm with the key<br>"ENTER".                                                                                                    |
| Edit Program 2<br>>Step 1<br>Step type End                           | In upper line there is a number of edited program.<br>In second line there is a number of the actaul step. Leave 1 for the number of the step and with help of arrow<br>keys go to parameter <b>Step type</b> . Press the key <b>"ENTER"</b> for editing a parameter. The value of the<br>parameter starts to blink.                               |
| Edit Program 2<br>Step 1<br>>Step type Stpt                          | With help of arrow keys choose the type of the step (it is set , <b>Stpt</b> ", ramp function is defined by final set point temperature and time) and confirm with the key ,, <b>ENTER</b> ".                                                                                                    |
| Edit Program2Step1>Step typeStptSetpoint125Time00:10GuarSoakStart    | Is shown the list of parameters of the edited step:<br>• Type of the step,<br>• Set point value,<br>• Time of the step,<br>•                                                                                                    |
| Edit Program2Step1Step typeStpt>Setpoint1300Time00:10GuarSoakStart   | With help of arrow keys go to the parameter <b>Setpoint1</b> (set point value 1), you can edit the parameter by pressing the key <b>"ENTER</b> " and with arrow keys you will set the set point value (300). Writing a parameter is confirmed by pressing the key <b>"ENTER</b> " again.                                                           |
| Edit Program2Step1Step typeStptSetpoint1300>Time01:00GuarSoakStart   | Go to the parameter <b>Time</b> (time of step), and set the value <b>01:00</b> (1 hour, 0 minute).                                                                                                    |
| Edit Program2Step1Step typeStptSetpoint1300Time01:00>GuarSoakOff     | Go to the parameter <b>GuarSoak</b> and set <b>Off</b> (guaranteed soak deviation – GSD is switched OFF in Step 1).                                                                                                    |
| Edit Program2Step typeStptSetpoint1300Time01:00GuarSoakOff>Event1Off | Go to the parameter <b>Event1</b> and set <b>Off</b> (event output is switched OFF in step 1).                                                                                                    |

#### Program

| Go to another step of the program                                                                                     | 1                                                                                                    |  |  |  |  |
|----------------------------------------------------------------------------------------------------|----------------------------------------------------------------------------------------------------|--|--|--|--|
| Edit Program 2<br>>Step 2<br>Step type End                                                                            | With help of arrow keys go to setting of the step (parameter " <b>Step</b> ") and set the step number 2. |  |  |  |  |
| Edit Program2Step2>Step typeSoakTime00:10GuarSoakStartEvent1Off                                                       | Go to the parameter <b>Step type</b> and set <b>Soak</b> .                                               |  |  |  |  |
| Edit Program2Step2Step typeSoak>Time01:30GuarSoakStartEvent1Off                                                       | Go to the parameter <b>Time</b> and set <b>01:30</b> (time of step duration 1 hour 30 minutes).          |  |  |  |  |
| Edit Program2Step2Step typeSoakTime01:30>GuarSoakStartEvent1Off                                                       | Go to the parameter <b>GuarSoak</b> and set <b>Start</b> .                                               |  |  |  |  |
| Edit Program2Step2Step typeSoakTime01:30GuarSoakStart>Event1On                                                        | Go to the parameter <b>Event1</b> and set <b>On</b> (the event output 1 is switched ON in the step 2).   |  |  |  |  |
| In the same manner you can set other steps in program.<br>To return from "Editing a program" press the both keys ( ). |                                                                                                    |  |  |  |  |

#### 4.3 Starting, interruption and ending up a program

Program can be started up by the following ways:

- With help of the keys,
- By real time o clock,
- By digital inputs,
- Through the communication line from PC.

#### Starting a program with help of the keys

The most used way for starting a program in the controller is with help of the keys.

| 1019<br>1020 C                          | The controller is in Basic mode (numerical and graphic screen).<br>No program runs.                                                                                                    |
|-----------------------------------------|----------------------------------------------------------------------------------------------------|
| Start program Program:xx                | <ul> <li>By pressing the key "<b>PROG</b>" you will enter menu for starting a program.</li> <li>By the keys you can set the number of the program that is to be started up,</li> <li>Confirm by the key "<b>PROG</b>",</li> <li>If it is not set the start by the program and step, the program starts from the first step.</li> </ul>                                      |
| Start program<br>Program:12<br>Step: xx | If it is set the start by the program and step ( <i>configuration level</i> , menu <b>Program</b> , parameter <b>Start prog = PrSt</b> ), it appears the request for setting of the step on the screen:<br>• With the arrow keys you can edit the step for starting a program,<br>• Confirm with the key " <b>PROG</b> ",<br>• The program is started from the chosen step. |

#### Starting a program by real time clock

In controller you can choose the automatic starting a program by the real time clock in format:

- month, day, hour, minute ... program is started in the set month, day, hour, minute,
- hour, minute ... program is started every day in the chosen hour and minute (when is set Month = Off).

| 1019<br>1020 G | The controller is Basic mode (numerical and graphic screen).<br>To enter menu for setting automatic start of the program by real time clock by pressing the key<br>" <b>PROG</b> " for 3 seconds. |
|----------------|----------------------------------------------------------------------------------------------------|
| Autostart      | Choose the number of the program that you want to run ( <b>Off</b> , <b>1</b> , <b>2</b> ,, <b>30</b> ).                                                                                          |
| XXX            | Confirm by the key " <b>PROG</b> ".                                                                                                    |
| Program        | If you set <b>Off</b> , automatic starting of a program is switched OFF.                                                                                                    |

#### Program

| Autostart                 | Set the month of starting a program ( <b>Off</b> , <b>1</b> , <b>2</b> ,, <b>12</b> ).                            |
|---------------------------|----------------------------------------------------------------------------------------------------|
| XXX                       | Confirm with the key " <b>PROG</b> ".                                                                             |
| Month                     | If you set <b>Off</b> , it does not appear the parameter <b>Date</b> and the program will start everyday.         |
| Autostart                 | Set the date of starting a program ( <b>1</b> , <b>2</b> ,, <b>31</b> ).                                          |
| XX                        | Confirm with the key " <b>PROG</b> ".                                                                             |
| Date                      | Parameter will not appear, if it is set <b>Month</b> = <b>Off</b> .                                               |
| Autostart<br>XX<br>Hour   | Set the hour of starting a program ( <b>0</b> , <b>1</b> ,, <b>23</b> ).<br>Confirm with the key " <b>PROG</b> ". |
| Autostart<br>XX<br>Minute | Set the minute of starting a program (0, 1,, 59).<br>Confirm with the key " <b>PROG</b> ".                        |

#### Interruption, ending up a program

Running a program can be interrupted or prematurely ended up.

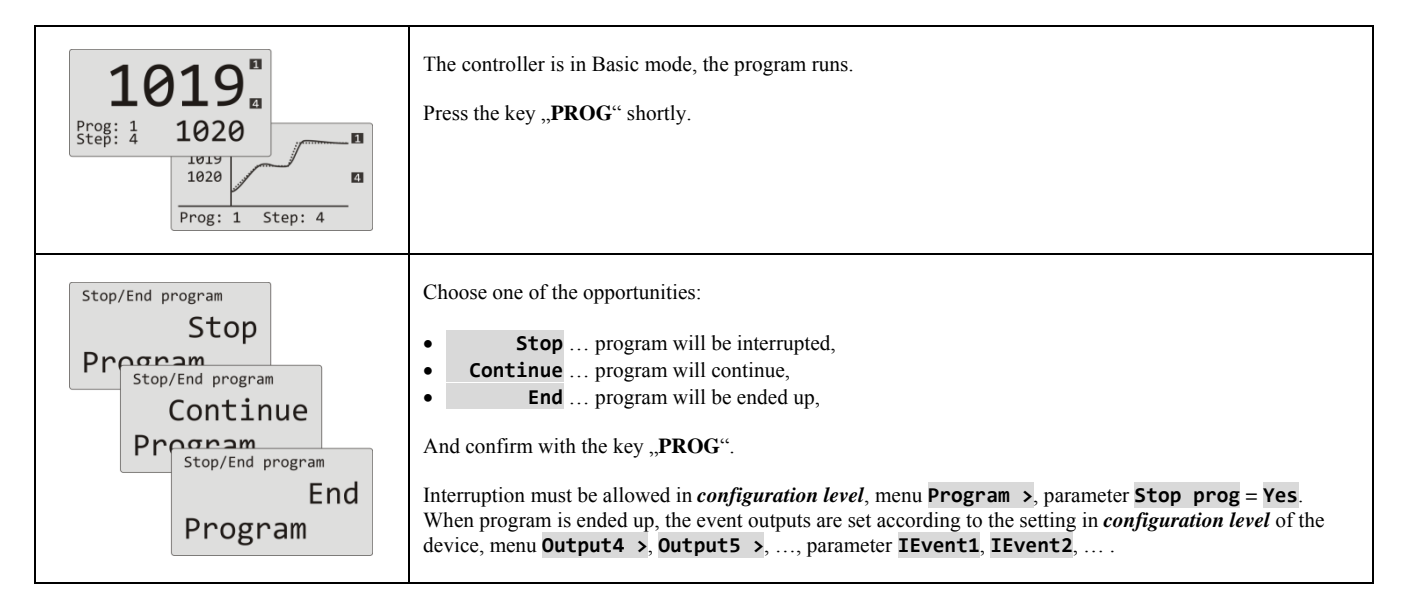

#### 4.4 The course of the program

The course of the program is indicated on display by showing the actual program and the step.

| Numerical screen                                           | Graphic screen                                                                    |
|------------------------------------------------------------|-----------------------------------------------------------------------------------|
| Prog: 1       1020         Actual running program and step | 1019         1020         Prog: 1 Step: 4         Actual running program and step |

More information about the course of the program can be found in menu **Program view >** Change in the parameters of the actual running step can be done in menu **Program edit >** 

#### Reading the status of the running program

Reading the status of the running program can be done in menu **Program view >**, that can be made accessible in *user level*.

| Level USER<br>>Program view ><br>Datalogger ><br>Event1 Off<br>Event2 Off              | In <i>User level</i> you will choose the item <b>Program view &gt;</b> and confirm.<br>Procedure how to make menu accessible <b>Program view &gt;</b> in user level can be found on page <u>13</u> .                                                                                                    |
|----------------------------------------------------------------------------------------|----------------------------------------------------------------------------------------------------|
| Program view<br>>Program 2<br>Step 4<br>Step type Stpt<br>End SP 820<br>Time rem 02:33 | Status of program is decribed by 5 parameters:         Program       number of the running program,         Step       number of the actual step of the program,         Step type       type of the actual step,         End SP       final set point value of the actual step,         Time rem       remaining time till the end of the step. |

#### Editing a running program

Editing a running program can be set in menu **Program edit >** 

, that can be made accessible in *user level*.

| Level USER<br>>Program edit ><br>Datalogger ><br>Event1 Off<br>Event2 Off                  | In <i>User level</i> you will choose the item <b>Program edit &gt;</b> and confirm it.<br>How to make menu accessible <b>Program edit &gt;</b> in user level can be found on page <u>13</u> .                                                                                                    |
|--------------------------------------------------------------------------------------------|----------------------------------------------------------------------------------------------------|
| Program editing<br>>Program 12<br>Step 4<br>Step type Stpt<br>End SP 820<br>Time rem 02:33 | Editing a stepStpt• Program number of the running program,• Step number of the actual step of the program,• Step type type of the actual step,• End SP final set point value of the actual step, it is possible to EDIT,• Time rem remaining time till the end of the step, it is possible to EDIT.                                                                                                    |
| Program editing>Program12Step1Step typeStptEnd SP200Rate120                                | Editing a step       Rate         • Program       number of the running program,         • Step       number of the actual step of the program,         • Step type       type of the actual step,         • End SP       final set point value of the actual step, it is possible to EDIT,         • Rate       rate of ramp up of the actual step, it is possible to EDIT,         • Time rem       remaining time till the end of the step. |
| Program editing<br>>Program 12<br>Step 5<br>Step type Soak<br>End SP 820<br>Time rem 00:50 | Editing a step       Soak         • Program       number of the running program,         • Step       number of the actual step of the program,         • Step       type of the actual step, of the actual step,         • End SP       final set point value of the actual step, it is possible to EDIT,         • Time rem       remaining time till the end of the step, it is possible to EDIT.                                           |

#### **Important:**

- Changed parameters will be effective only in the actual running step.
- Writing of a program will remain unchanged.

#### 4.5 Guaranteed Soak Deviation - GSD

The function of GSD helps to maintain the requested course of the program and checks the deviation of the process value from set point value. If the process value leaves the defined Soak Band, counting down is paused. Typical example is a furnace where a fast ramp and soak is requested. The function GSD ensures that the counting down of soak time starts after the stp value in the furnace is reached.

The function GSD is defined for each step separately and can be set up in the following way:

- **GuarSoak** = **Start** ... GSD is turned ON only at the beginning of the step.
- **GuarSoak** = **On** ... GSD is turned ON for the whole step.
- **GuarSoak** = **Off** ... GSD is turned OFF at that step (counting down is not paused in that step).

#### Width of soak band GSD can be set in configuration level, menu Program, parameter GSDe.

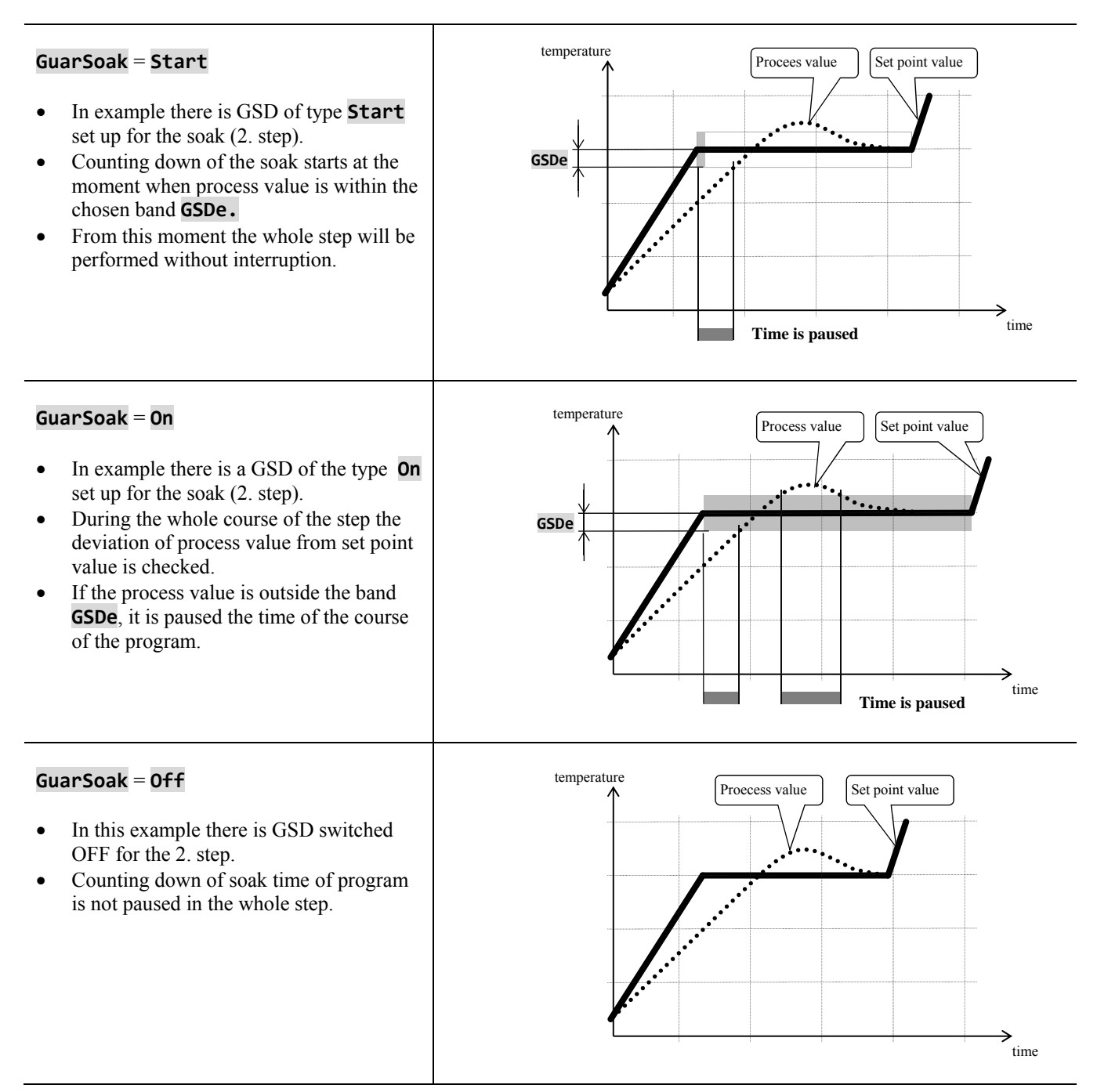

#### 4.6 Event outputs

Event outputs are intended for controlling of external actions/events (cooling flap of the furnace, fan, ...) by the program. In particular steps of the program the event output can be switched ON ( $Event_=$  **On**) or switched OFF ( $Event_=$  **Off**).

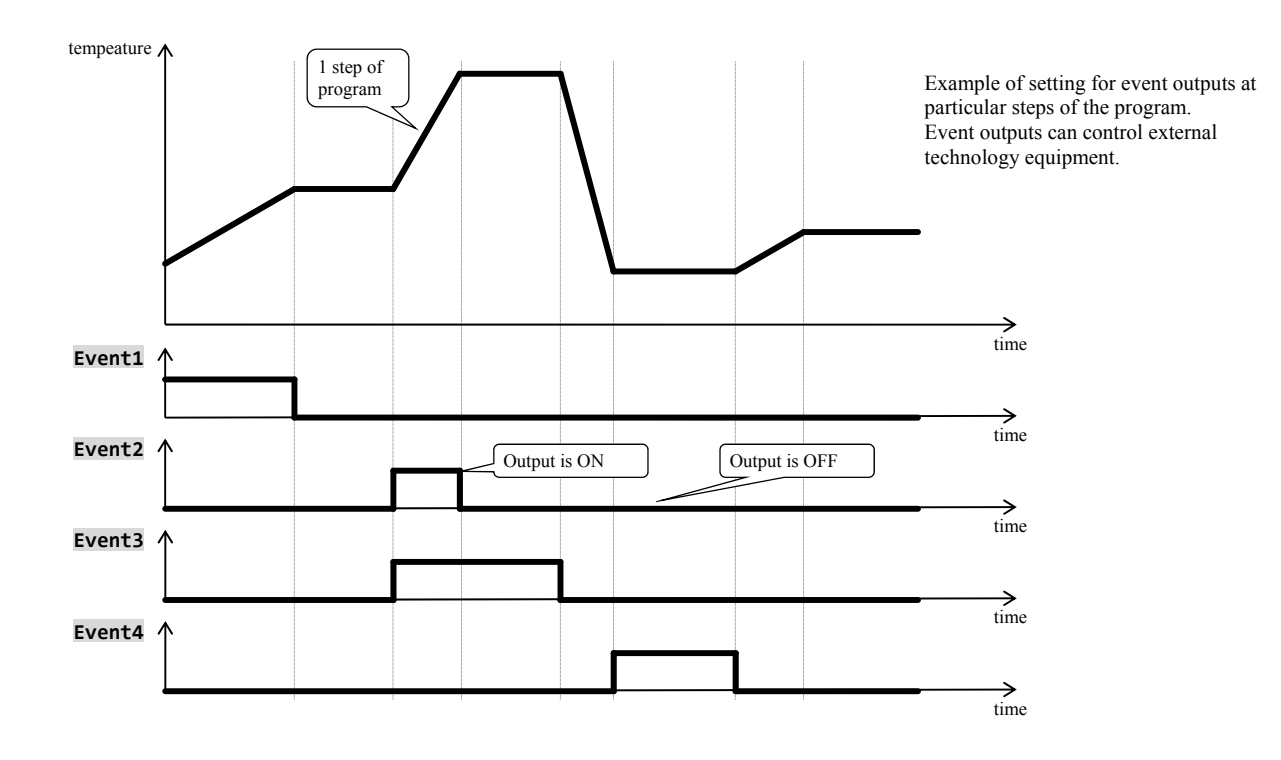

#### Options for the configurations of event output

Output 4 to 7 can be configured as the event one (**Event1** to **Event4**). You can carry out this setting in *Configuration level*, menu:

- **Output4** >, parameter **Output4** = **Event1**,
- Output5 >, parameter Output5 = Event2,
- ...

#### State of event output at the interruption of the program

If you end up the program before (interruption of firing), you want the event outputs to be set in the defined status by you (e.g. opening of cooling flap). The response of the event outputs to the interruption of program can be configured in *configuration level*, menu **Output4** > to **Output7** >, parameter **IEvent1** to **IEvent4** as follows:

- **IEvent\_** = **Hold**, state of the event output remains unchanged.
- **IEvent\_** = **Off**, the event output is switched OFF at the interruption of the program.
- **IEvent\_** = **On**, the event output is switched ON at the interruption of the program.

#### Controlling of event output outside the course of program

In *operation level* with help of parameter **Event\_** (this parameter can be placed as well as in *user level*) you can control the status of the event. output. When in program you can only view the state of the event output.

#### 4.7 Signalling of the run of a program and the end of a program

The auxiliary outputs (**Output4** to **Output7**) can indicate the run of a program as well as the end of a program.

Example ... output 4 will indicate the run of a program, output 5 will indicate the end of a program (the duration for the switching ON of relay will be adjusted to 15 seconds).

- You will set in *configuration level*:
- Output4 = Prog.
- Output5 = PrEnd, parameter SgTime5 = 15.
- •

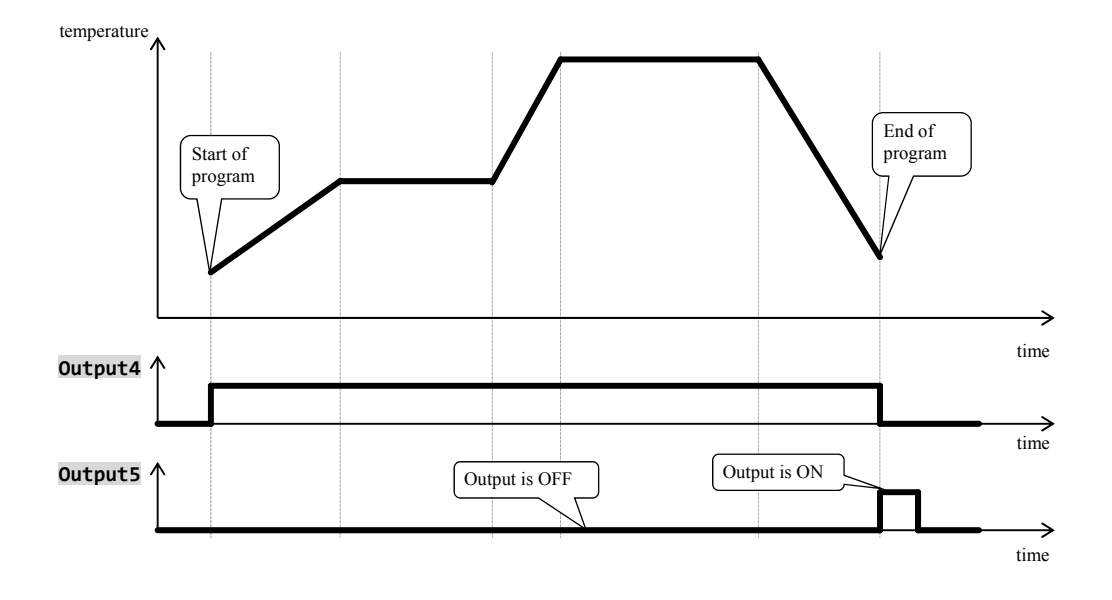

## **5 Operation level**

#### To enter operation level press both keys for 3 seconds

Choose level >Operation level > Configur level > Service level > After 3 seconds you will see screen for choosing a level:

• set **Operation level >** and confirm.

#### If the password is set to secure entering operation level, it will appear the following screen:

Operation level Pass: 1000

• with help of arrow keys you will set the correct password and confirm.

#### **Operation level - overview of menu**

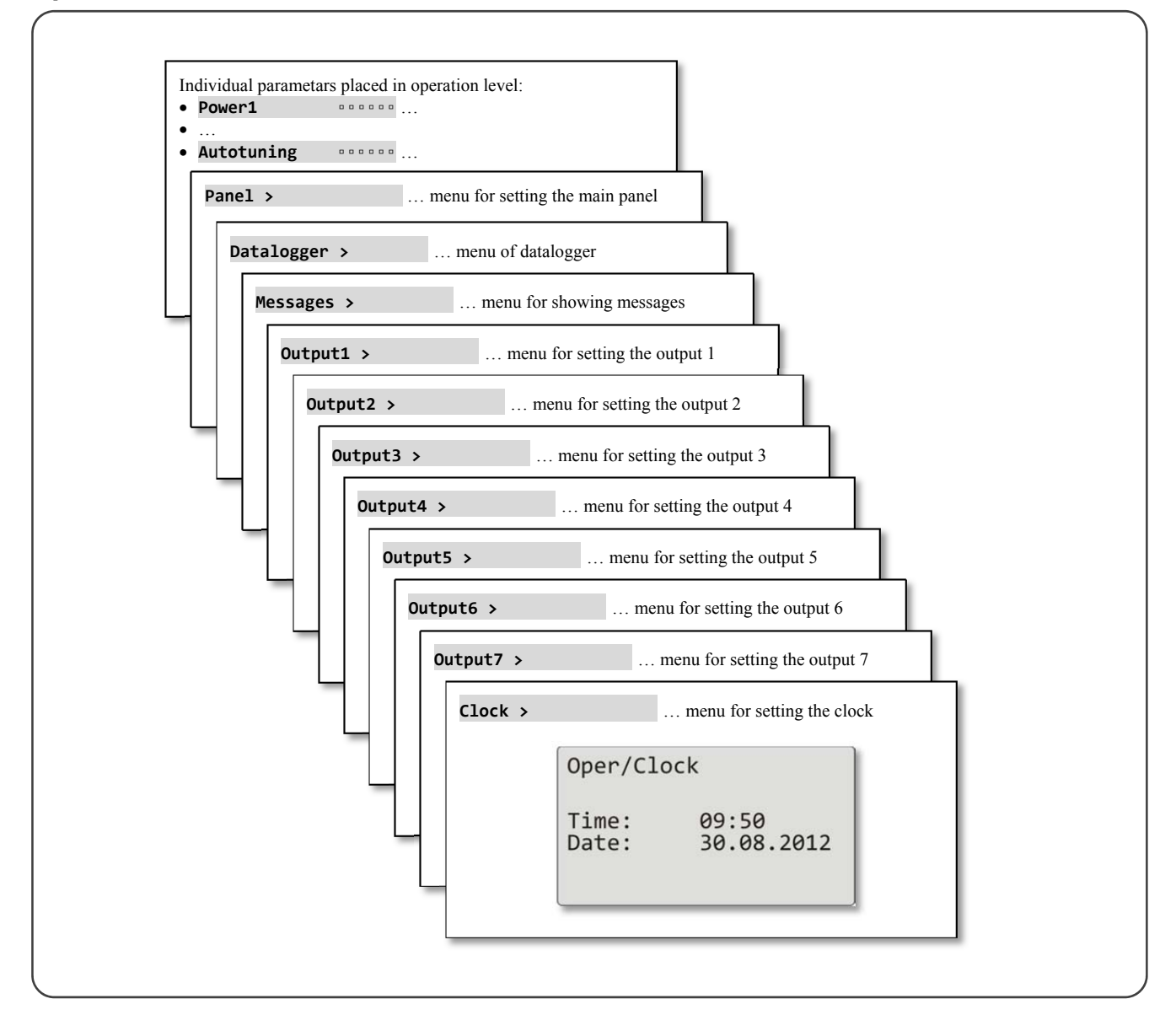
## Individual parameters placed in operation level

| Power1      |  | Shows the actual power of the output 1 in %.                                                      |
|-------------|--|---------------------------------------------------------------------------------------------------|
| Power2      |  | Shows the actual power of the output 2 in %.                                                      |
| Power prog  |  | Energy consumption for the last firing in kWh. Value is read from external energy meter (EM24).   |
| Power total |  | Total consumption in kWh. Value is read from external energy meter (EM24).                        |
| Alarm Off   |  | Switching OFF of permanent alarm by setting Yes and confirming.                                   |
| Event1      |  | It shows the state of the event output 1. If the program does not run, you can set up the output. |
| Event2      |  | It shows the state of the event output 2. If the program does not run, you can set up the output. |
| Event3      |  | It shows the state of the event output 3. If the program does not run, you can set up the output. |
| Event4      |  | It shows the state of the event output 4. If the program does not run, you can set up the output. |
|             |  | Starting / turning OFF of autotuning of PID parameters:                                           |
|             |  | • <b>Off</b> turning OFF of autotuning of PID parameters,                                         |
| Autotuning  |  | • Ht starting of autotuning of PID parameters, heating,                                           |
|             |  | • <b>C1</b> starting of autotuning of PID parameters, cooling.                                    |

# Pane1 ... setting of parameters for basic screen

|                  | Setting of basic screen of the controller:                                                      |
|------------------|-------------------------------------------------------------------------------------------------|
| Panel ••••••     | • Num numerical screen,                                                                         |
|                  | Graph graphic screen.                                                                           |
|                  | Period of writing into the graph.                                                               |
|                  | Range: 1 to 300 seconds                                                                         |
|                  | Total number of lines of the graph is 80. Length of the graph depends on the period of writing: |
| Graph-Per        | • period = 1 second length of the graph is 80 seconds,                                          |
|                  | • period = 45 seconds length of the graph is 1 hour,                                            |
|                  | • period = 90 seconds length of the graph is 2 hours,                                           |
|                  | • period = 225 seconds length of the graph is 5 hours.                                          |
| Graph-Min gagage | Range of the graph, low limit.                                                                  |
|                  | Range: -999 to Graph-Max.                                                                       |
| Gnaph Max seese  | Range of the graph, high limit.                                                                 |
| Graph-hax        | Range: Graph-Min to 2999.                                                                       |

# Datalogger ... how to operate datalogger of data

| View data >                                                                                                    | Menu for showing process and set point value on display of the the device.                                                                                                    |
|----------------------------------------------------------------------------------------------------|----------------------------------------------------------------------------------------------------|
| Datalogger         30.08.2012           Time         Sp         C           10:53:18         Vyp         849           10:52:18         Vyp         850           10:51:18         850         851           10:50:18         850         850 | <ul> <li>Datalogger stores:</li> <li>set point value of the controller,</li> <li>process value of the controller,</li> <li>process values read through the communication line Comm1 or Comm2 out of max. 7 Slave controllers in control systm ,enhnaced Master – Slave",</li> <li>value of total energy consumption read through communication line Comm1 from energy meter EM24.</li> <li>On screen you can view:</li> <li>date of measurement next to heading "Datalogger",</li> <li>1. column time of measurement,</li> <li>2. column set point value of Ht200,</li> <li>3. column process value of Ht200.</li> <li>You can browse data in datalogger with arrow keys.</li> </ul> |
| Copying data >                                                                                                    | Menu for copying of measured values to external Flash.                                                                                                    |
| Datalogger/Copy Copy                                                                                                    | In menu you can copy all the data that are stored in datalogger of data to external Flash. <b>Procedure is described on page</b> <u>16</u> .                                                                                                    |
| Set datalogger >                                                                                                    | Menu for setting of the period of logging and conditions for logging.                                                                                                    |
| Dlog period                                                                                                    | Period of logging.<br>Range: 10 to 600 seconds.                                                                                                    |
| Dlog record                                                                                                    | Condition for logging:    Offdatalogger is turned OFF,  Prog logging runs only when the program goes,  Alarm logging only at alarm,  Perm logging runs permanently.                                                                                                    |

# Messages ... how to handle with messages

| Wiew messages > |                                                     | Menu for showing messages on display of the the device.                                                                          |
|-----------------|-----------------------------------------------------|----------------------------------------------------------------------------------------------------|
|                 | Message list<br>30.08.2012 09:50:31<br>Switching on | On display it is shown date, time and message.<br>Detailed information about the shown messages you can find on page <u>18</u> . |
| Cc              | py messages >                                       | Menu for copying of datalogger for messages to external Flash.                                                                   |
|                 | Copy messages Copy                                  | In menu you can copy all the stored messages to external Flash.<br>Procedure is described on page <u>20</u> .                    |

# Output1 ... menu for output 1

| Prop1-A | <br>Proportional band, the first set of PID parameters for heating.<br>Range: 1 to 2499 °C.                              |
|---------|----------------------------------------------------------------------------------------------------|
| Int1-A  | Integral value, the first set of PID parameters for heating.<br>Range: <b>Off</b> , 0,1 to 99,9 minutes.                 |
| Der1-A  | <br><b>Derivative value,</b> the first set of PID parameters for heating.<br>Range: <b>Off</b> , 0,01 to 9,99 minutes.   |
| Prop1-B | <br><b>Proportional band,</b> the second set of PID parameters for heating.<br><b>Range: 1 to 2499</b> °C                |
| Int1-B  | <br>Integral value, the second set of PID parameters for heating.<br>Range: <b>Off</b> , 0,1 to 99,9 minutes.            |
| Der1-B  | <br><b>Derivative value</b> , the second set of PID parameters for heating.<br>Range: <b>Off</b> , 0,01 to 9,99 minutes. |
| Hys1    | <br><b>Hysteresis,</b> this single parameter is set only for ON/OFF control.<br>Range: 1 to 249 °C.                      |

# Output2 ... menu for output 2

| Prop2-A | <br>Proportional band, the PID parameters for cooling.<br>Range: 1 to 2499 °C.                      |
|---------|----------------------------------------------------------------------------------------------------|
| Int2-A  | <br>Integral value, the PID parameters for cooling.<br>Range: <b>Off</b> , 0,1 to 99,9 minutes.     |
| Der2-A  | <br>Derivative value, the PID parameters for cooling.<br>Range: Off, 0,01 to 9,99 minutes.          |
| Hys2    | <br><b>Hysteresis,</b> this single parameter is set only for ON/OFF control.<br>Range: 1 to 249 °C. |

# Output3 ... menu for output 3

| Alarm-Pr-Lo | Low limit of alarm, absolute value.<br>Range: -999 to Alarm-Pr-Hi °C.              |
|-------------|------------------------------------------------------------------------------------|
| Alarm-Pr-Hi | High limit of alarm, absolute value.<br>Range: Alarm-Pr-Lo to 2999 °C.             |
| Alarm-De-Lo | Low limit of alarm, deviation from set point value.<br>Range: -999 to 0 °C.        |
| Alarm-De-Hi | <b>High limit of alarm, deviation from set point value.</b><br>Range: 0 to 999 °C. |

# Output4 ... menu for output 4

| Sg4-Pr-Lo |  | Low limit of signalling, absolute value.<br>Range: -999 to Sg4-Pr-Hi °C.         |
|-----------|--|----------------------------------------------------------------------------------|
| Sg4-Pr-Hi |  | High limit of signalling, absolute value.<br>Range: Sg4-Pr-Lo to 2999 °C.        |
| Sg4-De-Lo |  | Low limit of signalling, deviation from set point value.<br>Range: -999 to 0 °C. |
| Sg4-De-Hi |  | High limit of signalling, deviation from set point value.<br>Range: 0 to 999 °C. |

# Output5 ... menu for output 5

| Sg5-Pr-Lo | <br>Low limit of signalling, absolute value.<br>Range: -999 to Sg5-Pr-Hi °C.     |
|-----------|----------------------------------------------------------------------------------|
| Sg5-Pr-Hi | High limit of signalling, absolute value.<br>Range: Sg5-Pr-Lo to 2999 °C.        |
| Sg5-De-Lo | Low limit of signalling, deviation from set point value.<br>Range: -999 to 0 °C. |
| Sg5-De-Hi | High limit of signalling, deviation from set point value.<br>Range: 0 to 999 °C. |

# Output6 ... menu for output 6

| Sg6-Pr-Lo       | Low limit of signalling, absolute value.<br>Range: -999 to Sg6-Pr-Hi °C.         |
|-----------------|----------------------------------------------------------------------------------|
| Sg6-Pr-Hi       | High limit of signalling, absolute value.<br>Range: Sg6-Pr-Lo to 2999 °C.        |
| Sg6-De-Lo       | Low limit of signalling, deviation from set point value.<br>Range: -999 to 0 °C. |
| Sg6-De-Hi ••••• | High limit of signalling, deviation from set point value.<br>Range: 0 to 999 °C. |

# Output7 ... menu for output 7

| Sg7-Pr-Lo | 0 0 0  | Low limit of signalling, absolute value.                  |
|-----------|--------|-----------------------------------------------------------|
|           |        | Range: -999 to Sg7-Pr-Hi °C.                              |
| Sa7 Dn Hi |        | High limit of signalling, absolute value.                 |
| Sg/-PI-HI | 00000  | Range: Sg7-Pr-Lo to 2999 °C.                              |
|           |        | Low limit of signalling, deviation from set point value.  |
| Sg/-De-LO | 00000  | Range: -999 to 0 °C.                                      |
| Sa7 Do Hi |        | High limit of signalling, deviation from set point value. |
| Sg/-De-HI | 000000 | Range: 0 to 999 °C.                                       |

# Clock ... setting of the real time clock

| Clock > |                                               | Setting of the real time clock                                                                                                    |
|---------|-----------------------------------------------|----------------------------------------------------------------------------------------------------|
|         | Oper/Clock<br>Time: 09:50<br>Date: 30.08.2012 | With help of the key <b>"ENTER"</b> you go through the particular time data.<br>With help of the arrow keys you set the correct time data. |

# 6 Configuration level

#### To enter configuration level press the both arrow keys for 3 seconds.

Choose level Operation level > >Configur level > Service level >

After 3 seconds it will appear the screen for choosing a level:

• set **Configur level >** and confirm.

#### If the password is set for entering *configuration level*, it appears the following screen:

Configuration level Pass: 1000

• with arrow keys you should enter the right password and confirm.

## Configuration level - overview of menu

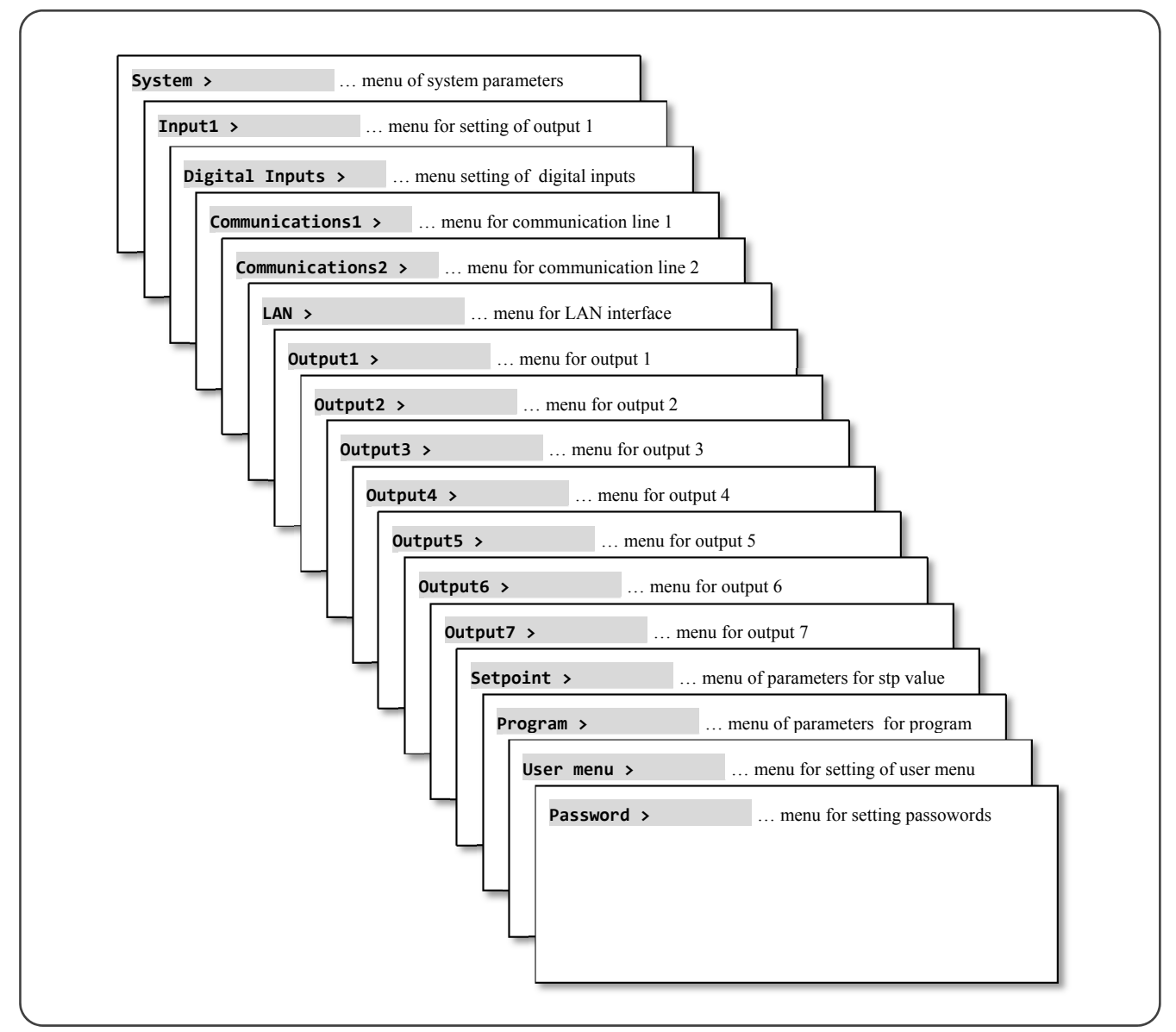

| Svs | tem | settina | of s | vstem | parameters |
|-----|-----|---------|------|-------|------------|
|-----|-----|---------|------|-------|------------|

| Contr.name               | Name of the device.                                                                                                    |
|--------------------------|----------------------------------------------------------------------------------------------------|
| Controller name<br>HT200 | With the key " <b>ENTER</b> " you go through single figures.<br>With the arrow keys you set up the requested figure.<br>The name of the device is used for better identification of files copied to external Flash. |
| Language                 | <ul> <li>Setting of language in the controller:</li> <li>Engl English,</li> <li>German German,</li> <li>Czech Czech.</li> </ul>                                                                                     |
| Disp-bright ••••••       | Setting of display brightness:<br>Range: 0 to 10.                                                                                                    |
| Dlog                     | Limiting of number of logs in datalogger of process values:<br>Range:<br>• 10, 20, 50, 100, 200, 500, 1000, 2000, 5000, 10000 logs.                                                                                 |
| Dlog Msg                 | Limiting of number of messages in datalogger for messages:<br>Range:<br>• 10, 20, 50, 100, 200, 500, 1000, 2000, 5000 logs.                                                                                         |
| Dlog Amb                 | <ul> <li>Limiting of number of logs in datalogger for ambient temperature:<br/>Range:</li> <li>10, 20, 50, 100, 200, 500, 1000, 2000, 5000 logs.</li> </ul>                                                         |

# Input1 ... setting of measuring input

|           | Setting of input sensor thermal input:                                                                                         |
|-----------|----------------------------------------------------------------------------------------------------|
|           | • No input is not set,                                                                                                    |
|           | • J thermocouple ,J", range -200 to 900°C,                                                                                     |
|           | • <b>K</b> thermocouple "K", range -200 to 1360°C,                                                                             |
|           | • <b>T</b> thermocouple ",T", range -200 to 400°C,                                                                             |
|           | • N thermocouple, N <sup>4</sup> , range -200 to 1300°C,                                                                       |
|           | • E thermocouple "E", range -200 to 700°C,                                                                                     |
|           | • <b>R</b> thermocouple, <b>R</b> <sup>"</sup> , range 0 to 1760°C,                                                            |
|           | • <b>S</b> thermocouple "S", range 0 to 1760°C,                                                                                |
|           | • <b>B</b> thermocouple, B <sup>e</sup> , range 300 to 1820°C,                                                                 |
|           | • <b>C</b> thermocouple, C <sup>*</sup> , range 0 to 2320°C,                                                                   |
|           | • <b>D</b> thermocouple, D <sup>e</sup> , range 0 to 2320°C,                                                                   |
|           | RTD rtd sensor Pt100, range -200 to 800°C.                                                                                     |
|           |                                                                                                    |
|           | Setting of input sensor process input:                                                                                         |
|           | • No input is not set,                                                                                                    |
|           | • <b>0 - 20mA</b> current signal 0 - 20mA,                                                                                     |
|           | • <b>4-20mA</b> current signal 4 – 20mA,                                                                                       |
|           | • $0-5V$ voltage signal $0-5V$ ,                                                                                               |
|           | • $1-5V$ voltage signal $1-5V$ ,                                                                                               |
|           | • <b>0-10V</b> voltage signal 0 – 10V.                                                                                         |
|           | Setting of decimal point thermal input:                                                                                        |
|           | • 0 no decimal point                                                                                                    |
|           | • 0.0 1 decimal point                                                                                                    |
|           |                                                                                                    |
| Dec1      | Setting of decimal point process input:                                                                                        |
|           | • 0 no decimal point,                                                                                                    |
|           | • <b>0.0</b> 1 decimal point,                                                                                                  |
|           | • 0.00 2 decimal points,                                                                                                    |
|           | • <b>0.000</b> 3 decimal points.                                                                                               |
| Col1      | Correction of sensor. The set value is added to process value.                                                                 |
| Call      | Range: -999 to 999 °C.                                                                                                    |
| Range1-Lo | Together with parameter <b>Range1-Hi</b> you also set <b>the scale of displaying process values</b> for process inputs.        |
|           | Together with parameter <b>Pange1-1 o</b> you also set the scale of displaying process values for process inputs               |
| Range1-Hi | Range: -999 to 2009                                                                                                    |
|           | You set filter coefficient for input signal. The more the filter coefficient is the more the filter smoothes the input signal. |
| Filter1   | Range: <b>Off</b> , 0.1 to 60.0 seconds.                                                                                       |

# Digital inputs ... how to set digital inputs

|             | Function of digital input 1:                                                                                       |
|-------------|----------------------------------------------------------------------------------------------------|
|             | • Off no function,                                                                                                 |
|             | • Start rising edge signálu start of program which is defined by the parameter Start prog1,                        |
|             | End rising edge of signal ending of program,                                                                       |
| Dig input1  | • Wait rising edge of signal waiting of program for the confirmation by digital input,                             |
| Dig. inputi | • Stop rising edge of signal stopping of program, falling edge of signal continue of program,                      |
|             | • OutOff high level of signal switching OFF of output, deleting of memory for integral and derivate of the         |
|             | controller,                                                                                                    |
|             | • OutFrz high level of signal switching OFF of the output, memory for integral and derivate remain unchanged,      |
|             | • Lock high level of signal lock of the key board.                                                                 |
| Stant nnag1 | Number of the program that will be started by the digital input 1 when there is setting Dig. input1 = Start.       |
| Start progr | Range: 1 to 30.                                                                                                    |
|             | Function of the digital input 2:                                                                                   |
|             | • <b>Off</b> no function,                                                                                          |
|             | • Start rising edge of signal start of program which is defined by the parameter Start prog2,                      |
|             | End rising edge of signal ending of program,                                                                       |
| Dig ipput?  | • Wait rising edge of signal waiting of program for the confirmation by digital input,                             |
| Dig. inputz | • <b>Stop</b> <i>rising edge of signal</i> stopping of program, <i>falling edge of signal</i> continue of program, |
|             | • OutOff high level of signal switching OFF of output, deleting of memory for integral and derivate of the         |
|             | controller,                                                                                                    |
|             | • OutFrz high level of signal switching OFF of the output, memory for integral and derivate remain unchanged,      |
|             | Lock high level of signal lock of the key board.                                                                   |
| Start prog? | Number of the program that will be started by digital input 2 when there is setting Dig. input2 = Start            |
|             | Range: 1 to 30.                                                                                                    |

# Communications1 ... setting of first comunication line

|       | Setting of first communication line:                                                                          |
|-------|----------------------------------------------------------------------------------------------------|
|       | Modbus comunication with PC, protocol MODBUS,                                                                 |
|       | • M-S Ht200 is device MASTER in system "Master – Slave", cascade control,, it transmits set point value,      |
| Comm1 | procees value and the measured value of the power at the output 1, it reads process values from max. 10 SLAVE |
|       | controllers (*).                                                                                              |
|       | • EMeter monitoring of energy meter for energy consumption (meter EM24). The address for the communication    |
|       | with energy meter is in default setting 1.                                                                    |
|       | Communication baudrate of first communication line:                                                           |
|       | • <b>9600</b> 9600Bd,                                                                                         |
| Baud1 | • <b>57600</b> 57600Bd,                                                                                       |
|       | • 115200 115200Bd.                                                                                            |
|       | New baudrate is set after the restart of device.                                                              |
| Addp1 | Address of device at the communication via protocol Modbus.                                                   |
| AUULT | Range: 1 to 250.                                                                                              |

# Communications2 ... setting of the second communication line

| Comm2 | <ul> <li>Setting of the second communication line:</li> <li>Modbus communication with PC, protocol MODBUS,</li> <li>M-S Ht200 is MASTER controller in system "Master – Slave", cascade control,, it transmitts set point value, process values and the measured value of the power at the output 1, reads measured values from max. 10 SLAVE controllers (*).</li> </ul> |
|-------|----------------------------------------------------------------------------------------------------|
| Baud2 | <ul> <li>Baudrate of the second communication line:</li> <li>9600 9600Bd,</li> <li>57600 57600Bd,</li> <li>115200 115200Bd.</li> <li>New baudrate is set after the restart of the device.</li> </ul>                                                                                                    |
| Addr2 | Address of the device at the communication via protocol Modbus.<br>Range: 1 to 250.                                                                                                    |

(\*) ... If the both communication lines are set for system "Master – Slave", process values of the SLAVE controllers are read only from the first communication line 1.

# LAN ... setting for LAN interface

| IP                           | IP address of LAN interface.                                                                                                    |
|------------------------------|----------------------------------------------------------------------------------------------------|
| IP adress<br>192.168.0.1     | <ul> <li>With the key "ENTER" you browse the particulars of IP address.</li> <li>With help of arrow keys you set the requested value of IP address.</li> </ul>                                                                                            |
| SNET                         | SNET, network mask of LAN interface.                                                                                                    |
| SNET adress<br>255.255.255.0 | • With arrow keys you set the requested value of network mask.                                                                                                    |
| IPG ••••••••••               | IPG address of LAN interface.                                                                                                    |
| IPG adress<br>192.168.0.20   | <ul> <li>With the key "ENTER" you browse the particulars of IPG address.</li> <li>With help of the arrow keys you set the requested value of IPG address.</li> </ul>                                                                                      |
| Port                         | Number of port for LAN interface.                                                                                                    |
| Port<br>10000                | • With help of the arrow keys you choose the requested number of port.                                                                                                    |
| LAN restrict                 | <ul> <li>Limitation for LAN interface:</li> <li>Read through LAN interface you can read only the values of parameters,</li> <li>Rd/Wr through LAN interface you can read and write the values of parameters.</li> </ul>                                   |
| LAN password >               | Password for the communication through LAN interface.                                                                                                    |
| LAN password                 | With the key "ENTER" you browse the particular figuers of the password.<br>With help of arrow keys you set the requested figures.<br>New password is valid at new connection via LAN interface.<br>Password is not turned OFF, if spaces are set shown as |

## Important:

• Configuration is written into LAN module after 30 seconds when you leave the menu for LAN interface.

# Output1 ... setting of the output 1

|              |       | Function of the first (control) output:                                                                                 |
|--------------|-------|----------------------------------------------------------------------------------------------------|
|              |       | • <b>Off</b> output is switched OFF,                                                                                    |
| Output1      |       | Ht heating control, PID controlling,                                                                                    |
|              |       | Ht2 heating control, ON/OFF controlling                                                                                 |
|              |       | Ht3A heating control, 3-way switching step controlling.                                                                 |
|              |       | Setting of the first process output, voltage signal:                                                                    |
|              |       | • 0-10V output 0-10VDC, galvanicly isolated,                                                                            |
|              |       | • 0-5V output 0-5VDC, galvanicly isolated.                                                                              |
| Signal1      |       |                                                                                                    |
|              |       | Setting of the first process output, current signal:                                                                    |
|              |       | • 0-20mA output 0-20 mA, galvanicly isolated,                                                                           |
|              |       | • <b>4-20mA</b> output 4-20mA, galvanicly isolated.                                                                     |
| C+1          |       | Time cycle of the output 1 for SSD and relay output.                                                                    |
|              |       | Range: 1 to 200 seconds.                                                                                                |
|              |       | Hysteresis for switching of valve at 3-way step controlling. The higher the parameter is, the less frequently the valve |
| Valve hyst.  |       | is controlled.                                                                                                    |
|              |       | Range: 1 to 50%.                                                                                                    |
| <b>-</b> •   | _     | Time of transition of valve from minimum to maximum position for 3-way switching step control. The correct              |
| lime overrun |       | setting of this value is necessary for precise control.                                                                 |
|              |       | Range: 1 to 999 seconds.                                                                                                |
|              |       | Algorithm of Fild controlling.                                                                                          |
| AIGO PID     | 00000 | 2 PID one set of PID parameters,                                                                                        |
|              |       | • ZXPID two sets of PID parameters.                                                                                     |
| Switch PID   |       | Panas - 000 to 2000 %                                                                                                   |
|              |       | Range, 577 to 2777 C.                                                                                                   |
| PowLimit-Lo  |       | Range 0 to 100%                                                                                                    |
|              |       | Tempersture for switching over of the nower limit                                                                       |
| Switch-PL    |       | Range: -999 to 2999 °C.                                                                                                 |
| <b>D</b>     |       | Power limit for the output power at lowe temperatures than set in the parameter Switch-PL                               |
| PowLimit-Hi  |       | Range: 0 to 100%.                                                                                                    |
|              |       | It makes more accurate the delay of derivate for the output 1 of PID controller. The more value is set, the more        |
| Der time1    |       | derivative value is damped down.                                                                                        |
|              |       | Range: 1.0 to 100.0 seconds.                                                                                            |

# Output2 ... setting of the output 2

|           | Function of the second (control) output:                                                                         |
|-----------|----------------------------------------------------------------------------------------------------|
|           | • <b>Off</b> output is turned OFF,                                                                               |
| Output2   | • <b>C1</b> cooling control, PID controlling,                                                                    |
|           | • <b>C12</b> cooling control, ON/OFF controlling,                                                                |
|           | • AHeat auxiliary heating.                                                                                       |
|           | Setting of the second process output, voltage signal:                                                            |
|           | • <b>0-10V</b> output 0-10VDC, galvanicly isolated,                                                              |
|           | • <b>0-5V</b> output 0-5VDC, galvanicly isolated.                                                                |
| Signal2   |                                                                                                    |
|           | Setting of the first process output, current signal:                                                             |
|           | • 0-20mA output 0-20 mA, galvanicly isolated,                                                                    |
|           | • 4-20mA output 4-20mA, galvanicly isolated.                                                                     |
|           | <b>Set point value for output 2</b> – deviation from set point of output 1.                                      |
| Despz     | Range: 0 to 1000 °C.                                                                                             |
| C+2       | Time cycle of the output 2 for SSD and relay output.                                                             |
|           | Range: 1 to 200 seconds.                                                                                         |
| % Power1  | Limiting of power for auxiliary heating.                                                                         |
|           | Range: 0 to 100%.                                                                                                |
|           | It makes more accurate the delay of derivate for the output 2 of PID controller. The more value is set, the more |
| Der time2 | derivative value is damped down.                                                                                 |
|           | Range: 1.0 to 100.0 seconds.                                                                                     |

# Output3 ... alarm output

|             |       | Function of the third (alarm) output:                                                   |
|-------------|-------|-----------------------------------------------------------------------------------------|
| 0           |       | • <b>Off</b> output is turned OFF,                                                      |
| ουτρύτ3     |       | • AlProc alarm and its limits are defined by absolute value,                            |
|             |       | • Aldev alarm and its limits are defined by deviation from stp value.                   |
|             |       | Setting of permanent alarm:                                                             |
| Latch3      |       | • <b>Off</b> permanent alarm is turned OFF,                                             |
|             |       | • <b>On</b> permanent alarm is turned ON (alarm should be deactivated by the operator). |
|             |       | Silencing of alarm at the power - up:                                                   |
| Silenc3     |       | • <b>Off</b> At the power up the alarm is not silenced,                                 |
|             |       | • <b>On</b> At the power up the alarm is silenced.                                      |
|             |       | Selection of active limits for alarm:                                                   |
| 5 i do 2    |       | • Both low and high limit is active,                                                    |
| Sines       |       | • Hi high limit is active,                                                              |
|             |       | • Lo low limit is active.                                                               |
| Hystoposic? |       | Hysteresis for switching for the alarm output.                                          |
| nysteresiss | 00000 | Range: 1 to 249 °C.                                                                     |

## Output4 ... setting of the output 4

Unlike the standard functions of outputs 4 - 7 (event defined by the program, signalling of exceeding the temperature, indications if the program runs or is ended up), it is possible to set for the output 4 the customized function **SgF**, used for example for control of fan in the furnace.

|                   | Function of the output 4:                                                                        |
|-------------------|--------------------------------------------------------------------------------------------------|
|                   | • <b>Off</b> output is turned OFF,                                                               |
|                   | • Event1 event. output 1 controlled by the program,                                              |
| 0                 | • SgProc signalling when process value is beyond the defined limits, absolute value,             |
| Ουτρυτ4           | • SgDev signalling when process value is beyond the defined limits, deviation from stp value,    |
|                   | • <b>Prog</b> signalling when the program runs,                                                  |
|                   | • <b>PrEnd</b> signalling when the program has ended,                                            |
|                   | • SgF control of the fan, function is described in another application sheet.                    |
|                   | State of the event output 1 when the program is interrupted:                                     |
|                   | Hold event output 1 remains unchanged,                                                           |
| IEvent1           | • <b>Off</b> event output 1 is turned OFF,                                                       |
|                   | • <b>On</b> event output 1 is turned ON.                                                         |
|                   | Parameter is shown at setting <b>Output4</b> = <b>Event1</b> .                                   |
|                   | Selection of the active limits for signalling that process value is beyond these defined limits: |
|                   | • <b>Both</b> low and high limit is active,                                                      |
| Side4             | • <b>Hi</b> high limit is active,                                                                |
|                   | • Lo low limit is active.                                                                        |
|                   | Parameter is shown at the setting <b>Output4 = SgProc</b> or <b>Output4 = SgDev</b> .            |
|                   | Hysteresis for switching for the signalling output.                                              |
| Hysteresis4 ••••• | • Range: 1 to 249 °C.                                                                            |
|                   | Parameter is shown at the setting <b>Output4 = SgProc</b> or <b>Output4 = SgDev</b> .            |
|                   | Setting of the duration of signalling at the end of a program.                                   |
| SgTime4           | Range: 1 to 999 seconds.                                                                         |
|                   | Parameter is shown at the setting <b>Output4</b> = <b>PrEnd</b> .                                |
|                   | Setting of value for the function SgF.                                                           |
| Sp SgF            | • Range: -999 to 2999 °C.                                                                        |
|                   | Parameter is shown at the setting <b>Output4</b> = <b>SgF</b> .                                  |
|                   | Duration of the running of the fan SgF.                                                          |
| Time SgF          | Range: 1 to 99 minutes.                                                                          |
|                   | Parameter is shown at the setting <b>Output4</b> = <b>SgF</b> .                                  |

# Output5 ... setting of the output 5

Output 5 has the feature for control of start/stop of burner unlike the standard functions of outputs 4 - 7

|                       | Function of the output 5:                                                                                                    |
|-----------------------|----------------------------------------------------------------------------------------------------|
|                       | • <b>OTT</b> output is turned OFF,                                                                                            |
|                       | • Event 2 event. output 2 controlled by the program,                                                                          |
| Output5               | • SgProc signalling when process value is beyond the defined limits, absolute value,                                          |
|                       | • <b>SgDev</b> signalling when process value is beyond the defined limits, deviation from stp value,                          |
|                       | Prog signalling when the program runs,                                                                                        |
|                       | • <b>PrEnd</b> signalling when the program has ended,                                                                         |
|                       | • Burner control of the burner, function is described in another application sheet.                                           |
|                       | State of the event output 2 when the program is interrupted:                                                                  |
|                       | • Hold event output 2 remains unchanged,                                                                                      |
| IEvent2               | • <b>Off</b> event output 2 is turned OFF,                                                                                    |
|                       | • On event output 2 is turned ON.                                                                                             |
|                       | Parameter is shown at setting $Output5 = Event2$ .                                                                            |
|                       | Selection of the active limits for signalling that process value is beyond these defined limits:                              |
|                       | • <b>Both</b> low and high limit is active.                                                                                   |
| Side5                 | • Hi high limit is active.                                                                                                    |
|                       | • Lo low limit is active                                                                                                    |
|                       | Parameter is shown at the setting $Output5 = SgProc $ or $Output5 = SgPev$ .                                                  |
|                       | Hysteresis for switching for the signaling output                                                                             |
| Hysteresis5           | Range: 1 to 249 °C                                                                                                    |
|                       | Parameter is shown at the setting $0utput5 = SgProc$ or $0utput5 = SgDev$                                                     |
|                       | Setting of the duration of signalling at the end of a program.                                                                |
| SgTime5               | Range: 1 to 999 seconds.                                                                                                    |
| - 0                   | Parameter is shown at the setting <b>Output5</b> = <b>PrEnd</b> .                                                             |
|                       | Time during which the deviation from set point value must be exceeded Dev on, so that the output should be                    |
| <b>T</b> <sup>2</sup> | switched ON.                                                                                                    |
| lime on               | Range: 1 to 999 seconds.                                                                                                    |
|                       | Parameter is shown at the settling <b>Output5 = Burner</b> .                                                                  |
|                       | The deviation from set point value. If this deviation is exceeded (process value is lower) for the time <b>Time on</b> , when |
|                       | the output is switched ON.                                                                                                    |
| Dev on addition       | Range: -999 to 0 °C.                                                                                                    |
|                       | Parameter is shown at the setting <b>Output5</b> = <b>Burner</b> .                                                            |
|                       | Time during which the deviation from set point must be exceeded Dev off, so that the output should be switched                |
| Time off season       | OFF.                                                                                                    |
|                       | Range: 1 to 999 seconds.                                                                                                    |
|                       | Parameter is shown at the setting <b>Output5</b> = <b>Burner</b> .                                                            |
|                       | Deviation from set point value. If this deviation is exceeded (process value is higher) for the time <b>Time off</b> , the    |
|                       | output is switched OFF.                                                                                                    |
|                       | Range: 0 to 999 °C.                                                                                                    |
|                       | Parameter is shown at the setting <b>Output5</b> = <b>Burner</b> .                                                            |
|                       | Time for starting of the burner. Minimum time during which the output for starting a burner is switched ON. The output        |
| Time start manne      | can be switched OFF at the time <b>Time start</b> only in case, when set point value is turned OFF (for example by turning    |
| Take Start Store      | OFF of the program).                                                                                                    |
|                       | Parameter is shown at the setting <b>Output5</b> = <b>Burner</b> .                                                            |

# Output6 ... setting of the output 6

|         | Function of the output 6:                                                                         |  |  |  |
|---------|---------------------------------------------------------------------------------------------------|--|--|--|
|         | • <b>Off</b> output is turned OFF,                                                                |  |  |  |
|         | • Event3 event. output 3 controlled by the program,                                               |  |  |  |
| Output6 | • SgProc signalling when process value is beyond the defined limits, absolute value,              |  |  |  |
|         | • SgDev signalling when process value is beyond the defined limits, deviation from stp value SP1, |  |  |  |
|         | Prog signalling when the program runs,                                                            |  |  |  |
|         | PrEnd signalling when the program has ended.                                                      |  |  |  |
|         | State of the event output 3 when the program is interrupted:                                      |  |  |  |
|         | • Hold event output 3 remains unchanged,                                                          |  |  |  |
| IEvent3 | • <b>Off</b> event output 3 is turned OFF,                                                        |  |  |  |
|         | • On event output 3 is turned ON.                                                                 |  |  |  |
|         | Parameter is shown at setting Output6 = Event3.                                                   |  |  |  |
|         | Selection of the active limits for signalling that process value is beyond these defined limits:  |  |  |  |
|         | Both low and high limit is active,                                                                |  |  |  |
| Side6   | • Hi high limit is active,                                                                        |  |  |  |
|         | • Lo low limit is active.                                                                         |  |  |  |
|         | Parameter is shown at the setting Output6 = SgProc or Output6 = SgDev.                            |  |  |  |

|                    | Hysteresis for switching for the signalling output.                                   |
|--------------------|---------------------------------------------------------------------------------------|
| Hysteresis6 •••••• | Range: 1 to 249 °C.                                                                   |
|                    | Parameter is shown at the setting <b>Output6 = SgProc</b> or <b>Output6 = SgDev</b> . |
|                    | Setting of the duration of signalling at the end of a program.                        |
| SgTime6            | Range: 1 to 999 seconds.                                                              |
|                    | Parameter is shown at the setting <b>Output6</b> = <b>PrEnd</b> .                     |

# Output7 ... setting of the output 7

|             | Function of the output 7:                                                                           |  |  |  |  |
|-------------|----------------------------------------------------------------------------------------------------|--|--|--|--|
|             | • <b>Off</b> output is turned OFF,                                                                  |  |  |  |  |
|             | • Event4 event. output 4 controlled by the program,                                                 |  |  |  |  |
| Output7     | • SgProc signalling when process value is beyond the defined limits, absolute value,                |  |  |  |  |
|             | • SgDev signalling when process value is beyond the defined limits, deviation from stp value SP1,   |  |  |  |  |
|             | • <b>Prog</b> signalling when the program runs,                                                     |  |  |  |  |
|             | PrEnd signalling when the program has ended.                                                        |  |  |  |  |
|             | State of the event output 4 when the program is interrupted:                                        |  |  |  |  |
|             | • Hold event output 4 remains unchanged,                                                            |  |  |  |  |
| IEvent4     | • <b>Off</b> event output 4 is turned OFF,                                                          |  |  |  |  |
|             | • On event output 4 is turned ON.                                                                   |  |  |  |  |
|             | Parameter is shown at setting Output7 = Event4.                                                     |  |  |  |  |
|             | Selection of the active limits for signalling that process value is beyond these defined limits:    |  |  |  |  |
|             | Both low and high limit is active,                                                                  |  |  |  |  |
| Side7       | • Hi high limit is active,                                                                          |  |  |  |  |
|             | • Lo low limit is active.                                                                           |  |  |  |  |
|             | Parameter is shown at the setting $Output7 = SgProc $ or $Output7 = SgDev$ .                        |  |  |  |  |
|             | Hysteresis for switching for the signalling output.                                                 |  |  |  |  |
| Hysteresis7 | Range: 1 to 249 °C.                                                                                 |  |  |  |  |
|             | Parameter is shown at the setting <b>Output7</b> = <b>SgProc</b> or <b>Output7</b> = <b>SgDev</b> . |  |  |  |  |
|             | Setting of the duration of signalling at the end of a program.                                      |  |  |  |  |
| SgTime7     | Range: 1 to 999 seconds.                                                                            |  |  |  |  |
|             | Parameter is shown at the setting <b>Output7</b> = <b>PrEnd</b> .                                   |  |  |  |  |

# Setpoint ... parameters of set point value

| Sp1-Lo        | Limit of low range for stp value.<br>Range: -999 to <b>Sp1-Hi</b> .                                                                                                    |
|---------------|----------------------------------------------------------------------------------------------------|
| Sp1-Hi        | Limit of high range for stp value.<br>Range: Spi1-Lo to 2999.                                                                                                    |
| Outside prog. | <ul> <li>State of the controller if a program does not run:</li> <li>Off set point value is turned OFF,</li> <li>Sp1 the controller maintains the process value to stp value (Sp1).</li> </ul> |

# Program ... setting of parameters for program

|                   | Type of ramp function that is allowed in the program:                                                              |
|-------------------|----------------------------------------------------------------------------------------------------|
|                   | • <b>Stpt</b> step is defined by the final set point value and by the time necessary for reaching it,              |
| катр туре         | • <b>Rate</b> step is defined by the final set point value and ramp rate for stp point,                            |
|                   | • <b>Both</b> the both types of steps are allowed.                                                                 |
| CCDo              | Setting of band for GSD about stp value when the program runs.                                                     |
| GSDe              | Range: 1 to 999 °C.                                                                                                |
|                   | Response to the power cut. It takes effect after the duration P-Out Time has elapsed.                              |
|                   | • <b>Cont</b> after the power cut the program continues,                                                           |
| P-OUT ACTION """" | • <b>Stop</b> if the power cut is longer than <b>P-Out Time</b> program is paused,                                 |
|                   | • End if the power cut is longer than <b>P-Out Time</b> program is ended up,                                       |
|                   | Maximum duration of the power cut in minutes when the controller continues in a program without decision. If       |
|                   | the power cut is longer than chosen maximum duration, then the controller decides what to do, the decision is made |
| P-Out Time        | according to the parameter P-Out Action (program is paused Stop program is ended up End).                          |
|                   | Range: 0 to 999 minutes.                                                                                           |
|                   | Parameter is not shown if it is set <b>P-Out Action</b> = <b>Cont</b> .                                            |

|            | betting of the program starting:                                                  |  |  |  |
|------------|-----------------------------------------------------------------------------------|--|--|--|
| Start prog | <br>• <b>Prog</b> you only set the program that starts with the first step,       |  |  |  |
|            | PrSt you set the prorgram as well as the step.                                    |  |  |  |
|            | You can choose to allow the stop of the program with the key ", PROG" state Stop: |  |  |  |
| Stop prog  | <br>• No stopping of the program is not allowed,                                  |  |  |  |
|            | Yes stopping of the program is allowed.                                           |  |  |  |

# User menu ... list of parameters in use menu

|              | Parameter placed on the first position in user menu:                                                      |
|--------------|----------------------------------------------------------------------------------------------------|
|              | • No parameter is not set,                                                                                |
|              | PrView menu that indicates the state of the program,                                                      |
|              | • <b>PrEdit</b> menu for editing of the current running step of the program,                              |
|              | • <b>%Pow1</b> indicates the power of the output 1 in %,                                                  |
|              | • <b>%Pow2</b> indicates the power of the output 2 in %,                                                  |
|              | • <b>PowPr</b> indicates the consumed energy kWh for the last firing (value read from energy meter EM24), |
|              | • <b>PowTot</b> indicates the total consumed energy in kWh (value read from energy meter EM24),           |
| Demonstrand. | • Aloff the function for turning the alarm OFF,                                                           |
| Parameter1   | • Aut starting / stopping of automatic optimalization of PID parameters/autotuning,                       |
|              | • Event1 showing (when in program) / controlling (when not in program) of the event output 1,             |
|              | • Event2 showing (when in program) / controlling (when not in program) of the event output 2,             |
|              | • Event3 showing (when in program) / controlling (when not in program) of the event output 3,             |
|              | • Event4 showing (when in program) / controlling (when not in program) of the event output 4,             |
|              | • Panel menu for setting of basic screen.                                                                 |
|              | Dlog menu for showing / setting of datalogger.                                                            |
|              | • Msg menu for showing messages.                                                                          |
|              | Clock menu for setting of the real time clock.                                                            |
| Parameter2   | Parameter that is placed on 2nd position of user menu. The list is the same as in Parameter1.             |
| Parameter3   | Parameter that is placed on 3rd position of user menu. The list is the same as in Parameter1.             |
| Parameter4   | Parameter that is placed on 4th position of user menu. The list is the same as in Parameter1.             |
| Parameter5   | Parameter that is placed on 5th position of user menu. The list is the same as in Parameter1.             |
| Parameter6   | Parameter that is placed on 6th position of user menu. The list is the same as in Parameter1.             |
| Parameter7   | Parameter that is placed on 7th position of user menu. The list is the same as in Parameter1.             |
| Parameter8   | Parameter that is placed on 8th position of user menu. The list is the same as in Parameter1.             |
| Parameter9   | Parameter that is placed on 9th position of user menu. The list is the same as in Parameter1.             |
| Parameter10  | Parameter that is placed on 10th position of user menu. The list is the same as in Parameter1.            |
| Parameter11  | Parameter that is placed on 11th position of user menu. The list is the same as in Parameter1.            |
| Parameter12  | Parameter that is placed on 12th position of user menu. The list is the same as in Parameter1.            |

# Password ... setting of password for the entry to menu

| Pass Sp1  | Password for the change of the set point value.                                                                    |
|-----------|----------------------------------------------------------------------------------------------------|
| Pass Prog | Password for the entry to program editing.                                                                         |
| Pass Oper | Password for the entry to operation level.                                                                         |
| Pass Conf | Password for the entry to configuration level.                                                                     |
| Pass Serv | Range:       Off, 1 to 9999.         Password for the entry to service level.         Range:       Off, 1 to 9999. |

## 6.1 Measuring input

The right selection, the installation, the wiring, the location of sensor in the equipment and the corresponding setting of parameters of the controller has the essential importance for the correct function.

#### Thermal input

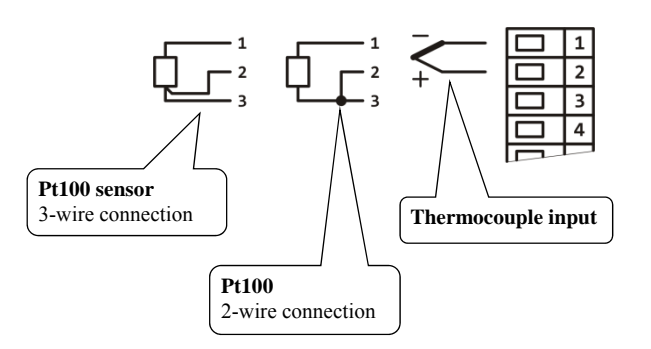

#### Process input

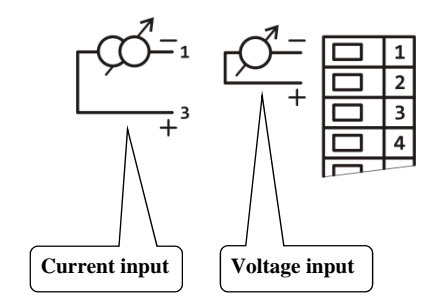

## Setting of measuring input

You set the input in *configuration level*, menu **Input1** > with the following parameters:

| Parameter | Description                       | Thermal input                    | Process input                           |
|-----------|-----------------------------------|----------------------------------|-----------------------------------------|
|           |                                   | • J thermocouple "J"             | • <b>0-20mA</b> current input 0 to 20mA |
| Input1    | Type of input sensor              | • K thermocouple "K"             | • <b>4-20mA</b> current input 4 to 20mA |
|           |                                   | • <b>T</b> thermocouple "T"      | • <b>0-5V</b> voltage input 0 to 5V     |
|           |                                   | • N thermocouple "N"             | • <b>1-5V</b> voltage input 1 to 5V     |
|           |                                   | • <b>E</b> thermocouple "E"      | • <b>0-10V</b> voltage input 0 to 10V   |
|           |                                   | • <b>R</b> thermocouple "R"      |                                         |
|           |                                   | • <b>S</b> thermocouple "S"      |                                         |
|           |                                   | • <b>B</b> thermocouple "B"      |                                         |
|           |                                   | • <b>C</b> thermocouple "C"      |                                         |
|           |                                   | • <b>D</b> thermocouple "D"      |                                         |
|           |                                   | • <b>RTD</b> RTD sensor Pt100    |                                         |
|           |                                   | • <b>0</b> no decimal point      | • 0 no decimal point                    |
| Dec1      | Setting of number of decimal      | • <b>0.0</b> 1 decimal point     | • <b>0.0</b> 1 decimal point            |
|           | points                            |                                  | • <b>0.00</b> 2 decimal point           |
|           |                                   |                                  | • <b>0.000</b> 3 decimal point          |
| Cal1      | Setting of sensor calibration     | -999                             | 9 to 999                                |
| Denge1 Le | (value is added to process value) |                                  | 999 to 2000                             |
| Kanger-LO | Range of process input            |                                  | -777 10 2777                            |
| Range1-Hi | Br or broaden when                | ×                                | -999 to 2999                            |
| Filter1   | Input filter                      | <b>Off</b> , 0.1 to 60.0 seconds |                                         |

### **Important:**

- Inputs *are not galvanically isolated* from the ground of the device.
- Thermocouple and RTD inputs have the detection of improperly wired sensor. When the sensor is open or broken, the
- control output is turned OFF, the alarm output is activated, the signal output is deactivated.
- Process input 4 to 20mA has the detection of broken sensor, it is defined when the current is lower than 3mA, other process inputs have no detection.

## Input filter

If the process value is distorted by interference, you can use the digital filter. The more the filter coefficient **Filter1** is, the more the filter smoothes the input signal. When in setting **Filter1** = **Off** the filter is turned OFF.

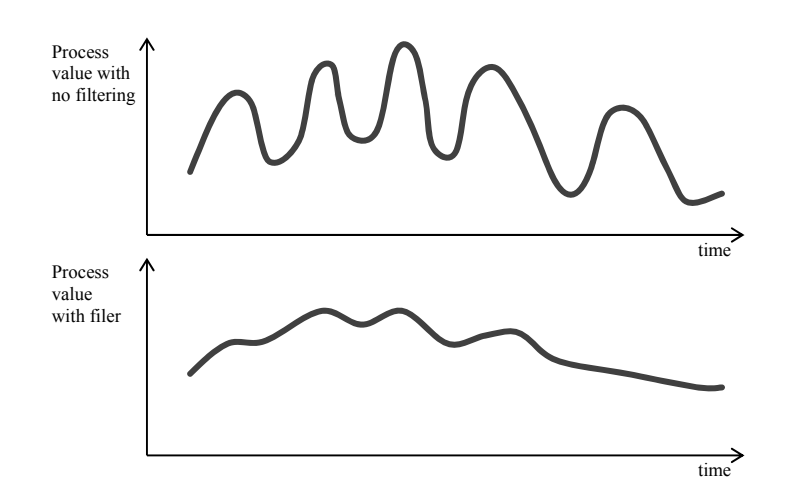

#### Setting of range of process inputs

You can define the range by the parameters **Range1-Lo**, **Range1-Hi** and **Dec1**.

Example of setting for the process inputp:

You want the input signal 4 to 20 mA to be displayed in the range 6.0 to 24.0. Make this setting:

- Input1 = 4-20mA,
- Dec1 = 0.0,
- Range1-Lo = 6.0,
- Range1-Hi = 24.0.

The distribution between the values 6.0 and 24.0 will be linear.

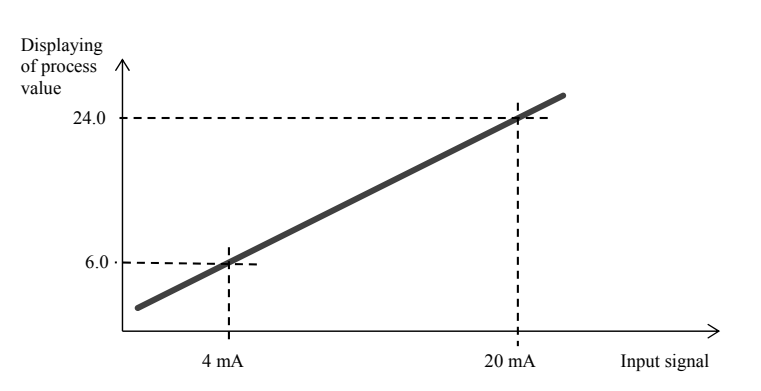

## 6.2 Controlling, the control outputs

The controller enables to control the system by PID controlling, ON/OFF switching, 3-way switching control. You can choose heating as well as cooling. For controlling the outputs 1 and 2 are used.

| Function of control outputs | Output 1     | Output 2     | Description                                                                                                    |  |
|-----------------------------|--------------|--------------|----------------------------------------------------------------------------------------------------|--|
| Heating                     | $\checkmark$ | *            | Controller uses always the output 1 for heating. It can be chosen PID controlling or ON/OFF switching.                                                                                                    |  |
| Cooling                     | ×            | $\checkmark$ | Controller uses always the output 2 for cooling. It can be chosen PID controlling or ON/OFF switching.                                                                                                    |  |
| Heating + auxiliary heating | ✓            | ~            | Output 1 is used for heating, output 2 is used of auxiliary heating.<br>Power of the output 2 is calculated in this way:<br>Power2 = Power1 x % Power1.<br>Parameter % Power1 can be found in <i>configuration level</i> , menu Output2 >. |  |
| Heating + cooling           | ✓            | ~            | Output 1 is used for heating, output 2 is used for cooling. Both outputs can be set for PID control or ON/OFF switching.                                                                                                    |  |
| 3-way control               | ~            | ~            | System or furnace is control by outputs 1 and 2. The position of the valve is counted from the time of transition of the valve.<br>3-way switching is allowed only for relay outputs or SSD outputs.                                       |  |

### **ON/OFF** switching

ON/OFF control is selected by setting **Output1** = **Ht2** (heating control) or **Output2** = **Cl2** (cooling control). It is used for less exacting application. It is not possible to achieve zero hysteresis value on principle. The process value rises and drops about set point value in the characteristic way.

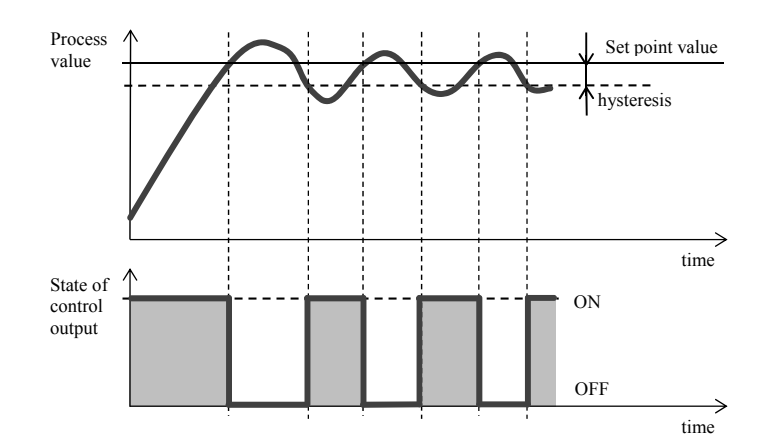

#### Summary of parameters for setting of ON/OFF switching, heating

| Parameter |   |     | Description                                            | Placing                             |
|-----------|---|-----|--------------------------------------------------------|-------------------------------------|
| Output1   | = | Ht2 | Setting of the output 1 for ON/OFF switching, heating. | Configuration level, menu Output1 > |
| Hys1      | = | xxx | Setting of hysteresis for the output 1.                | Operation level, menu Output1 >     |

#### Summary of parameters for setting of ON/OFF switching, cooling

| Parameter |   |      | Description                                                          | Placing                             |
|-----------|---|------|----------------------------------------------------------------------|-------------------------------------|
| Output2   | = | Ch12 | Setting of the output 2 for ON/OFF switching, cooling.               | Configuration land many Output?     |
| DeSp2     | = | XXX  | Deviation of set point value for cooling from set point for heating. | Conjiguration level, menu outputz > |
| Hys2      | = | XXX  | Setting of hysteresis for the output 2.                              | Operation level, menu Output2 >     |

#### **PID controlling**

PID control is selected by setting **Output1** = Ht (heating) or Output2 = **C1** (cooling). It provides the precise control. For the correct function of the controller, however, it is necessary to set properly PID parameters. The controller has the autotuning for setting of PID parameters that is described further.

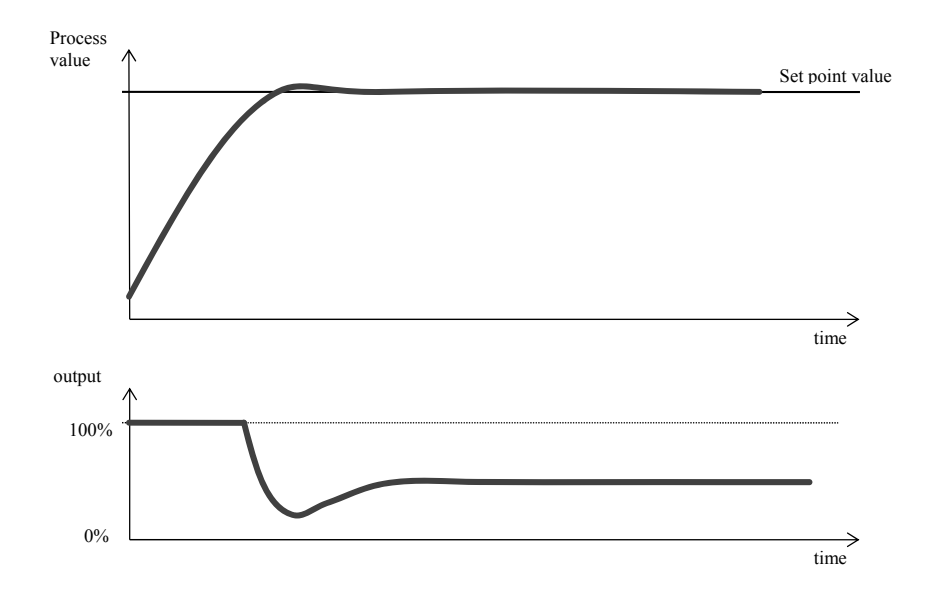

#### PID parameters have the following meaning:

- **Prop** ... proportional band, is set in measured units. It is the band about the set point value in which the controller keeps the temperature.
- Int ... integral, in minutes. Integral compensates the loss of system. A low integral value causes a fast
- integrating action.
- Der ... derivative, in minutes. Derivative responses to fast changes and tries to react against them. The morevalue •
- is, the more derivative factor reacts. •

If the control output is 2 state (ON/OFF) (relay or SSR), the power is (given in %) transferred to the output with so called pulse width modulation. In each time cycle (parameter Ct) the control output is switched ON once and once OFF. The more the power is necessary, the wider the width of switching is.

The output responses are illustrated in the third part of the drawing:

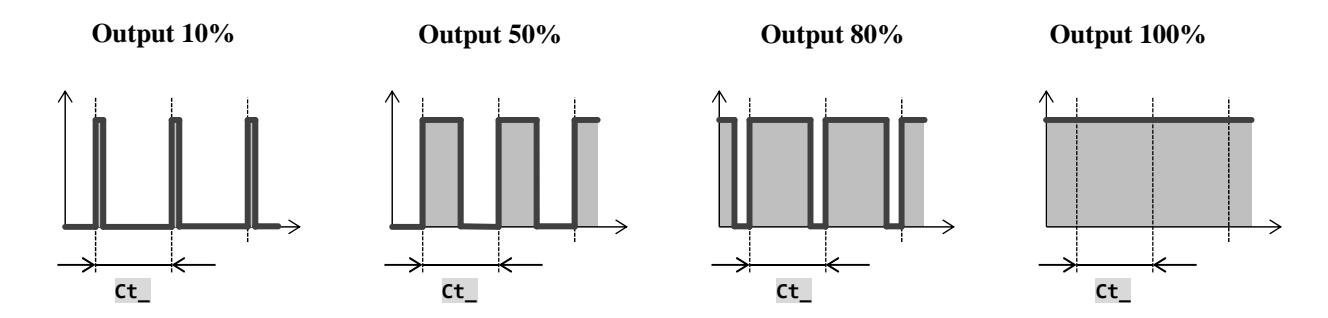

#### **Important:**

The duration of time cycle has the influence on quality of control. The longer the cycle is, the less the quality of control is. If the electromechanical unit (relay, switching contactor) is used for the control output, the duration of time cycle must be set longer with regard to lifetime of switch.

| Parameter        |                                                 |     | Description                                                           | Placing                            |  |
|------------------|-------------------------------------------------|-----|-----------------------------------------------------------------------|------------------------------------|--|
| Output1          | =                                               | Ht  | Setting of the output 1 for PID control, heating.                     |                                    |  |
| Signal1          | =                                               | xxx | Setting of process input (0 to 20mA, 4 to 20mA,).                     |                                    |  |
| Ct1              | =                                               | ххх | Setting of time cycle for relay output or SSD.                        |                                    |  |
| Algo PID         | =                                               | ххх | 1 set or 2 sets of PID parameters.                                    |                                    |  |
| Switch PID       | =                                               | ххх | Temperature for switching between 2 sets PID parameters.              | Configuration level menu Output1 > |  |
| PowLimit-Lo      | =                                               | XXX | Power limit function, low values.                                     |                                    |  |
| Switch-PL        | =                                               | ххх | Setting of limit between low and high values of power limit function. |                                    |  |
| PowLimit-Hi      | PowLimit-Hi = xxx                               |     | Power limit function, high values.                                    |                                    |  |
| Der time1 = xxx  |                                                 | ххх | Character (delay) of derivate.                                        |                                    |  |
|                  |                                                 |     |                                                                       |                                    |  |
| Autotuning = xxx |                                                 | XXX | Starting of automatic setting of PID parameters.                      | Operation level or User level      |  |
| Prop1-A          | =                                               | XXX | Proportional band, 1. set of PID parameters.                          |                                    |  |
| Int1-A           | =                                               | XXX | Integral, 1. set of PID parameters.                                   |                                    |  |
| Der1-A           | =                                               | XXX | Derivate, 1. set of PID parameters.                                   | Operation level many Output 1      |  |
| Prop1-B          | =                                               | xxx | Proportional band, 2. set of PID parameters.                          | Operation level, menu outputt >    |  |
| Int1-B           | =                                               | xxx | Integral, 2. set of PID parameters.                                   | ]                                  |  |
| Der1-B           | er1-B = xxx Derivate, 2. set of PID parameters. |     | Derivate, 2. set of PID parameters.                                   |                                    |  |

## Summary of parameters for setting of PID control, heating:

## Summary of parameters for setting of PID control, cooling

| Parameter                |                                  |     | Description                                                                   | Placing                             |  |
|--------------------------|----------------------------------|-----|-------------------------------------------------------------------------------|-------------------------------------|--|
| Output2                  | =                                | Chl | Setting of the output 2 for PID control, cooling.                             |                                     |  |
| Signal2                  | =                                | XXX | Setting of process output (0 to 20mA, 4 to 20mA,).                            |                                     |  |
| DeSp2                    | DeSp2 = xxx                      |     | Deviation of set point value of the output 2 from set point for the output 1. | Configuration level, menu Output2 > |  |
| Ct2                      | =                                | XXX | Setting of time cycle for relay output or SSD.                                |                                     |  |
|                          |                                  |     |                                                                               |                                     |  |
| Autotuning = xxx Startin |                                  | XXX | Starting of automatic setting of PID parameters.                              | Operation level or User level       |  |
| Prop2-A                  | Prop2-A = xxx Proportional band. |     | Proportional band.                                                            |                                     |  |
| Int2-A                   | Int2-A = xxx Integral.           |     | Integral.                                                                     | Operation level, menu Output2 >     |  |
| Der2-A                   | = <b>xxx</b> Derivate.           |     | Derivate.                                                                     |                                     |  |

#### 3 - way switching step control

The controller in 3-way switching mode is intended for the control of valve and uses the PID algorithmus for the determination of the requested power. This power is transmitted through the outputs 1 and 2 of the controller. The position of the valve is controlled by the time (the time necessary for the whole transition of the valve from minimum position to maximum position must be defined).

3-way switching step control is allowed only in case when the outputs 1 and 2 are equipped with SSD or relay.

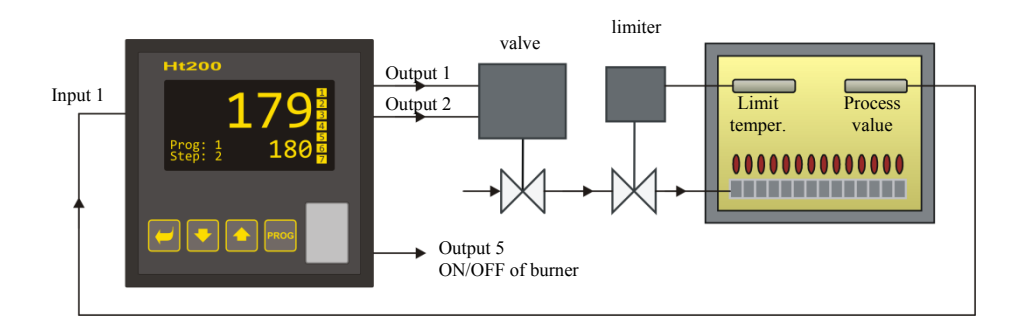

#### **Description how the controller works**

- Controller uses PID control.
- The position of the valve is controlled by the time. The time necessary for the whole transition of the valve from minimum position to maximum position must be defined by the operator. The parameter **Time overrun**.
- Output 1 opens the valve up. If the power of 100% is requested, the output 1 is permanently turned ON, the output 2 is permanently turned OFF.
- Output 2 closes the valve down. If the power of 0% is requested, the output 2 is permanently turned ON, output1 is permanently turned OFF.
- Hysteresis of the output, parameter **Valve hyst.**, this sets sensitivity of the output to change for the requested power. The higher the parameter is set, the less frequently the valve is controlled.
- When 3-way switching control is chosen, we recommend to set the parameter **Der time1** to the value about 25,0.

#### Summary of parameters for setting of PID control, heating:

| Parameter        |                                                 | •    | Description                                                           | Placing                             |  |
|------------------|-------------------------------------------------|------|-----------------------------------------------------------------------|-------------------------------------|--|
| Output1          | =                                               | Ht3A | Setting of the output 1 and 2 for 3-way switching control.            |                                     |  |
| Valve hyst.      | e hyst. = xxx                                   |      | Setting of hysteresis for switching of the valve.                     |                                     |  |
| Time overrun     | me overrun = xxx                                |      | Time of transition of the valve from minimum to max. position.        |                                     |  |
| Algo PID         | Algo PID = xxx                                  |      | 1 or 2 sets of PID parameters.                                        |                                     |  |
| Switch PID       | =                                               | ххх  | Temperature of switching between 2 sets of PID parameters.            | Configuration level. menu Output1 > |  |
| PowLimit-Lo      | =                                               | ххх  | Power limit function, low values.                                     |                                     |  |
| Switch-PL = xxx  |                                                 | xxx  | Setting of limit between low and high values of power limit function. |                                     |  |
| PowLimit-Hi      | PowLimit-Hi = xxx                               |      | Power limit function, high values.                                    |                                     |  |
| Der time1 = xxx  |                                                 | XXX  | Character (delay) of derivate.                                        |                                     |  |
|                  |                                                 |      |                                                                       |                                     |  |
| Autotuning = xxx |                                                 | ххх  | Starting of autotuning.                                               | Operation level or User level       |  |
| Prop1-A          | Prop1-A = xxx P                                 |      | Proportional band, 1. set of PID parameters.                          |                                     |  |
| Int1-A           | =                                               | ххх  | Integral, 1. set of PID parameters.                                   |                                     |  |
| Der1-A           | er1-A = xxx                                     |      | Derivate, 1. set of PID parameters.                                   | On anglian land many Output 1       |  |
| Prop1-B          | Prop1-B = xxx                                   |      | Proportional band, 2. set of PID parameters.                          | Operation level, menu output1 >     |  |
| Int1-B           | =                                               | XXX  | Integral, 2. set of PID parameters.                                   |                                     |  |
| Der1-B           | er1-B = xxx Derivate, 2. set of PID parameters. |      | Derivate, 2. set of PID parameters.                                   |                                     |  |

#### Power limit function for the control output

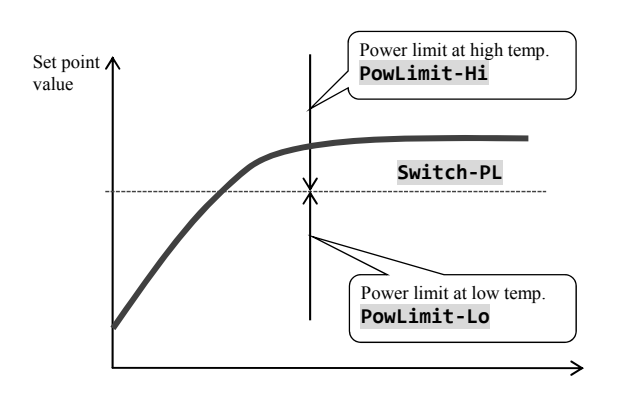

You can improve the quality of control by limiting of the output power. Power limit function can be used only for heating. **Example how to set the power limit function:** When rising at set point value the big overshoot occurs. One of possible solution is the power limit in the vicinity of set point value. The procedure is the following:

- Find out the power supplied to the stable system.
- Set the switcher **Switch-PL** on the value by several <sup>0</sup>C less than set point value.
- Power limit function **PowLimit-Lo** set it to 100%.
- Power limit function **PowLimit-Hi** set it the level that is approx. By 10 to 20% higher than the power supplied to the stable system.

## 6.3 Alarm output

The third output (output 3) is alarm.

Alarm is active (the control light of the output is lit, relay is opened) in the following cases:

- Error of sensor is indicated (for thermal inputs and current loop 4-20mA at the currents smaller than 3mA),
- Error in memory with parameters of controllers is indicated ... it is indicated by message Error1,
- Error of input convertor is indicated ... indicated by the message Error3,
- Chosen alarm limits are exceeded.

#### Setting of alarm output

You can set the alarm output in *configuration level*, alarm limits in *operation level*, by the following parameters:

| Parameter       |                  |     | Description                                                        | Placing                             |  |
|-----------------|------------------|-----|--------------------------------------------------------------------|-------------------------------------|--|
| Output3         | =                | xxx | Setting of the alarm type.                                         |                                     |  |
| Latch3          | = xxx            |     | Setting for permanent alarm.                                       |                                     |  |
| Silenc3         | nc3 = xxx        |     | Silencing of the alarm at power up.                                | Configuration level, menu Output3 > |  |
| Side3           | e3 = xxx         |     | Choosing of alarm limits.                                          |                                     |  |
| Hysteresis3     | =                | XXX | Switching hysteresis of the alarm output.                          |                                     |  |
|                 |                  |     |                                                                    |                                     |  |
| Alarm-Pr-Lo     | =                | ххх | Alarm limits, absolute value, law and high limit                   |                                     |  |
| Alarm-Pr-Hi     | =                | ххх | Alarm minuts, absolute value, low and nigh minut.                  | Operation level monu Output?        |  |
| Alarm-De-Lo     | Larm-De-Lo = xxx |     | A larm limits deviation from set point value law and high limit    | Operation level, menu outputs >     |  |
| Alarm-De-Hi     | larm-De-Hi = xxx |     |                                                                    |                                     |  |
|                 |                  |     |                                                                    |                                     |  |
| Alarm Off = xxx |                  | xxx | Turning OFF for permanent alarm after the alarm condition is over. | Operation level or User level       |  |

#### Setting of alarm output

Type of alarm can be set by the parameter **Output3**, which is found in *configuration level*, menu **Output3** >.

- **Output3** = **Off**, alarm output is turned OFF,
- **Output3** = **AlProc**, alarm limits defined by the absolute value,
- **Output3** = **AlDev**, alarm limits are set as the deviation from stp value.

#### Alarm defined by the absolute value of temperature ... Output3 = AlProc

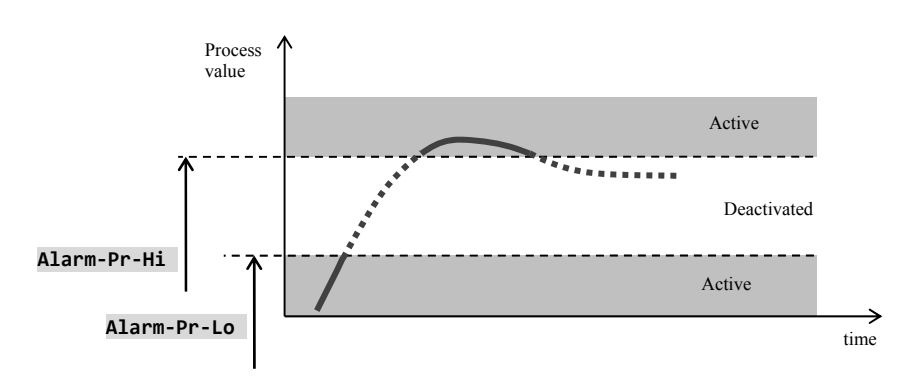

Alarm limits are defined from absolute values.

#### Alarm defined by the deviation from stp value ... Output3 = AlDev

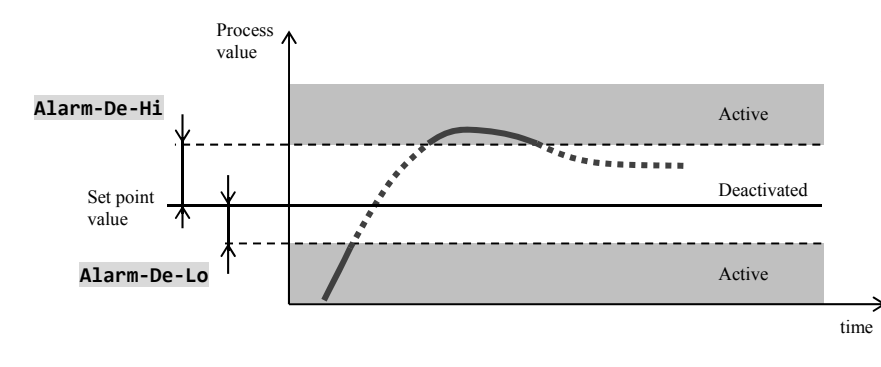

Parameters **Alarm-De-Lo** and **Alarm-De-Hi** can define low and high deviation from set point at which the alarm is active.

## Temporary, permanent (latched) alarm

Alarm can be temporary (Latch3 = 0ff) or permanent (latched) (Latch3 = 0n).

- **Temporary alarm** will turn automatically off when the alarm condition is over.
- Permanent alarm is turned ON even when the alarm condition is over. Turn OFF permanent (latched) alarm when the
- alarm condition is over by the function **Alarm Off**, that is found in *user level* or *operation level*. Permanent alarm is also turned off after the supply voltage interruption.

## Silencing of alarm

Silencing of alarm can be used to disable alarm at startup rising to set point value. This state should not be evaluated as error because the system is not yet stable. This function is set with the parameter :

- Silenc3 = Off, function is not active,
- **Silenc3** = **On**, alarm can be activated after the process value at the startup rising reaches the allowed range for the first time (between alarm limits).

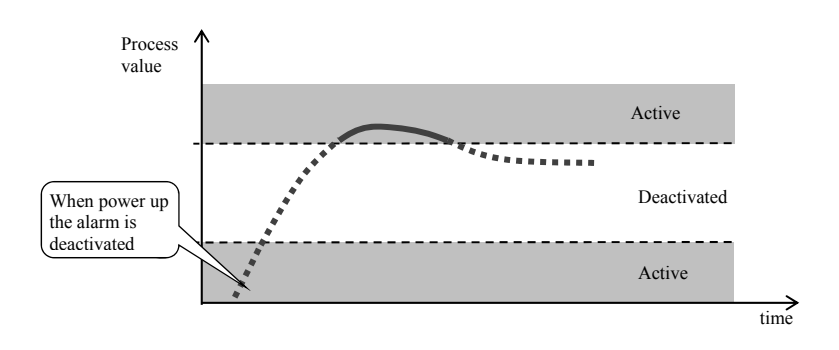

### Active sides of alarm

With parameter **Side3** you can choose the active sides of the alarm:

- **Side3** = **Both**, both sides (limits) are active,
- **Side3** = **Hi**, only high alarm side (limit) is active,
- Side3 = Lo, only low alarm side (limit) is active.

# 7 Service level

If the entry to the service level is blocked by the password, you will get to service level by setting the right password.

| Diagnostics >                                                   | Menu of Diagnostics of controller.                                                                                                    |  |  |  |  |
|-----------------------------------------------------------------|----------------------------------------------------------------------------------------------------|--|--|--|--|
| AmbTemp •••••                                                   | It shows the actual ambient temperature measured at the terminal.                                                                                                    |  |  |  |  |
| Τc1                                                             | Measured voltage, thermocouple input 1. Range 60mV.                                                                                                    |  |  |  |  |
| Rtd1                                                            | Measured resistance, resistance input 1. Range 350 $\Omega$ .                                                                                                    |  |  |  |  |
| PrI1                                                            | Measured current, current input 1.Range 20mA                                                                                                    |  |  |  |  |
| PrU1                                                            | Measured voltage, voltage input 1. Range 10V.                                                                                                    |  |  |  |  |
| AmbTemp > 50                                                    | Time in hours, when the ambient temeprature was higher than 50 °C.                                                                                                    |  |  |  |  |
| AmbTemp > 60                                                    | Time in hours, when the ambient temeprature was higher than 60 °C.                                                                                                    |  |  |  |  |
| AmbTemp > 70                                                    | Time in hours, when the ambient temeprature was higher than 70 °C.                                                                                                    |  |  |  |  |
| AmbTemp > 80                                                    | Time in hours, when the ambient temeprature was higher than 80 °C.                                                                                                    |  |  |  |  |
| Datalogger Amb >                                                | Menu for showing the ambient temperatures stored in datalogger.                                                                                                    |  |  |  |  |
| Datalogger30.08.2012TimeAmb10:4021.910:3021.810:2021.610:1021.6 | In datalogger the ambient temperatures of the controller are stored, the temperatures measured by the thermal sensor place dat the input 1.<br>Interval for writing of ambient temperature is 10 minutes.<br>Data on ambient temperature can not be copied separately to external Flash. Reading out is a part of the file "INFO", see page <u>11</u> .                                          |  |  |  |  |
| System >                                                        | System menu.                                                                                                    |  |  |  |  |
| Dlog Data                                                       | Total number of logs in datalogger (process value, set point value,).                                                                                                    |  |  |  |  |
| Dlog Msg                                                        | Total numebr of logs in the message datalogger.                                                                                                    |  |  |  |  |
| Dlog AmbTemp                                                    | Total number of logs in datalogger for the ambient temperature.                                                                                                    |  |  |  |  |
| Rst Supply                                                      | Number of switching ON of the device.                                                                                                    |  |  |  |  |
| Rst WD                                                          | Number of the restarts caused by the function Watch Dog.                                                                                                    |  |  |  |  |
| Rst Osc                                                         | Number of the restarts caused by the error in oscillator.                                                                                                    |  |  |  |  |
| ConvertErr •••••                                                | Number of wrong readings from the convertor.                                                                                                    |  |  |  |  |
| RdBlokErr                                                       | Number of the wrong readings of the configuration parameters from memory EEPROM.                                                                                                    |  |  |  |  |
| WrBlokErr                                                       | Number of the wrong writings of the configuration parameters from memory EEPROM                                                                                                    |  |  |  |  |
| Write/read conf. >                                              | Writing of configuration parameters to external Flash, reading of configuration parameters from external Flash.                                                                                                    |  |  |  |  |
| Read config. >                                                  | Reading of configuration parameters from external Flash.                                                                                                    |  |  |  |  |
| Read configuration<br>title<br>Configuration name:<br>info      | Dialogue window for reading out of configuration paramaters from external Flash to the memory of the device.<br>The file must be placed in the basic directory Flash, its name is "HT200CFG.UPD".                                                                                                    |  |  |  |  |
| Write config. >                                                 | Writing of configuration parameters to external Flash.                                                                                                    |  |  |  |  |
| Write configuration<br>title<br>Configuration name:<br>info     | Dialogue window for writing of configuration of the device to external Flash.<br>Configuration file is placed in the basic directory Flash, it is labelled with "HT200CFG.UPD".                                                                                                    |  |  |  |  |
| Reset >                                                         | Reset of menu. Reset mut be confirmed by 5 times.                                                                                                    |  |  |  |  |
| no<br>Reset                                                     | <ul> <li>Conf reset of configuration parameters of the device (operation, configuration menu).</li> <li>Program reset of programs.</li> <li>Status reset of the status information of the controller (information about the course of the program, stored errors, dataloggers).</li> <li>Datalogger reset of dataloggers.</li> <li>All reset of all the parameters in the controller.</li> </ul> |  |  |  |  |

## 7.1 Writing / reading of the device configuration

With help of the function "Writing of configuration" it is possible to copy the setting of the device (parameters of *operational* and *configuration level*) to external Flash disc to the file **HT200CFG.UPD**. File is located in the basic directory Flash.

With help of the function "**Reading of configuration**" it is possible from the file **HT200CFG.UPD** to copy the setting of the device (parameters of *operational* and *configuration level*) from external Flash memory to the memory of the device.

If you want to store more configurations of device, every configuration should be stored on each single Flash disc.

Flash disc must be formated in the file system FAT32.

### **Reading of configuration**

Procedure for reading of configuration from Flash disc to the memory of the device is as follows:

| <pre>R/W configuration &gt;Read config. &gt; Write config. &gt;</pre> | <ul> <li>The controller is in <i>service level</i>, menu R/W configuration</li> <li>Connect the external Flash memory with the configuration file (labelled HT200CFG.UPD) to the controller.</li> <li>Enter to menu Read config. &gt;.</li> </ul>                                                                                                    |
|-----------------------------------------------------------------------|----------------------------------------------------------------------------------------------------|
| Read configuration<br>title<br>Configuration name:<br>info            | Device will read out and check the configuration.         In the field "name" it will show the name of the configuration.         In the status line there is this info heading shown:         • Copy       /         • No disk       file is copied to the device,         • File Invalid       file on the Flash disc is not valid.         If the file with configuration is correct, this heading appears in the status line:       if you want to store this configuration, set yes and confirm. |

## Writing of configuration

Procedure of writing of the configuration from the memory of the device to Flash disc is as follows:

| <pre>R/W configuration   Read config. &gt;   &gt;Write config. &gt;</pre> | <ul> <li>Controller is in <i>service level</i>, menu R/W configuration</li> <li>Connect external Flash memory without the configuration file to the controller.</li> <li>Enter to menu Write config. &gt;.</li> </ul>                                                                                                    |
|---------------------------------------------------------------------------|----------------------------------------------------------------------------------------------------|
| Write configuration<br>title<br>Configuration name:<br>info               | In the field "name" you will fill the name of the configuration (through the arrow keys you change the letter,<br>by the key "ENTER" you move the cursor.<br>In the status line the info heading is shown:<br>• No disk controller can not work with the connected Flash disc,<br>• it is running the copying of device parameters to Flash disc,<br>• the file HT200CFG.UPD already exists on Flash disc.<br>If the copying ran in the correct way, this heading will appear:<br>• OK |

# 8 Communication line

With the device you can communiacte through the interface:

- 1. communication line (EIA485), protocol MODBUS <sup>RTU</sup>,
- 2. communication line (EIA485), protocol MODBUS RTU,
- LAN interface, protocol MODBUS<sup>RTU</sup>.

In the following chapters there will be the description of the registers of the controller Ht200. The description of protocol MODBUS<sup>RTU</sup> will be detailed in the single manual.

## 8.1 Summary of registers of communication line

Table contains the overall summary of registers accessible for communication line. Meaning of particular items stated below is the following:

- **Display** ... text that is shown on the display of the device.
- Address ... address of the register. After the address there is a stated access to register, r ... only reading, r/w ... reading and writing.
- **Range** ... Range of register values.
- Initiation ... initial value at the first power up or restart.
- **Dec. point** ... it determines the number of decimal points shown on the display. Conversion is shown in the following table.
- Note ... it is mostly given the meaning of the register.

|                    | Decimal point   | Value that is set by communication line | Value on dispaly | Note                                      |
|--------------------|-----------------|-----------------------------------------|------------------|-------------------------------------------|
|                    | 0               |                                         | 2300             | No decimal point.                         |
| Default setting of | 1               | 2300                                    | 230.0            | 1 decimal point.                          |
| decimal point      | 2               |                                         | 23.00            | 2 decimal points.                         |
| Th                 | Dec1 = 0        | 2300                                    | 230              | Acc. to par. <b>Dec1</b> (no dec. point). |
| i nermai input     | <b>Dec1</b> = 1 |                                         | 230.0            | Acc. to par. <b>Dec1</b> (1 dec. point).  |
|                    | Dec1 = 0        |                                         | 230              | Acc. to par. <b>Dec1</b> (no dec. point). |
| Duccoss input      | <b>Dec1</b> = 1 | 2300                                    | 23.0             | Acc. to par. <b>Dec1</b> (1 dec. point).  |
| r rocess input     | <b>Dec1</b> = 2 |                                         | 2.30             | Acc. to par. <b>Dec1</b> (2 dec. points). |
|                    | <b>Dec1</b> = 3 |                                         | 0.230            | Acc. to par. <b>Dec1</b> (3 dec. points). |

| Display | Address | Range                                                                                                    | Initiation | Dec.point | Note                          |
|---------|---------|----------------------------------------------------------------------------------------------------|------------|-----------|-------------------------------|
|         | 0 r     |                                                                                                    |            |           | Class of Firmware.            |
|         | 1 r     | 0 thermocouple + Pt100<br>1 process input                                                                           |            |           | Measuring input.              |
|         | 2 r     | 0 none<br>1 komunikační line<br>2 digital inputs                                                                    |            |           | 1. universal input / output.  |
|         | 3 r     | 0 none<br>1 communication line                                                                                      |            |           | 2. universal input / output.  |
|         | 4 r     | 0 none<br>1 LAN modul                                                                                               |            |           | LAN modul.                    |
|         | 5 r     | 1 SSD<br>2 relay<br>3 process voltage<br>4 process current                                                          |            |           | 1. output.                    |
|         | 6 r     | 0 none<br>1 SSD<br>2 relay<br>3 process voltage<br>4 process current                                                |            |           | 2. output.                    |
|         | 7 r     | 0 none<br>1 relay                                                                                                   |            |           | 3. output, alarm.             |
|         | 8 r     | 0 none<br>1 1 relay (4 output)<br>2 2 relay (4, 5 output)<br>3 3 relay (4 to 6 output)<br>4 4 relay (4 to 7 output) |            |           | 4. to 7. output.              |
|         | 10 r    | 0 no system error<br>1 system errror of the<br>device (EEPROM,<br>convertor)                                        |            |           | Internal error of the device. |

# HW configuration of the device

# Reading of the state of the device

| Display | Address | Range                     | Initiation | Dec.point | Note                                                               |
|---------|---------|---------------------------|------------|-----------|--------------------------------------------------------------------|
|         | 20 r    | Process value             |            | Dec1      | If the sensor is not set, this value is given back -22000.         |
|         |         |                           |            |           | If the sensor error, this valu eis given back -22001.              |
|         | 21 r    | Actual set point value on |            | Dec1      | If the set point value is turned OFF ( <b>Off</b> ), this value is |
|         |         | lower display             |            |           | given back -22000.                                                 |
|         | 22 r    | Ambient temperature       |            | 1         |                                                                    |
|         | 23 r    | 0 to 100                  |            | 0         | Output 1, power in percentage.                                     |
|         | 24 r    |                           |            |           | Output 2:                                                          |
|         |         | 0 to -100                 |            | 0         | <ul> <li>Power in percentage for cooling control.</li> </ul>       |
|         |         | 0 to 100                  |            |           | Power in percentage for auxiliary heating control.                 |
|         | 25 r    | 0 no alarm                |            |           | Output 3, alarm.                                                   |
|         |         | 1 alarm is active         |            |           | •                                                                  |
|         | 26 r    | 0 OFF                     |            |           | Output 4.                                                          |
|         |         | 1 ON                      |            |           |                                                                    |
|         | 27 r    | 0 OFF                     |            |           | Output 5.                                                          |
|         |         | 1 ON                      |            |           |                                                                    |
|         | 28 r    | 0 OFF                     |            |           | Output 6.                                                          |
|         |         | 1 ON                      |            |           |                                                                    |
|         | 29 r    | 0 OFF                     |            |           | Output 7.                                                          |
|         |         | 1 ON                      |            |           |                                                                    |
|         | 30 r    | 0 not active              |            |           | 1. digital input.                                                  |
|         |         | 1 active                  |            |           | Register copies the state of the digital input.                    |
|         | 31 r    | 0 not active              |            |           | 1. digital input.                                                  |
|         |         | 1 active                  |            |           | Register is set by the change of log. value (rising edge) of       |
|         |         |                           |            |           | digital input, it is deleted after reading.                        |
|         | 32 r    | 0 not active              |            |           | 2. digital input.                                                  |
|         |         | 1 active                  |            |           | Register copies the state of the digital input.                    |
|         | 33 r    | 0 not active              |            |           | 2. digital input.                                                  |
|         |         | 1 active                  |            |           | Register is set by the change of log. value (rising edge) of       |
|         |         |                           |            |           | digital input, it is deleted after reading.                        |

## Communication line

| Display     | Address | Range            | Initiation | Dec.point | Note                                                        |
|-------------|---------|------------------|------------|-----------|-------------------------------------------------------------|
|             | 40 r    | 0 out of program |            |           | State of the controller.                                    |
|             |         | 2 state "STOP"   |            |           |                                                             |
| Program     | 41 r    | 1 to 30          |            |           | Actual running program.                                     |
| Step        | 42 r    | 1 to 25          |            |           | Actual running step.                                        |
| End SP      | 43 r    |                  |            | Dec1      | Final set point.                                            |
| Time rem    | 44 r    |                  |            |           | Time to the end of the step, hours.                         |
|             | 45 r    |                  |            |           | Time to the end of the step, minutes.                       |
|             |         |                  |            |           |                                                             |
| Power total | 50 r    | Low value        |            |           | Total energy consumption, state of the energy meter.        |
|             |         | Range 0 to 65535 |            |           |                                                             |
|             | 51 r    | High value       |            |           | Total consumption =                                         |
|             |         | Range 0 to 65535 |            |           | ((65536 * high value) + low value) / 10                     |
| Power prog  | 52 r    | Low value        |            |           | Energy consumption for the last firing, state of the energy |
|             |         | Range 0 to 65535 |            |           | meter.                                                      |
|             | 53 r    | High value       |            |           |                                                             |
|             |         | Range 0 to 65535 |            |           | Total consumption =                                         |
|             |         | -                |            |           | ((65536 * high value) + low value) / 10                     |

# Starting, ending of a program

| Display | Address | Range                              | Initiation | Dec.point | Note                                                                    |
|---------|---------|------------------------------------|------------|-----------|-------------------------------------------------------------------------|
|         | 60 w    | 1 to 30                            | 1          | 0         | By writing to this address you start the appropriate program (1 to 30). |
|         | 61 w    | 0 no action<br>1 ending of program | 0          | 0         | By writing "1" to this address you end up the running program.          |

## Starting a program by the real time clock

| Display | Address | Range                   | Initiation | Dec.point | Note               |
|---------|---------|-------------------------|------------|-----------|--------------------|
| Program | 70 r/w  | 0 to 30<br>0 <b>Off</b> | 0          | 0         | Requested program. |
| Month   | 71 r/w  | 0 to 12<br>0 <b>Off</b> | 0          | 0         | Month.             |
| Date    | 72 r/w  | 1 to 31                 | 1          | 0         | Day.               |
| Hour    | 73 r/w  | 0 to 23                 | 0          | 0         | Hour.              |
| Minute  | 74 r/w  | 0 to 59                 | 0          | 0         | Minute.            |

#### Other commands

| Display   | Address | Range                                             | Initiation | Dec.point | Note                                          |
|-----------|---------|---------------------------------------------------|------------|-----------|-----------------------------------------------|
| Alarm Off | 80 w    | 0 no action<br>1 cancelling of<br>permanent alarm |            | 0         | By setting "1" you cancel the permanet alarm. |

# **Operation level**

| Display     | Address             | Range                      | Initiation  | Dec.point | Note                                                     |
|-------------|---------------------|----------------------------|-------------|-----------|----------------------------------------------------------|
|             | 100 r/w             | Sp1-Lo to Sp1-Hi           |             | Dec1      | Set point, valu eis shown on lower display.              |
| Prop1-A     | 110 r/w             | 10 to 24990                | 200         | Dec1      | Proportional band, 1. set of parameters for heating.     |
| Int1-A      | 111 r/w             | 0 to 999                   | 100         | 1         | Integral, 1. set of parameters for heating.              |
|             | 110 /               | 0 <b>Off</b>               | 24          | 2         |                                                          |
| Der1-A      | 112 r/w             | 0 to 999                   | 24          | 2         | Derivative, 1. set of parameters for heating.            |
| Prop1-B     | 113 r/w             | 10 to 24990                | 200         | Dec1      | Proportional band, 2. set of parameters for heating.     |
| Int1-B      | 114 r/w             | 0 to 999                   | 100         | 1         | Integral, 2. set of parameters for heating.              |
|             |                     | 0 <b>Off</b>               |             |           |                                                          |
| Der1-B      | 115 r/w             | 0 to 999                   | 24          | 2         | Derivative, 2. set of parameters for heating.            |
| Hvs1        | 116 r/w             | 10 to 2490                 | 20          | Dec1      | Switching hysteresis of the output 1 for ON/OFF control. |
| -           |                     |                            |             |           |                                                          |
| Prop2-A     | 120 r/w             | 10 to 24990                | 200         | Dec1      | Proportional band, set of parameters for cooling.        |
| Int2-A      | 121 r/w             | 0 to 999                   | 100         | 1         | Integral, set of parameters for cooling.                 |
|             |                     | 0 <b>Off</b>               |             |           | ~                                                        |
| Der2-A      | 122 r/w             | 0 to 999                   | 24          | 2         | Derivative, set of parameters for cooling.               |
| Hys2        | 123 r/w             | 10 to 2490                 | 20          | Dec1      | Switching hysteresis of the output 2 for ON/OFF control. |
| <b>y</b> -  |                     |                            |             |           |                                                          |
| Alarm-Pr-Lo | 130 r/w             | -9990 to Alarm-Pr-Hi       | 0           | Dec1      | Low limit for alarm – absolute value.                    |
| Alarm-Pr-Hi | 131 r/w             | Alarm-Pr-Lo to 29990       | 29990       | Dec1      | High limit for alarm – absolute value.                   |
| Alarm-De-Lo | 132 r/w             | -9990 to 0                 | -990        | Dec1      | Low limit for alarm – deviation from stp value.          |
| Alarm-De-Hi | 133 r/w             | 0 to 9990                  | 990         | Dec1      | High limit for alarm – deviation from stp value.         |
|             |                     |                            |             |           |                                                          |
| Sg4-Pr-Lo   | 140 r/w             | -9990 to Sg4-Pr-Hi         | 0           | Dec1      | Low limit for signalling – absolute value.               |
| Sg4-Pr-Hi   | 141 r/w             | <b>Sg4-Pr-Lo</b> to 29990  | 29990       | Dec1      | High limit for signalling – absolute value.              |
| Sg4-De-Lo   | 142 r/w             | -9990 to 0                 | -990        | Dec1      | Low limit for signalling – deviation from stp value.     |
| Sg4-De-Hi   | 143 r/w             | 0 to 9990                  | 990         | Dec1      | High limit for signalling – deviation from stp value.    |
|             |                     |                            |             |           |                                                          |
| Sg5-Pr-Lo   | 150 r/w             | -9990 to Sg5-Pr-Hi         | 0           | Dec1      | Low limit for signalling – absolute value.               |
| Sg5-Pr-Hi   | 151 r/w             | <b>Sg5-Pr-Lo</b> to 29990  | 29990       | Dec1      | High limit for signalling – absolute value.              |
| Sg5-De-Lo   | 152 r/w             | -9990 to 0                 | -990        | Dec1      | Low limit for signalling – deviation from stp value.     |
| Sg5-De-H1   | 153 r/w             | 0 to 9990                  | 990         | Dec1      | High limit for signalling – deviation from stp value.    |
| Sac Dr. Lo  | 160 r/m             | 0000 to <b>5 cc. Do Hi</b> | 0           | Dec1      | Low limit for signalling _ sheep to value                |
| Sg6-Pr-LO   | 161 r/w             | -9990 to Sg6-Pr-H1         | 20000       | Deci      | Low limit for signalling – absolute value.               |
| Sg6-De-Lo   | 101  I/W<br>162 r/w | 9000 to 0                  | 29990       | Dec1      | Low limit for signalling _ deviation from stp value      |
| Sg6-De-Lo   | 162 r/w             | -9990 to 0                 | -990        | Dec1      | High limit for signalling – deviation from stp value     |
| 5go-be-III  | 105 1/ ₩            | 0107770                    | <i>))</i> 0 | Deci      | Then mine for signaming adviation from sip value.        |
| Sg7-Pr-Spo  | 170 r/w             | -9990 to <b>Se7-Pr-Hi</b>  | 0           | Dec1      | Low limit for signalling – absolute value                |
| Sg7-Pr-Hor  | 171 r/w             | Sg7-Pr-Lo to 29990         | 29990       | Dec1      | High limit for signalling – absolute value.              |
| Sg7-De-Lo   | 172 r/w             | -9990 to 0                 | -990        | Dec1      | Low limit for signalling – deviation from stp value.     |
| Sg7-De-Hi   | 173 r/w             | 0 to 9990                  | 990         | Dec1      | High limit for signalling – deviation from stp value.    |
|             |                     |                            |             |           |                                                          |
| Dlog period | 180 r/w             | 10 to 600                  | 60          | 0         | Period for archiving for datalogger in seconds.          |
| Dlog record | 181 r/w             | 0 <b>Off</b>               | 3           |           | Condition for archiving.                                 |
|             |                     | 1 Prog                     |             |           |                                                          |
|             |                     | 2 Alarm<br>3 Perm          |             |           |                                                          |
|             |                     | J T CT III                 |             |           |                                                          |
| Panel       | 190 r/w             | 0 Num                      | 0           |           | Setting of the main panel of the device.                 |
|             |                     | 1 Graph                    |             |           |                                                          |
| Graph-Per   | 191 r/w             | 1 to 300                   | 2           |           | Period for writing to graph in seconds.                  |
| Graph-Lo    | 192 r/w             | -9990 to <b>Graph-Hi</b>   | 0           |           | Range of the graph, low limit.                           |
| Graph-Hi    | 193 r/w             | Graph-Lo to 29990          | 1000        |           | Range of the graph, high limit.                          |

# **Configuration level**

| Display     | Address | Range                                                                                                    | Initiation | Dec.point | Note                                                                                                    |
|-------------|---------|----------------------------------------------------------------------------------------------------|------------|-----------|----------------------------------------------------------------------------------------------------|
| Language    | 200 r/w | 0 Engl<br>1 German                                                                                                    | 0          |           | Setting of the language for the controller.                                                                                                    |
| Disp-bright | 201 r/w | 0 to 10                                                                                                    | 6          | <b> </b>  | Setting of brightness of the display.                                                                                                    |
| Dlog        | 202 r/w | 0 to 5                                                                                                    | 9          |           | Limiting of number of logs for datalogger of process values:<br>0 10 logs,<br>1 20 logs,<br>2 50 logs,<br>3 100 logs,<br>4 200 logs,<br>5 500 logs,<br>6 1000 logs,<br>7 2000 logs,<br>8 5000 logs,<br>9 10000 logs.                       |
| Dlog Msg    | 203 r/w | 0 to 4                                                                                                    | 8          |           | Limiting of the number of logs for message datalogger:         0 10 logs,         1 20 logs,         2 50 logs,         3 100 logs,         4 200 logs,         5 500 logs,         6 1000 logs,         7 2000 logs,         8 5000 logs, |
| Dlog Amb    | 204 r/w | 0 to 5                                                                                                    | 8          |           | Limiting of the number of logs for datalogger of ambient<br>temperatures:<br>• 0 10 logs,<br>• 1 20 logs,<br>• 2 50 logs,<br>• 3 100 logs,<br>• 4 200 logs,<br>• 5 500 logs.<br>• 6 1000 logs,<br>• 7 2000 logs,<br>• 8 5000 logs.         |
| Input1      | 210 r/w | Thermal input:         0        No         1        J         2        K         3        T         4        N         5        E         6        R         7        S         8        B         9        C         10        D         11        RTD         Process input:         0        No         1        0-20mA         2        4-20mA         3        0-5V         4        1-5V         5        0-10V | 0          |           | Setting of measuring input.                                                                                                    |
| Dec1        | 211 r/w | O         0           1         0.0           Process input:         0           0         0           1         0.0           Process input:         0           0         0           1         0.0           3         0.000                                                                                                    | 0          |           | Setting of decimal point.                                                                                                    |

| Display      | Address             | Range               | Initiation | Dec.point | Note                                                                                                    |
|--------------|---------------------|---------------------|------------|-----------|----------------------------------------------------------------------------------------------------|
| Cal1         | 212 r/w             | -9990 to 9990       | 0          | Dec1      | Calibration of measuring input.                                                                               |
| Range1-Lo    | 213 r/w             | -9990 to 29990      | 0          | Dec1      | Range of process input, low limit.                                                                            |
| Range1-Hi    | 214 r/w             | -9990 to 29990      | 1000       | Dec1      | Range of process input, high limit.                                                                           |
| Filter1      | 215 r/w             | 0 to 1000           | 10         | 1         | Input filter.                                                                                                 |
|              |                     | 0 <b>Off</b>        |            |           |                                                                                                    |
| Dia input1   | 220 r/w             | 0 Off               | 0          |           | Eurotion of 1 digital input                                                                                   |
| Dig. Inputi  | 230 I/W             | 1 Start             | U          |           | Function of 1. arginal input.                                                                                 |
|              |                     | 2 End               |            |           |                                                                                                    |
|              |                     | 3 Wait              |            |           |                                                                                                    |
|              |                     | 4 Stop<br>5OutOff   |            |           |                                                                                                    |
|              |                     | 6 <b>OutFrz</b>     |            |           |                                                                                                    |
|              | 221 /               | 7 Lock              | 20         |           |                                                                                                    |
| Start prog1  | 231 r/w             | 1 to 30             | 30         |           | Number of the program that will be started by the digital input at setting <b>Dig.</b> input 1 = <b>Start</b> |
| Dig. input2  | 232 r/w             | 0 <b>Off</b>        | 0          |           | Function of 2. digital input.                                                                                 |
|              |                     | 1 Start             |            |           |                                                                                                    |
|              |                     | 2 End<br>3 Wait     |            |           |                                                                                                    |
|              |                     | 4 <b>Stop</b>       |            |           |                                                                                                    |
|              |                     | 5 <b>OutOff</b>     |            |           |                                                                                                    |
|              |                     | 6 OutFrz            |            |           |                                                                                                    |
| Start prog2  | 233 r/w             | 1 to 30             | 30         | 0         | Number of the program that will be started by the digital                                                     |
| -            |                     |                     |            |           | input at setting <b>Dig. input2</b> = <b>Start</b> .                                                          |
| aa           | 240                 | 0 Madhua            | 0          |           |                                                                                                    |
| Comm1        | 240 r/w             | 0 Moadus<br>1 M-S   | U          |           |                                                                                                    |
|              |                     | 2 <b>EMeter</b>     |            |           |                                                                                                    |
| Baud1        | 241 r/w             | 0 <b>9600</b>       | 0          |           |                                                                                                    |
|              |                     | 1 57600<br>2 115200 |            |           |                                                                                                    |
| Addr1        | 242 r/w             | 1 to 250            | 1          | 0         |                                                                                                    |
|              |                     |                     |            |           |                                                                                                    |
| Comm2        | 250 r/w             | 0 … Modbus          | 0          |           |                                                                                                    |
| Dauda        | 251 r/w             | 1 M-S               | 0          |           |                                                                                                    |
| Baudz        | 231 I/w             | 0 <b>57600</b>      | U          |           |                                                                                                    |
|              |                     | 2 115200            |            |           |                                                                                                    |
| Addr2        | 252 r/w             | 1 to 250            | 1          | 0         |                                                                                                    |
|              | 2=0 (               | ^ <b>0</b> 55       | 100        |           |                                                                                                    |
| IP adress    | 270 r/w             | 0 to 255            | 192        | 0         | IP address of the device, 1. figure.                                                                          |
|              | 2/1 f/W             | 0 to 255            | 168        | 0         | IP address of the device, 2. figure.                                                                          |
|              | 2/2 f/W             | 0 to 255            | 100        | 0         | IP address of the device, 5. figure.                                                                          |
| ENET adress  | 2/3  I/W<br>27/ r/w | 0 to 255            | 8          | 0         | IP address of the device, 4. figure.                                                                          |
| TPG adress   | 274 r/w             | 0 to 255            | 192        | 0         | INCLINESS ON DIT.                                                                                             |
| Ird auress   | 275 r/w             | 0 to 255            | 168        | 0         | IPG address of the device, 2. figure                                                                          |
|              | 270 t/m<br>277 r/w  | 0 to 255            | 0          | 0         | IPG address of the device, 2. figure.                                                                         |
|              | 278 r/w             | 0 to 255            | 0          | 0         | IPG address of the device, 4. figure.                                                                         |
| Port         | 279 r/w             | 1 to 65535          | 10000      | 0         | Port of LAN interface.                                                                                        |
| LAN restrict | 280 r/w             | 0 Read              | 0          |           | Limit for LAN interface.                                                                                      |
|              |                     | 1 Rd/Wr             |            |           |                                                                                                    |
|              |                     |                     |            |           |                                                                                                    |
|              |                     |                     |            |           |                                                                                                    |
|              |                     |                     |            |           |                                                                                                    |
|              |                     |                     |            |           |                                                                                                    |
|              |                     |                     |            |           |                                                                                                    |
|              |                     |                     |            |           |                                                                                                    |

| Display      | Address | Range             | Initiation | Dec.point | Note                                                     |
|--------------|---------|-------------------|------------|-----------|----------------------------------------------------------|
| Output1      | 290 r/w | 0 <b>Off</b>      | 1          |           | Function of the output 1.                                |
|              |         | 1 Ht              |            |           |                                                          |
|              |         | 2 Ht2             |            |           |                                                          |
| Signal1      | 291 r/w | 0 0-10V           | 0 voltage  |           | Type of process output.                                  |
| - 5 -        |         | 1 <b>0-5V</b>     | 2 current  |           | JI. I I I I I I I I I I I I I I I I I I                  |
|              |         | 2 <b>0-20mA</b>   |            |           |                                                          |
| C+1          | 202 r/m | 3 <b>4-20mA</b>   | 1 550      | 0         | Time evals of the output 1                               |
|              | 292 I/W | 1 10 200          | 15 relay   | 0         |                                                          |
| Valve hyst.  | 293 r/w | 1 to 50           | 5          | 0         | Hysteresis for valve of 3-way switching step control.    |
| Time overrun | 294 r/w | 1 to 999          | 60         | 0         | Time of transition of valve from minimum position to     |
|              | 205 r/w |                   | 0          |           | maximum position.                                        |
| AIGO FID     | 293 I/W | 1 2xPID           | 0          |           | Algoritanii foi f 1D control.                            |
| Switch PID   | 296 r/w | -9990 to 29990    | 250        | Dec1      | Limit between PID1 and PID2.                             |
| PowLimit-Lo  | 297 r/w | 0 to 100          | 100        | 0         | Power limit under the limit Switch-PL                    |
| Switch-PL    | 298 r/w | -9990 to 29990    | 250        | Dec1      | Temperatrue for switching over of power limit.           |
| PowLimit-Hi  | 299 r/w | 0 to 100          | 100        | 0         | Power limit over the limit Switch-PL                     |
| Der time1    | 300 r/w | 10 to 1000        | 25         | 1         | Delay of derivative of PID controller on the output 1.   |
|              |         |                   |            |           |                                                          |
| Output2      | 310 r/w | 0 <b>Off</b>      | 0          |           | Function of the output 2.                                |
|              |         | 1 <b>Cl</b>       |            |           |                                                          |
|              |         | 2 CI2<br>3 AHeat  |            |           |                                                          |
| Signal2      | 311 r/w | 0 0-10V           | 0 voltage  |           | Type of the process output.                              |
| 0            |         | 1 <b>0-5V</b>     | 2 current  |           | 51 I I                                                   |
|              |         | 2 <b>0-20mA</b>   |            |           |                                                          |
| DeSn2        | 312 r/w | 0 to 10000        | 10         | Dec1      | Set point of the output 2 (deviation from 1, set point)  |
| C+2          | 312 r/w | 1 to 200          | 1 SSD      | 0         | Time cycle of the output 2                               |
| 612          | 5151/W  | 1 to 200          | 15 relé    | Ū         | The cycle of the output 2.                               |
| % Power1     | 314 r/w | 0 to 100          | 100        | 0         | Power limit for auxiliary heating.                       |
| Der time2    | 315 r/w | 10 to 1000        | 25         | 1         | Delay of derivative of PID controller on the output 2.   |
|              |         |                   |            |           |                                                          |
| Output3      | 320 r/w | 0 Off             | 0          |           | Function of the output 3.                                |
|              |         | 1 Alproc          |            |           |                                                          |
| Latch3       | 321 r/w | 0 Off             | 0          |           | Setting of permanent alarm.                              |
|              |         | 1 <b>On</b>       |            |           |                                                          |
| Silenc3      | 322 r/w | 0 Off             | 0          |           | Silencing of alarm at power up.                          |
| Side3        | 323 r/w | 0 Both            | 0          |           | Selection of active sides of alarm.                      |
|              |         | 1 <b>Hi</b>       | Ť          |           |                                                          |
|              | 22.4 /  | 2 Lo              | •          |           |                                                          |
| Hysteresis3  | 324 r/w | 10 to 2490        | 20         | Dec1      | Switching hysteresis of alarm output.                    |
| 0            | 220     | 0.000             | 0          |           | Francisco - Education A                                  |
| Ουτρυτ4      | 330 I/W | 0 Utt<br>1 Event1 | 0          |           | Function of the output 4.                                |
|              |         | 2 SgProc          |            |           |                                                          |
|              |         | 3 SgDev           |            |           |                                                          |
|              |         | 4 Prog            |            |           |                                                          |
|              |         | 5 Prenu<br>6 SgF  |            |           |                                                          |
| IEvent1      | 331 r/w | 0 Hold            | 0          |           | State of event. output <b>Event1</b> when the program is |
|              |         | 1 Off             |            |           | interrupted.                                             |
| Side4        | 332 r/w | 2 On              | 0          |           | Selection of active sides for signalling                 |
| STUCH        | 552 1/W | 1 <b>Hi</b>       | v          |           | Selection of active sides for signating.                 |
|              |         | 2 Lo              |            |           |                                                          |
| Hysteresis4  | 333 r/w | 10 to 2490        | 20         | Dec1      | Switching hysteresis of signalling output.               |
| SgTime4      | 334 r/w | 1 to 999          | 10         | 0         | Duration of signalling at the ending up of a program in  |
| Sp SgF       | 335 r/w | -9990 to 29990    | 500        | Dec1      | Set point, function SgF.                                 |
| Time SgF     | 336 r/w | 1 to 99           | 5          | 0         | Time in minutes for the operation of the fan.            |
|              |         |                   |            |           | function SgF.                                            |

| Display       | Address | Range                    | Initiation | Dec.point | Note                                                             |
|---------------|---------|--------------------------|------------|-----------|------------------------------------------------------------------|
| Output5       | 340 r/w | 0 Off                    | 0          |           | Function of the output 5.                                        |
|               |         | 1 Event2                 |            |           |                                                                  |
|               |         | 3 SgDev                  |            |           |                                                                  |
|               |         | 4 Prog                   |            |           |                                                                  |
|               |         | 5 PrEnd                  |            |           |                                                                  |
| IEvent 2      | 341 r/w | 0 Burner                 | 0          |           | State of event, output <b>Event2</b> when the program is         |
|               |         | 1 <b>Off</b>             | -          |           | interrupted.                                                     |
|               | 2.12    | 2 On                     |            |           |                                                                  |
| Side5         | 342 r/w | 0 Both                   | 0          |           | Selection of active sides for signalling.                        |
|               |         | 2 Lo                     |            |           |                                                                  |
| Hysteresis5   | 343 r/w | 10 to 2490               | 20         | Dec1      | Switching hysteresis of signalling output.                       |
| SgTime5       | 344 r/w | 1 to 999                 | 10         | 0         | Duration of signalling at the ending up of a program in          |
| Time on       | 345 r/w | 1 to 999                 | 10         | 0         | Duration during which the deviation from set point must be       |
|               |         |                          |            |           | exceeded <b>Dev on</b> , so that the output should be turned ON. |
| Dev on        | 346 r/w | -9990 to 0               | -20        | Dec1      | Deviation from set point for turning the output ON.              |
| Time off      | 347 r/w | 1 to 999                 | 10         | 0         | Duration during which the deviation from set point must be       |
|               |         |                          |            |           | OFF.                                                             |
| Dev off       | 348 r/w | 0 to 9990                | 20         | Dec1      | Deviation from set point for turning the output OFF.             |
| Time start    | 349 r/w | 1 to 999                 | 40         | 0         | Time of start for burner in seconds.                             |
|               | 250 /   | 0                        | 0          |           |                                                                  |
| Ουτρυτ6       | 350 r/w | 0 <b>0++</b><br>1 Event3 | 0          |           | Function of the output 6.                                        |
|               |         | 2 SgProc                 |            |           |                                                                  |
|               |         | 3 SgDev                  |            |           |                                                                  |
|               |         | 4 Prog<br>5 PrEnd        |            |           |                                                                  |
| IEvent3       | 351 r/w | 0 Hold                   | 0          |           | State of the event. output <b>Event3</b> when the program is     |
|               |         | 1 Off                    |            |           | interrupted.                                                     |
| Sides         | 352 r/w | 2 On                     | 0          |           | Selection of active sides for signalling                         |
| 51000         | 552 I/W | 1 <b>Hi</b>              | v          |           | Scientifi of active sides for signating.                         |
|               |         | 2 Lo                     |            |           |                                                                  |
| Hysteresis6   | 353 r/w | 10 to 2490               | 20         | Dec1      | Switching hysteresis of signalling output.                       |
| Sglime6       | 354 r/w | 1 to 999                 | 10         | 0         | Duration of signalling at the ending up of a program in seconds  |
|               |         |                          |            |           |                                                                  |
| Output7       | 360 r/w | 0 <b>Off</b>             | 0          |           | Functuion of the output 7.                                       |
|               |         | 1 Event4                 |            |           |                                                                  |
|               |         | 3 SgDev                  |            |           |                                                                  |
|               |         | 4 Prog                   |            |           |                                                                  |
| TEvent4       | 261 r/m | 5 PrEnd                  | 0          |           | State of event output <b>Event 4</b> when the preserve is        |
| ievent4       | 301 I/W | 1 Off                    | 0          |           | interrupted.                                                     |
|               |         | 2 <b>On</b>              |            |           |                                                                  |
| Side7         | 362 r/w | 0 Both                   | 0          |           | Selection of active sides for signalling.                        |
|               |         | 2 Lo                     |            |           |                                                                  |
| Hysteresis7   | 363 r/w | 10 to 2490               | 20         | Dec1      | Switching hysteresis of signalling output.                       |
| SgTime7       | 364 r/w | 1 to 999                 | 10         | 0         | Duration of signalling at the ending up of a program in          |
|               |         |                          |            |           | seconds.                                                         |
| Sp1-Lo        | 370 r/w | -9990 to <b>Sp1-Hi</b>   | 0          | Dec1      | Low working range for set point.                                 |
| Sp1-Hi        | 371 r/w | <b>Sp1-Lo</b> to 29990   | 1000       | Dec1      | High working range for set point.                                |
| Outside prog. | 372 r/w | 0 <b>Off</b>             | 0          |           | State of set point, if the program does not run.                 |
|               |         | 1 <b>Sp1</b>             |            |           |                                                                  |
| Pamp tupe     | 380 */  | 0 5+++                   | n          |           | Type of step ramp up/down of sot point" allowed by               |
| Kamp cype     | 300 I/W | 1 Stpt                   | 2          |           | editing a program.                                               |
|               |         | 2 Both                   |            |           |                                                                  |
| GSDe          | 381 r/w | 10 to 9990               | 100        | Dec1      | GSD function, deviation from set point.                          |

| Display      | Address | Range                                   | Initiation | Dec.point | Note                                                          |
|--------------|---------|-----------------------------------------|------------|-----------|---------------------------------------------------------------|
| P-Out Action | 382 r/w | 0 <b>Cont</b>                           | 0          |           | Response to the power cut when the allowed time for the       |
|              |         | 1 Stop                                  |            |           | power cut is exceeded <b>P-Out Time</b> .                     |
| P-Out Time   | 383 r/w | 0 to 999                                | 0          | 0         | Allowed time of power cut within which the controller can     |
|              |         | • • • • • • • • • • • • • • • • • • • • | -          | Ť         | continue in program. If the power cut is longer than the      |
|              |         |                                         |            |           | allowed time, the controller continues in action according to |
| Stant nnog   | 201 -   | 0 Drog                                  | 0          |           | setting of parameter <b>P-Out Action</b> .                    |
| Start prog   | 384 I/W | 0 Prog<br>1 PrSt                        | 0          |           | Setting options for starting a program.                       |
| Stop prog    | 385 r/w | 0 No                                    | 0          |           | The stopping a program is allowed - state <b>Stop</b> .       |
|              |         | 1 Yes                                   |            |           |                                                               |
|              |         |                                         |            |           |                                                               |
| Parameter1   | 390 r/w | 0 No                                    | 1          |           | 1. position of user menu.                                     |
|              |         | 1 Prview<br>2 PrEdit                    |            |           |                                                               |
|              |         | 3 %Pow1                                 |            |           |                                                               |
|              |         | 4 %Pow2                                 |            |           |                                                               |
|              |         | 5 PowPr                                 |            |           |                                                               |
|              |         | 6 PowTot                                |            |           |                                                               |
|              |         | 7 ΑΙΟΤΤ<br>8 Δυτ                        |            |           |                                                               |
|              |         | 9 Event1                                |            |           |                                                               |
|              |         | 10 Event2                               |            |           |                                                               |
|              |         | 11 Event3                               |            |           |                                                               |
|              |         | 12 Event4                               |            |           |                                                               |
|              |         | 13 Paller<br>14 Dlog                    |            |           |                                                               |
|              |         | 15 Msg                                  |            |           |                                                               |
|              |         | 16 <b>Clock</b>                         |            |           |                                                               |
| Parameter2   | 391 r/w | Like Parameter1                         | 14         |           | 2. position of user menu.                                     |
| Paremeter3   | 392 r/w | Like Parameter1                         | 0          |           | 3. position of user menu.                                     |
| Parameter4   | 393 r/w | Like Parameter1                         | 0          |           | 4. position of user menu.                                     |
| Parameter5   | 394 r/w | Like Parameter1                         | 0          |           | 5. position of user menu.                                     |
| Parameter6   | 395 r/w | Like Parameter1                         | 0          |           | 6. position of user menu.                                     |
| Paremeter/   | 396 r/w | Like Parameter1                         | 0          |           | /. position of user menu.                                     |
| Parameter8   | 397 r/w | Like Parameter1                         | 0          |           | 8. position of user menu.                                     |
| Paremeter9   | 398 r/w | Like Parameter1                         | 0          |           | 9. position of user menu.                                     |
| Parameter10  | 399 r/w | Like Parameter1                         | 0          |           | 10. position of user menu.                                    |
| Paremeter11  | 400 r/w | Like Parameter1                         | 0          |           | 11. position of user menu.                                    |
| Parameter12  | 401 r/w | Like Parameter1                         | 0          |           | 12. position of user menu.                                    |
|              | 410 /   | 0.4.0000                                | 0          | 0         |                                                               |
| Pass Sp1     | 410 r/w | 0 to 9999<br>0 <b>0ff</b>               | 0          | 0         | Password for the change of set point.                         |
| Pass Prog    | 411 r/w | 0 to 9999                               | 0          | 0         | Password for entry to editing a program.                      |
| Dace Onen    | 412 m/m | 0 <b>Off</b>                            | 0          | 0         | Descrived for entry to exercise level                         |
| rass oper    | 412 f/W | 0 <b>0ff</b>                            | U          | 0         | r assword for entry to operation level.                       |
| Pass Conf    | 413 r/w | 0 to 9999                               | 0          | 0         | Password for entry to configuration level.                    |
|              | 41.4    | 0 Off                                   |            |           |                                                               |
| Pass Serv    | 414 r/w | 0 to 9999<br>0 <b>Off</b>               | 0          | 0         | Password for entry to service level.                          |

# Setting of the real time clock

| Display | Address | Range   | Initiation | Dec.point | Note    |
|---------|---------|---------|------------|-----------|---------|
| Year    | 500 r/w | 0 to 99 |            | 0         | Year.   |
| Month   | 501 r/w | 1 to 12 |            | 0         | Month.  |
| Day     | 502 r/w | 1 to 31 |            | 0         | Day.    |
| Hour    | 503 r/w | 0 to 23 |            | 0         | Hour.   |
| Minute  | 504 r/w | 0 to 59 |            | 0         | Minute. |

#### Writing, editing a program

The controller Ht200 has 30 programs with 25 steps. Programs are written to addresses from 2000 to 13249 according to the following relation:

#### Address = 2000 + 375 x (Program – 1) + 15 x (Step – 1)

Example of addresses of a program:

| Range of addresses | Program | Step |
|--------------------|---------|------|
| 2000 to 2014       | 1       | 1    |
| 2015 to 2029       | 1       | 2    |
|                    | 1       |      |
| 2360 to 2374       | 1       | 25   |
| 2375 to 2389       | 2       | 1    |
| 2390 to 2404       | 2       | 2    |
|                    | 2       |      |
| 2735 to 2749       | 2       | 25   |
|                    |         |      |
|                    |         |      |
| 12875 to 12889     | 30      | 1    |
| 12890 to 12904     | 30      | 2    |
|                    | 30      |      |
| 13235 to 13249     | 30      | 25   |

Parameters are placed in registers according to the following table (all the registers are intended for reading as well as writing):

| Display   | Shifting of<br>address | Range                                         | Initiation | Dec.point | Note                                                                     |
|-----------|------------------------|-----------------------------------------------|------------|-----------|--------------------------------------------------------------------------|
| Step type | +0                     | 0 End<br>1 Stpt<br>2 Rate<br>3 Soak<br>4 Jump | 0          |           | Type of step.                                                            |
| Setpoint1 | +1                     | Sp1-Lo to Sp1-Hi                              | 250        | Dec1      | Set point.                                                               |
| Time      | +2                     | 0 to 5999                                     | 10         | 0         | Time of step in minutes.                                                 |
| Rate      | +3                     | 10 to 30000                                   | 1000       | Dec1      | Ramp up/down in units/hour                                               |
| GuarSoak  | +4                     | 0 Start<br>1 Off<br>2 On                      | 0          |           | GSD function.                                                            |
| Wait      | +5                     | 0 <b>Off</b><br>1 <b>On</b>                   | 0          |           | Waiting for the confirmation for continuing in program by digital input. |
| Jump Prog | +6                     | 1 to 30                                       | 1          | 0         | Jump at the program.                                                     |
| Jump Step | +7                     | 1 to 25                                       | 1          | 0         | Jump at the step.                                                        |
| Event1    | +8                     | 0 <b>Off</b><br>1 <b>On</b>                   | 0          |           | State of event 1 in given step.                                          |
| Event2    | +9                     | 0 <b>Off</b><br>1 <b>On</b>                   | 0          |           | State of event 2 in given step.                                          |
| Event3    | +10                    | 0 <b>Off</b><br>1 <b>On</b>                   | 0          |           | State of event 3 in given step.                                          |
| Event4    | +11                    | 0 Off<br>1 On                                 | 0          |           | State of event 4 in given step.                                          |
|           | +12                    |                                               | 0          |           |                                                                          |
|           | +13                    |                                               | 0          |           |                                                                          |

If the parameters of the same program as well as the same step are edited currently from the keyboard and also from the communication line, the values transmitted through the communication line are not accepted.

## Transmitting data from datalogger of process values

Reading data from datalogger is realized through the registers 800 and 801.

#### Structure of read data is as follows:

| Register | Meaning                              | Description                                                     |  |  |
|----------|--------------------------------------|-----------------------------------------------------------------|--|--|
| Data1    | Year                                 |                                                                 |  |  |
| Data2    | Month                                |                                                                 |  |  |
| Data3    | Date                                 | Data and time of log                                            |  |  |
| Data4    | Hour                                 | Date and time of log.                                           |  |  |
| Data5    | Minute                               |                                                                 |  |  |
| Data6    | Second                               |                                                                 |  |  |
| Data7    | Set point of Ht200                   | Set point of the controller.                                    |  |  |
| Data8    | Process value of Ht200               | Process value of the controller.                                |  |  |
| Data9    | Process value of 1. Slave controller | Process value of "Slave" controllers connected to Ht200.        |  |  |
| Data10   | Process value of 2. Slave controller |                                                                 |  |  |
| Data11   | Process value of 3. Slave controller |                                                                 |  |  |
| Data12   | Process value of 4. Slave controller |                                                                 |  |  |
| Data13   | Process value of 5. Slave controller |                                                                 |  |  |
| Data14   | Process value of 6. Slave controller |                                                                 |  |  |
| Data15   | Process value of 7. Slave controller |                                                                 |  |  |
| Data16   | Energy consumption, low value        | Energy consumptipon = $((65536 * high value) + low value) / 10$ |  |  |
| Data17   | Energy consumption, high value       |                                                                 |  |  |
| Data18   | Number of the running program        |                                                                 |  |  |

#### Procedure of reading data from datalogger:

- It reads 1. log from the address 800 (for gaining the complete logs you should read 18 registers, see table above),
- It reads 2. log from the address 801 (18 registers),
- It reads 3. log from the address 801 (18 registers),
- ..
- It reads  $n^{th}$  log from the address 801 (18 registers).

The end of logs is indicated by giving back the value -32000 in all registers.

## Transmitting data from the message datalogger

Reading datalogger is realized through the registers 810 and 811.

| The structure | of the reading data: |                         |                  |                     |            |                  |
|---------------|----------------------|-------------------------|------------------|---------------------|------------|------------------|
| Register      | Meaning              |                         |                  | Description         |            |                  |
| Data1         | Year                 |                         |                  |                     |            |                  |
| Data2         | Month                |                         |                  |                     |            |                  |
| Data3         | Date                 | Date and time of log    |                  |                     |            |                  |
| Data4         | Hour                 | Date and time of log.   |                  |                     |            |                  |
| Data5         | Minute               |                         |                  |                     |            |                  |
| Data6         | Second               |                         |                  |                     |            |                  |
| Data7         | Register 1           |                         |                  |                     |            |                  |
| Data8         | Register 2           | Meaning of registers:   |                  |                     |            |                  |
| Data9         | Register 3           |                         | <b>D</b> • 4 • 4 |                     | D 1 4 2    | <b>D</b> • • • • |
| Data10        | Register 4           | Message                 | Register1        | Register2           | Register3  | Register4        |
|               |                      | Switching ON of device  | 1                | -                   | -          | -                |
|               |                      | Start of a program      | 2                | program             | -          | -                |
|               |                      | Ending up of program    | 3                | program             | -          | -                |
|               |                      | Interruption of program | 4                | program             | -          | -                |
|               |                      | Start of alarm          | 5                | Process value       | dec. point | -                |
|               |                      | End of alarm            | 6                | Process value       | dec. point | -                |
|               |                      | Change in setting       | 10               | Address of register | Set value  | dec. point       |
|               |                      | Reset of setting        | 50               | -                   | -          | -                |
|               |                      | Reset of program        | 51               | -                   | -          | -                |
|               |                      | Reset of status         | 52               | -                   | -          | -                |
|               |                      | Reset of datalogger     | 53               | -                   | -          | -                |
|               |                      | Reset of device         | 54               | -                   | -          | -                |

#### Procedure of reading data from datalogger:

- It reads 1. log from the address 810 (for gaining the complete logs you should read 10 registers, see table above),
- It reads 2. log from the address 811 (10 registers),
- It reads 3. log from the address 811 (10 registers),
- ...
- It reads n<sup>th</sup> log from the address 811 (10 registers).

The end of logs is indicated by giving back the value -32000 in all registers.

# 9 Installation of the controller

The controller is designed to be mounted to the panel cutout. After sliding the controller into the cut out and fix it with 2 flanges, that are supplied with the controller. The installation requires the access to the back of the panel.

### Mounting dimensions

- Width x height x overall length: 96 x 96 x 121 mm (including terminalboard).
- behind panel length: 114 mm (including terminalboard).
- Cutout in the panel: 91 x 91 mm.
- The thickness of panel: 1,5 to 10 mm.

#### Mounting:

- Make the panel cutout 91 x 91 mm.
- Slide the controller into the panel cutout.
- Insert the flanges for holding into the holes upward and downward or on both sides of the controller.
- Tighten the screws firmly on the flanges.

The controller is now installed, before wiring we recommend to read thoroughly the chapter on the possible sources of interference and principals for installation.

Wiring of the controller begins on page <u>73</u>.

#### Principals for installation, the sources of interferences

There are many possible sources of interference in environment of the controller. Among the most harmful sources of interference are the following:

- Equipment with inductive load, e.g. electromotors, winding of relays and breakers, ....
- Thyristors and other semiconductor equipment
- Welding devices.
- Wires carrying high currents.
- Fluorescent lightings and neon lights.
- .....

### **Reduction of influence of interference**

Making a design try to observe these guidelines:

- All wires of power supply voltage and power wires carrying high currents must be lead separately from signal leads
- (e.g. thermocouple lead wire, communication lines). Minimum distance between these types of wires should not be
- smaller than 30 cm.
- If signal and power wires cross each other it is suitable for them to be crossed in right angle.
- From the beginning try to find the possible sources of interference and keep the wires away from them.
- Do not install relays and breakers very close to the controller.
- Do not use supply voltage for the controller also for supplying inductive and phase angle control equipment.
- Twisted and shielded wires should be used for signal leads. Shielding should be earthed several times.
- When necessary the uninterruptible power sources (UPS) could be used.
## **10 Wiring**

To avoid potential electric shock, use safety practices laid down by national standards when wiring and connecting this unit to a power source. Failure to do so could result in such damage, and / or injury. The wiring must be done only by the authorized person.

If there is any default of the device that could cause a damage, the equipment with the controller must be fitted with the independent protection unit (thermal cut-out, limiter).

#### Supply voltage

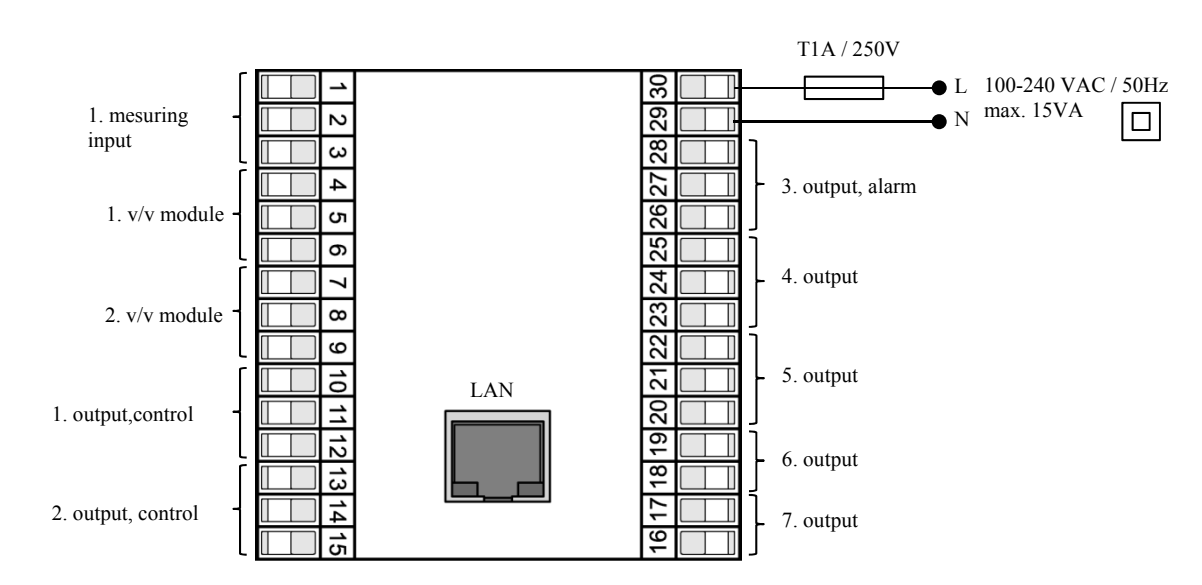

#### **Before you connect the unit to a supply power source, check the level of supply voltage.** The controller is intended for use in industrial or in laboratory equipment – overvoltage category II, polution degree 2.

## 1. input, measuring

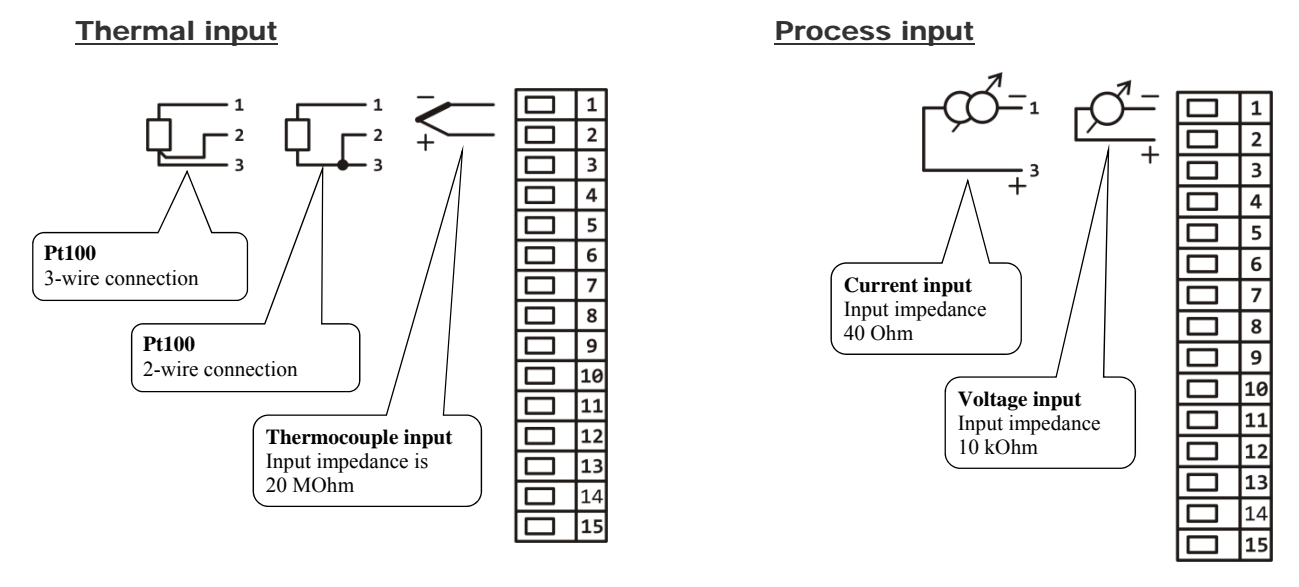

Measuring input is not galvanicly isolated from ground of controller

## 1. v/v module ... digital inputs

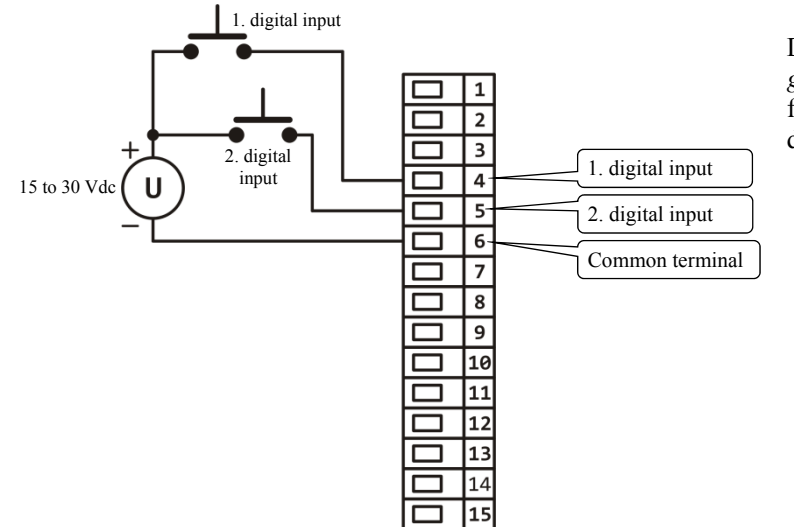

Digital inputs *are* galvanically isolated from ground of the device

#### 1. v/v module ... communication line EIA485

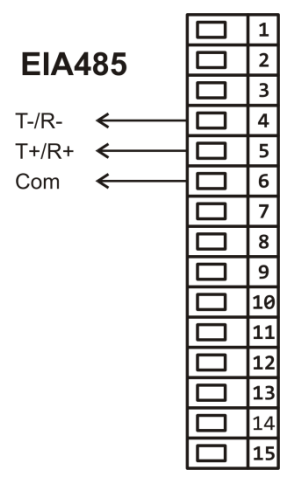

Communication line *is galvanically isolated* from ground of the device

#### 2. v/v module ... communication line EIA485

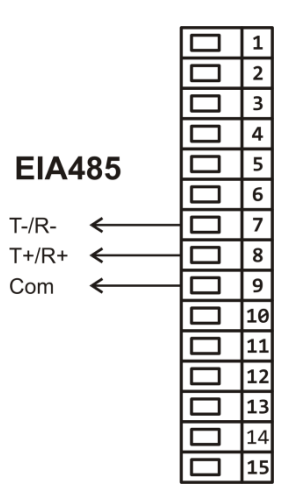

Communication line *is galvanically isolated* from ground of the device

#### 1. output, control

#### SSD - ss driver

Open collector

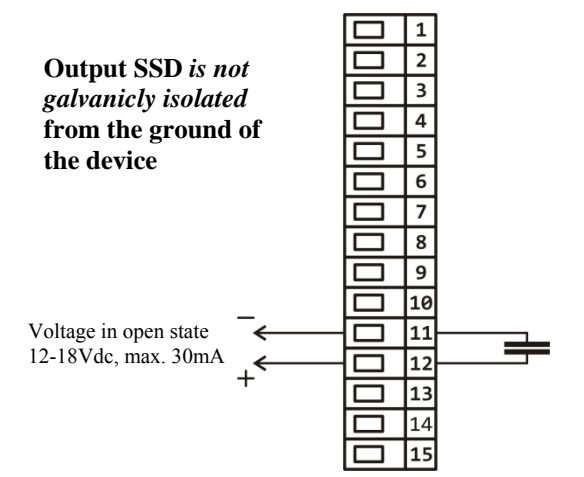

## RELAY

#### Relay output

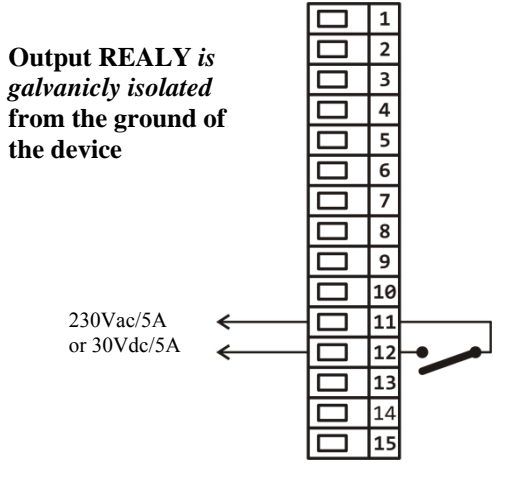

#### 0-10 Vdc, 0-5 Vdc

Process voltage output

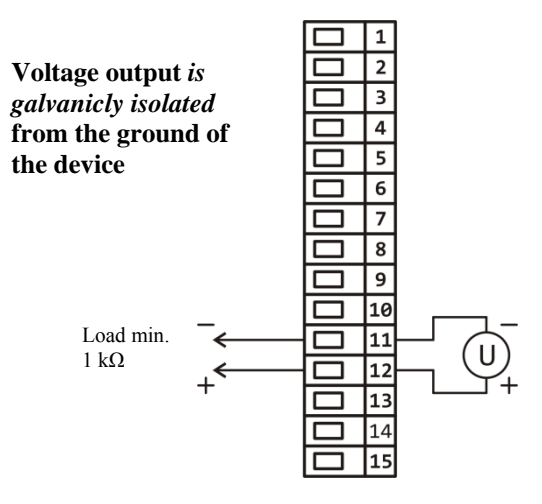

#### 0-20mA, 4-20mA

Process current output

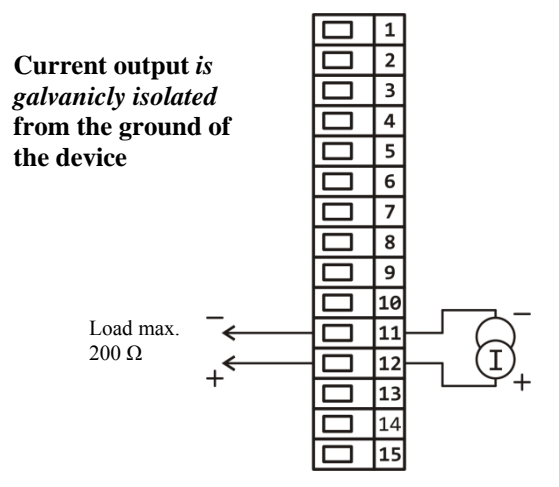

#### 2. output, control

#### SSD - ss driver

Open collector

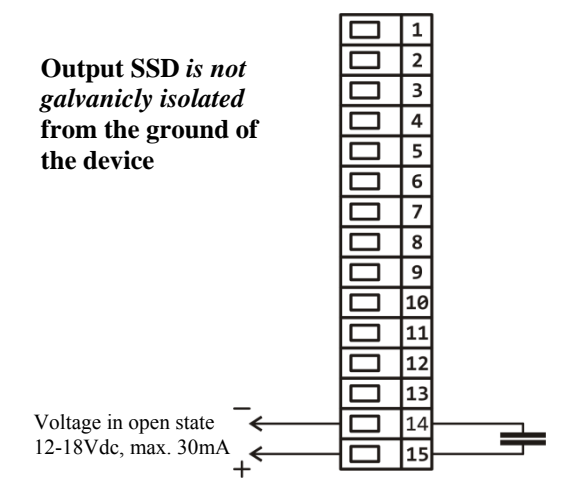

## **RELAY**

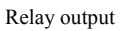

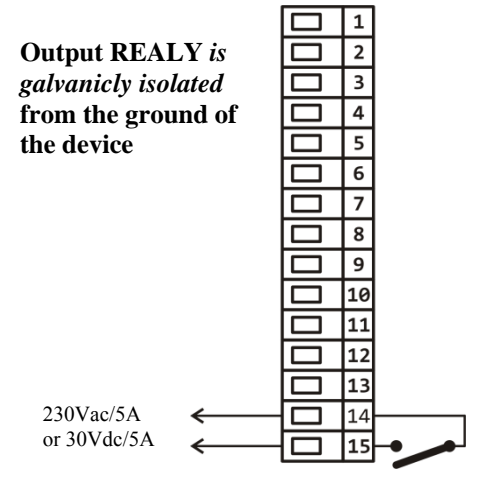

#### 0-10 Vdc, 0-5 Vdc

Process voltage output

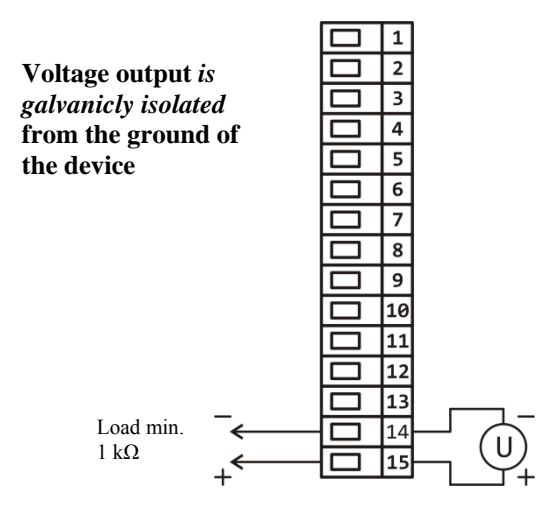

#### 0-20mA, 4-20mA

Process current output

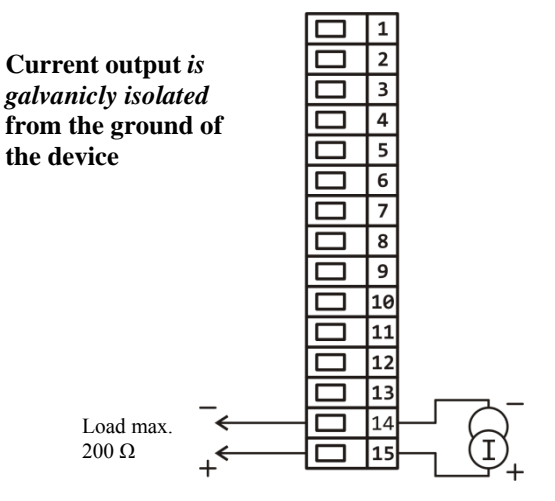

## 3. output, alarm, 4. to 7. outputs, auxiliary

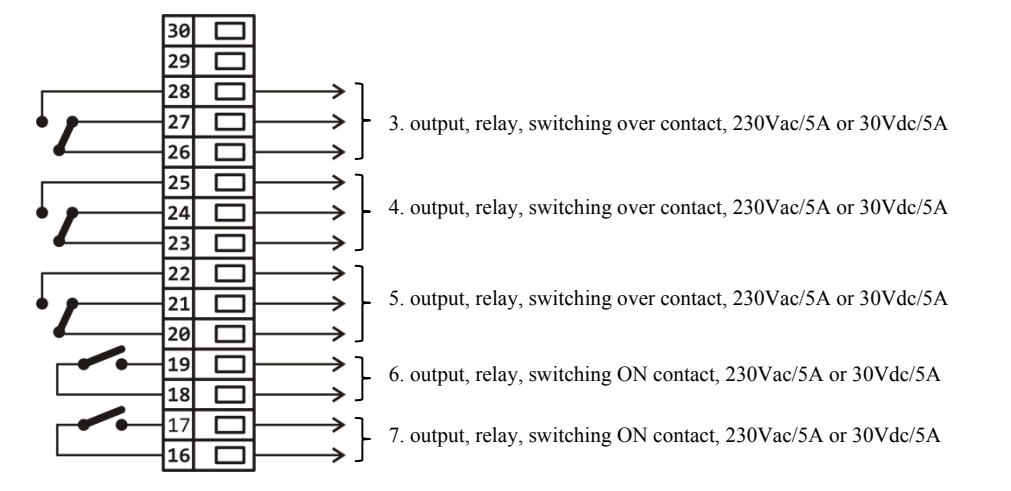

**RELAY output 4 - 7** *are galvanicly isolated* from the ground of the device

## **11 Putting into operation**

The initial set-up can be done only by the qualified and authorized person. The wrong set-up can cause serious damage.

When you power the controller up for the first time, you enter elementary initial menu:

## Menu for elementary initiation

Menu for elementary initiation is released at the first power up of the device or if the input sensor is not set. All the parameters of initial menu can be later changed in *configuration level* of the device.

| Initialization<br>English<br>La Initialization<br>La Initialization<br>Czech<br>Language | Selection of language:<br>• English<br>• German<br>• Czech                                                                                                    |                                                                                                    |  |
|------------------------------------------------------------------------------------------|----------------------------------------------------------------------------------------------------|----------------------------------------------------------------------------------------------------|--|
| Initialization<br>XXX<br>Input1                                                          | <ul> <li>Setting of input for the controller:</li> <li>Thermal input thermocouple J, K, T, N, E, R, S, B, C, D or RTD sensor Pt100.</li> <li>Process input signal 4-20mA, 0-20mA, 0-5V, 1-5V, 0-10V.</li> </ul>                                         |                                                                                                    |  |
| Initialization XXX Dec1                                                                  | <ul> <li>Number of decimal points for thermal inputs:</li> <li>0 no decimal point</li> <li>0.0 1 decimal point</li> </ul>                                                                                                    | <ul> <li>Number of decimal points for process inputs:</li> <li>0 no decimal point</li> <li>0.0 1 decimal point</li> <li>0.00 2 decimal points</li> <li>0.000 3 decimal points</li> </ul> |  |
| Initialization<br>XXXXX<br>Range1-Lo                                                     | Together with the parameter <b>Range1-Lo</b> you set <b>the scale of displaying values</b> for procees inputs.<br>Range: -999 to 2999.<br>For thernal input this parameter is not shown.                                                                |                                                                                                    |  |
| Initialization<br>XXXXX<br>Range1-Hi                                                     | Together with the parameter <b>Range1-Hi</b> you set <b>the scale of displaying values</b> for procees inputs.<br>Range: -999 to 2999.<br>For thernal input this parameter is not shown.                                                                |                                                                                                    |  |
| Initialization<br>XXX<br>Output1                                                         | <ul> <li>Setting of function for output 1:</li> <li>Ht heating, PID control,</li> <li>Ht2 heating, ON/OFF switching,</li> <li>Ht3A heating, 3-way switching step control (only in case that outputs 1 and 2 are equipped with relay or SSD).</li> </ul> |                                                                                                    |  |
| Initialization<br>XXXXX<br>SP1-min                                                       | Low limit of working range of set point.<br>Range: -999 to SP1-max °C.                                                                                                    |                                                                                                    |  |
| Initialization<br>XXXXX<br>SP1-max                                                       | High limit of working range of set point.<br>Range: SP1-min to 2999 °C.                                                                                                    |                                                                                                    |  |

## **12 Technical parameters**

The controller is intended for use in industrial or laboratory equipment, the category of pollution 2 / overvoltage II.

## Controlling

- PID controlling of heating / cooling, autotuning/automatic setting of PID parameters,
- 2-state (ON/OFF) control /cooling
- 3-way switching step control

## <u>Alarm</u>

- absolute or relative defined by the set point value
- temporary or permanent alarm
- silencing of alarm at startup of the controller
- selection of limits high/low, or only low, or only high.

#### Controlling to set point (stp) value

- program controlling, 30 programs, 25 steps,
- control to the constant set point value.

#### Indicators and keys

- graphic OLED display, 128 x 64 dots,
- 5 keys, setting is done via menu technique.

## Sensors, inputs

Thermal input is thermocouple or rtd, the detection of bad-wired/broken sensor:

- No ... no input is set,
- J ... thermocouple J, Range -200 to 900°C,
- K ... thermocouple K, Range -200 to 1360°C,
- **T** ... thermocouple T, Range -200 to 400°C,
- N ... thermocouple N, Range -200 to 1300°C,
- **E** ... thermocouple E, Range -200 to 700°C,
- **R** ... thermocouple R, Range 0 to 1760°C,
- **S** ... thermocouple S, Range 0 to 1760°C,
- **B** ... thermocouple B, Range 300 to 1820°C,
- **C** ... thermocouple C, Range 0 to 2320°C,
- **D** ... thermocouple D, Range 0 to 2320°C,
- **RTD** ... sensor rtd Pt100, Range -200 to 800°C, 2 or 3-wire connection, DIN curves.

Process current input (input impedance 40 Ohmů), voltage input (10 kOhmů):

- No ... no input is set,
- 0-20mA ... 0 20 mA, Range -999 to 2999 units, no detection of bad-wired/broken sensor,
- 4-20mA ... 4 20 mA, Range -999 to 2999 units, detection of bad-wired/broken sensor at the current < 3mA,
- $0-5V \dots 0-5V$ , Range -999 to 2999 units, no detection of bad-wired/broken sensor,
- **1-5V** ... 1 5 V, Range -999 to 2999 units, no detection of bad-wired/broken sensor,
- **0-10V** ... 0 10 V, Range -999 to 2999 units, no detection of bad-wired/broken sensor.

#### Accuracy of inputs

- $\pm (0,1\% \text{ of span/range (min. 800°C)}, \pm 1 \text{ digit)}$  at 25°C  $\pm$ 3°C of ambient temperature and at  $\pm$ 10% rated supply voltage
- temperature stability  $\pm 0,1^{\circ}C/^{\circ}C$  in ambient temperature,
- voltage stability  $\pm 0.01\%$  of change in supply voltage
- Accuracy for measurement of matching end point  $\pm$  (1°C at 25°C + 0,1°C/°C ambient temperature).

## **Digital inputs**

• Logical levels 0-5 Vdc / 15-30 Vdc, galvanicly isolated.

## Outputs 1, 2

- ss driver/open collector, 12 18 V dc in the state ON, max. 30 mA.
- electromechanical relay, 230Vac/5A or 30Vdc/5A, switching ON, without RC suppression unit.
- dc current output 0-20 mA, 4-20 mA, galvanicly isolated, load max. 200 Ohms,
- dc voltage output 0-5 V, 0-10V, galvanicly isolated, load min. 1 kOhm.

#### Outputs 3, 4, 5

• electromechanical relay, 230Vac/5A or 30Vdc/5A, switching OVER, without RC suppression unit.

## Outputs 6, 7

• electromechanical relay, 230Vac/5A or 30Vdc/5A, switching ON, without RC suppression unit.

## **Communication line**

• EIA 485, galvanicly isolated, protocol MODBUS<sup>RTU</sup>.

## LAN interface

• Galvanicly isolated, protocol MODBUS<sup>RTU</sup>.

#### USB port

- USB port is placed under the covering on the front panel, it is galvanicly connected with the ground of the device,
- transfer of data from dataloggers to external Flash,
- writing / reading of the device configuration to external Flash,
- the requested file system for external Flash ... FAT32.

## **Datalogger**

- datalogger of process values, max. 500 logs,
- datalogger of messages, max. 200 logs,
- datalogger of ambient temperature, max. 500 logs, period of archiving 10 min.

#### Supply voltage

- 100 to 240 VAC 50 Hz, internal slow fuse 2 A/250 V
- input power max. 15 VA
- we recommend to insert T1A / 250V before the device, this fuse is not included in the packing.

## **Operating environment**

- 0 to 50 °C,
- 0 to 90 % relative humidity, non-condensing.

## Shipping and storage

• -20 to 70 °C.

#### **Dimensions**

- width x height x length, 96 x 96 x 121 mm
- depth behind panel surface 114 mm
- cut-out into the panel 91 x 91 mm, the thickness of the panel 1,5 to 10 mm

#### 12.1 Warranty

The supplier provides 36-month warranty on defects in material and workmanship on this controller with the exception on defects caused by mechanical or electrical wearing out of the outputs. This warranty does not also apply to damage resulting from inappropriate transportation and storage, misuse, wrong wiring, ambient influences (especially effects of electrical over voltage, electricalvalues and temperatures of in admissible intensity, chemical materials, mechanical damage) electrical or mechanical overloading of inputs and outputs.

#### 12.2 Description of model

```
Ht200 – S a b c d – e f g h – j k l
a: input
     T = thermal input
     P = process input
b: first v/v modul
     0 = none
     A = communication line EIA 485
     D = two digital inputs
c: second v/v modul
     0 = none
     A = communication line EIA 485
d: LAN interface
     0 = none
     L = yes *
e: control output 1
     K = ss driver
     R = electromechanical relay
     P = current 0-20 mA, 4-20 mA
     N = voltage 0-5 V, 0-10 V
f: control output 2
     0 = none
     K = ss driver
     R = electromechanical relay
     P = current 0-20 mA, 4-20 mA
     N = voltage 0-5 V, 0-10 V
g: alarm output
     0 = none
     R = electromechanical relay
h: auxiliary outputs
     0 = none
     1 = 1 electromechanical relay
    2 = 2 electromechanical relays
     3 = 3 electromechanical relays
     4 = 4 electromechanical relays
* ... when LAN interface is used, the second output
type P or N can not be used
```

| NOLES |
|-------|
|       |
|       |
|       |
|       |
|       |
|       |
|       |
|       |
|       |
|       |
|       |
|       |
|       |
|       |
|       |
|       |
|       |
|       |
|       |
|       |
|       |
|       |
|       |
|       |
|       |
|       |
|       |
|       |
|       |
|       |
|       |
|       |
|       |
|       |
|       |
|       |
|       |
|       |
|       |
|       |
|       |
|       |
|       |
|       |
|       |
|       |
|       |
|       |
|       |
|       |
|       |
|       |
|       |
|       |
|       |
|       |
|       |
|       |
|       |
|       |
|       |
|       |

# 13 Index

| 1            | Int                            | troduction                                                  | 3   |
|--------------|--------------------------------|-------------------------------------------------------------|-----|
|              | 1.1                            | How to get the information about the device INFO panel      | . 3 |
| 2            | Description of the controller  |                                                             |     |
|              | 2.1                            | Overview of levels, menus                                   | . 5 |
|              | 2.2                            | Operation of the controller                                 | . 6 |
|              | 2.3                            | Basic mode of controller                                    | . 8 |
|              | 2.4                            | Information and error messages                              | . 9 |
|              | 2.5                            | INFO panel                                                  | 10  |
| 3 User level |                                | er level                                                    | 12  |
|              | 3.1                            | Autotuning – automatic setting of PID parameters            | 14  |
|              | 3.2                            | Datalogger of process values                                | 15  |
|              | 3.3                            | Datalogger of messages (about the activity of the device)   | 18  |
| 4            | Pr                             | ogram                                                       | 21  |
|              | 4.1                            | How to create a program                                     | 21  |
|              | 4.2                            | Writing/editing a program                                   | 25  |
|              | 4.3                            | Starting, interruption and ending up a program              | 29  |
|              | 4.4                            | The course of the program                                   | 31  |
|              | 4.5                            | Guaranteed Soak Deviation - GSD                             | 33  |
|              | 4.6                            | Event outputs                                               | 34  |
|              | 4.7                            | Signalling of the run of a program and the end of a program | 35  |
| 5            | Op                             | peration level                                              | 36  |
| 6            | 6 Configuration level          |                                                             | 40  |
|              | 6.1                            | Measuring input                                             | 49  |
|              | 6.2                            | Controlling, the control outputs                            | 51  |
|              | 6.3                            | Alarm output                                                | 56  |
| 7            | Service level                  |                                                             | 58  |
|              | 7.1                            | Writing / reading of the device configuration               | 59  |
| 8            | Co                             | ommunication line                                           | 60  |
|              | 8.1                            | Summary of registers of communication line                  | 60  |
| 9            | Installation of the controller |                                                             | 72  |
| 10           | ) W                            | iring                                                       | 73  |
| 11           | Putting into operation         |                                                             | 78  |
| 12           | 2 Technical parameters         |                                                             | 79  |
| 14           | 12.1                           | Warranty                                                    | 81  |
|              | 12.2                           | Description of model                                        | 81  |
| 13           | 3 In                           | dex                                                         | 83  |
|              |                                | ~~~                                                         | ~~  |